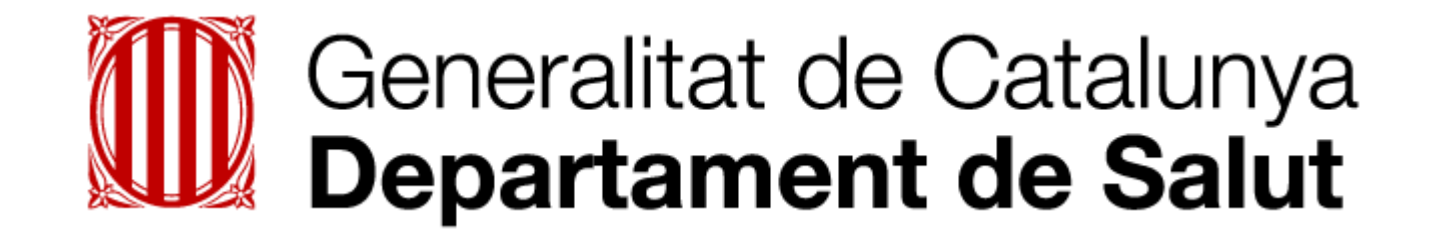

# **Formació Gestors**

# Sistema de Notificació d'Incidents de Seguretat dels Pacients (SNISP Cat)

març de 2023

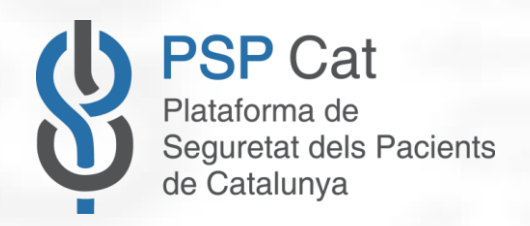

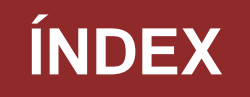

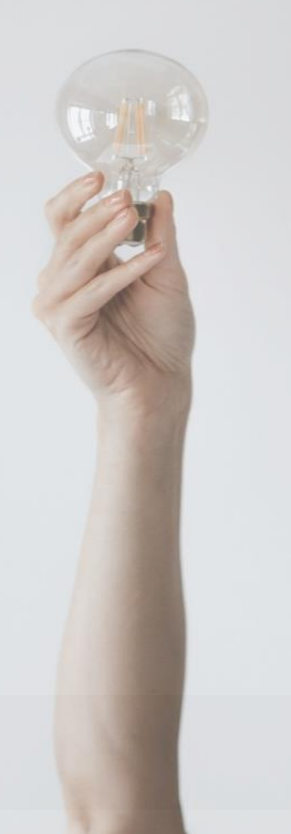

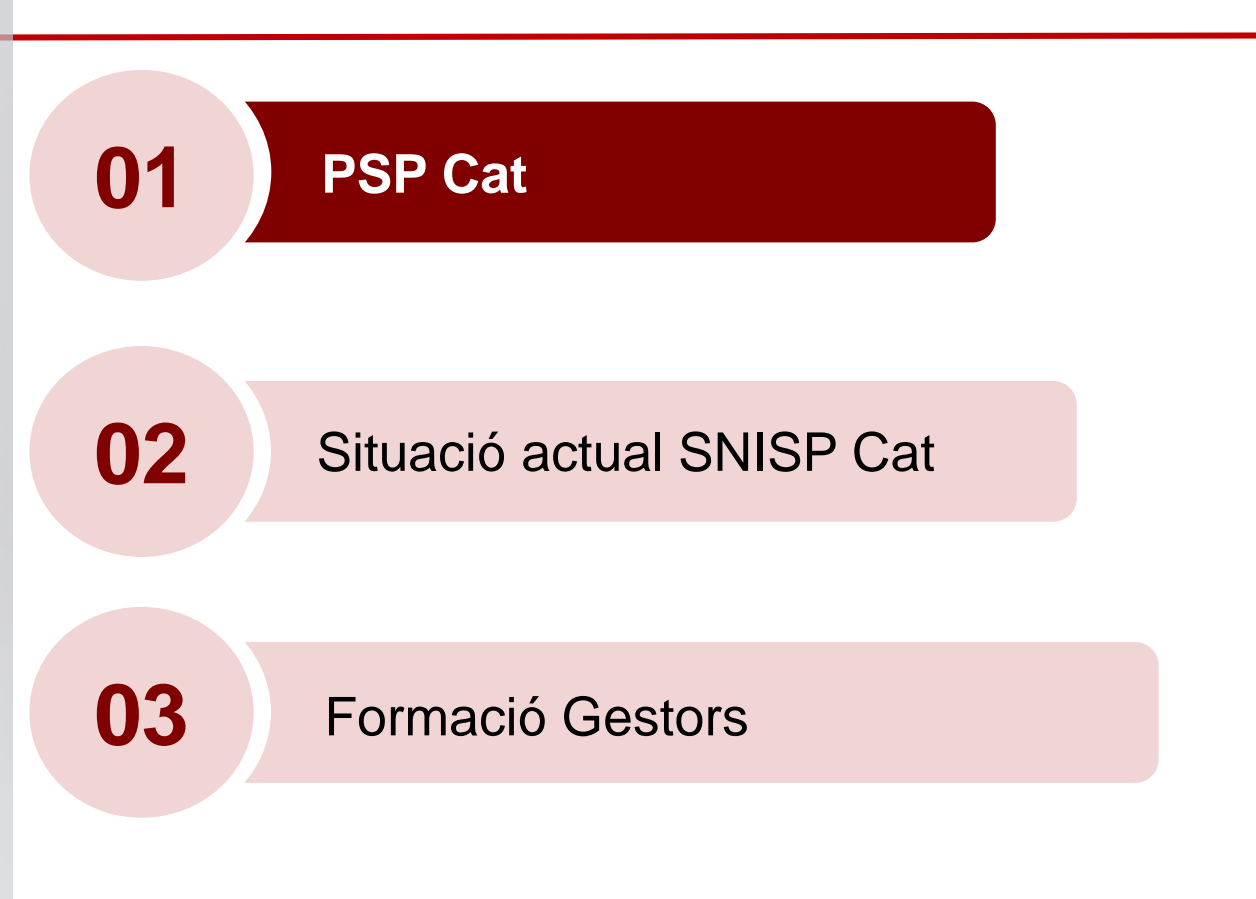

# ACTE ASSISTENCIAL

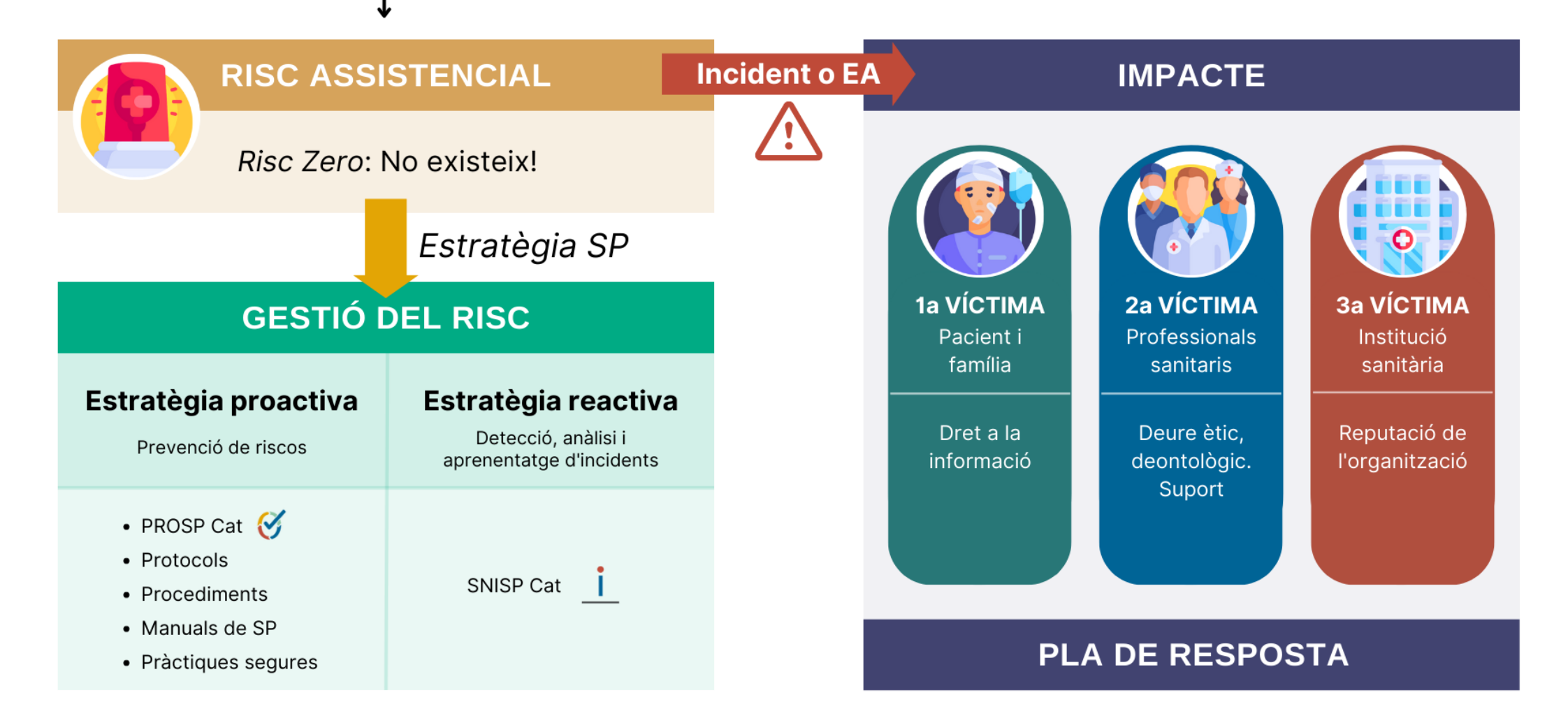

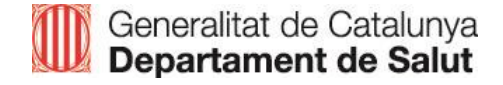

# PLATAFORMA DE SEGURETAT DELS PACIENTS DE CATALUNYA

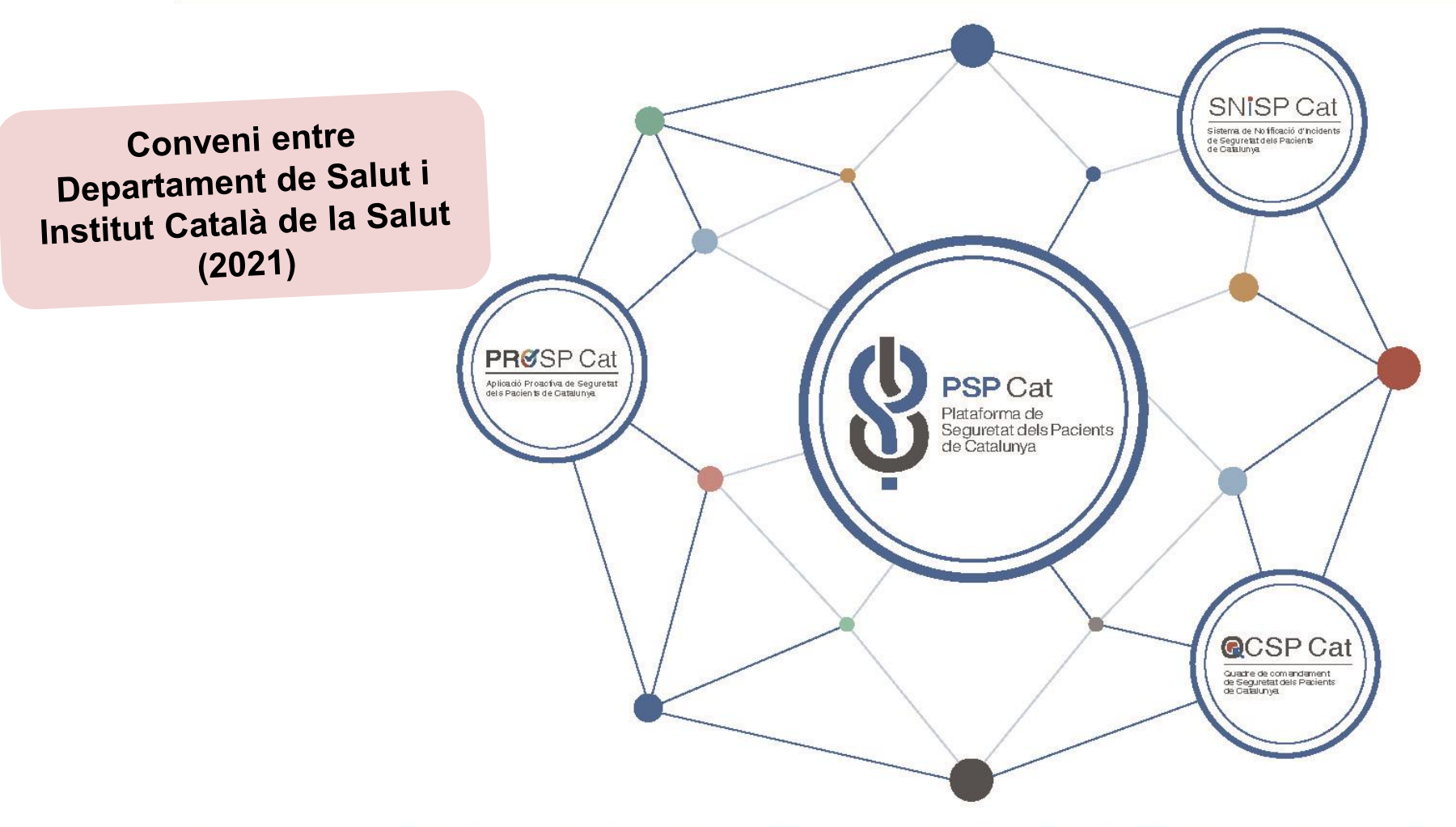

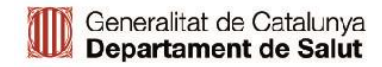

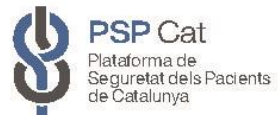

## Model de governança PSP\_Cat 2023

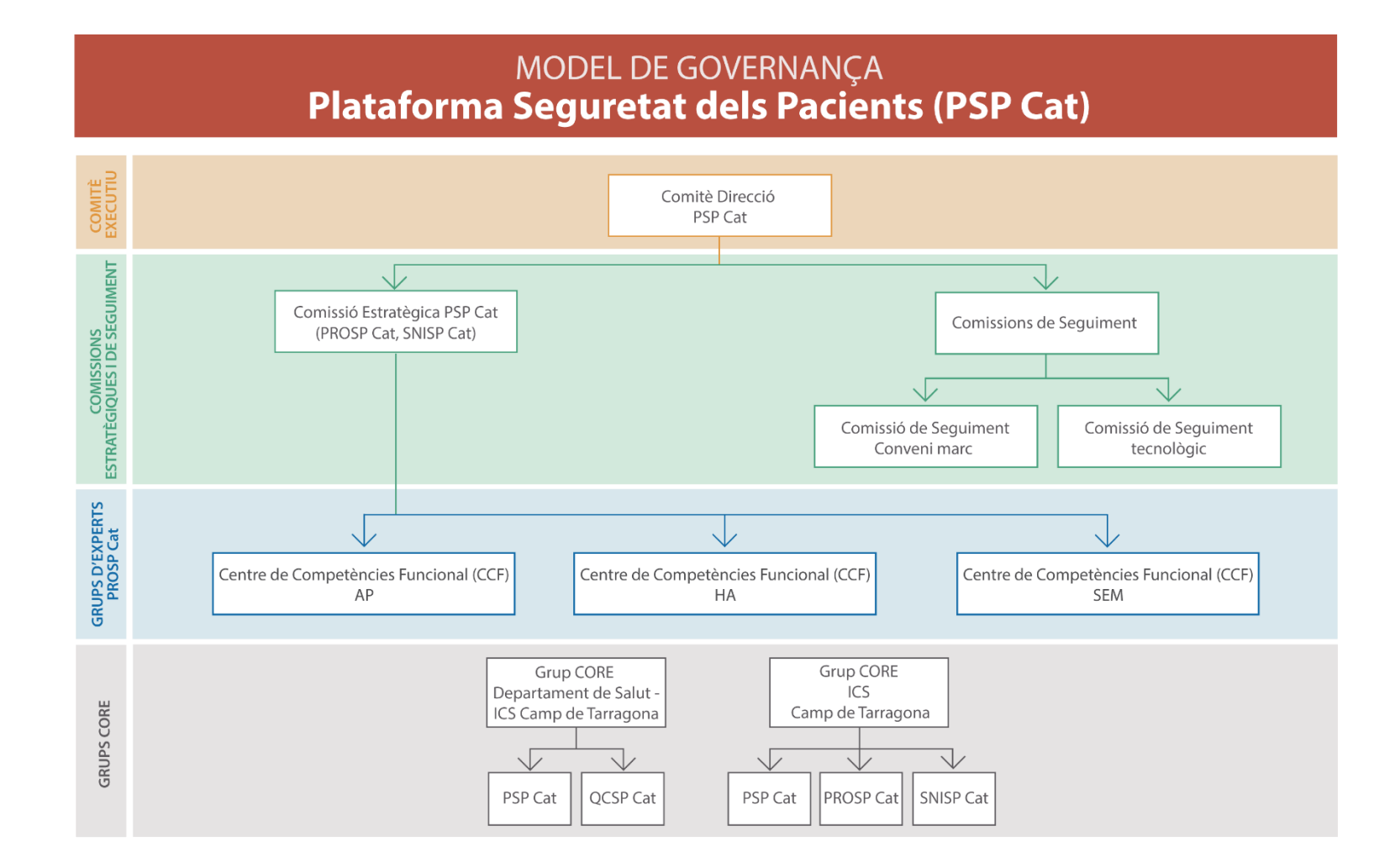

# PLATAFORMA DE SEGURETAT DELS PACIENTS DE CATALUNYA

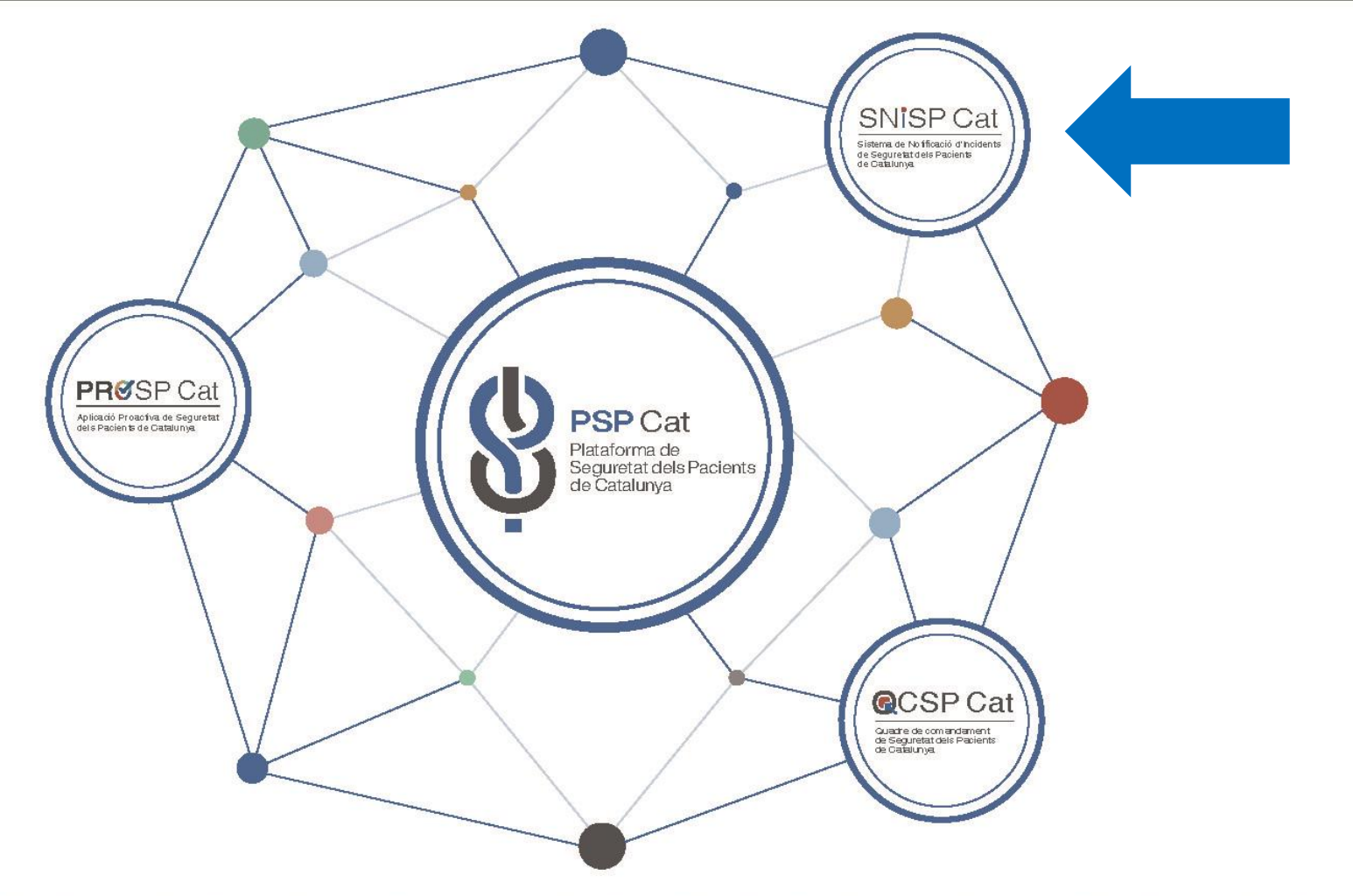

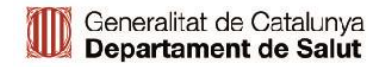

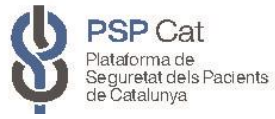

## Sistema de notificació d'incidents de Seguretat dels Pacients

- Institucions i organismes experts en Seguretat dels Pacients (nacionals i internacionals) recomanen la implantació de sistemes de notificació i aprenentatge d'incidents i esdeveniments adversos.
- Es considera un element estratègic en la promoció de la cultura de la seguretat.

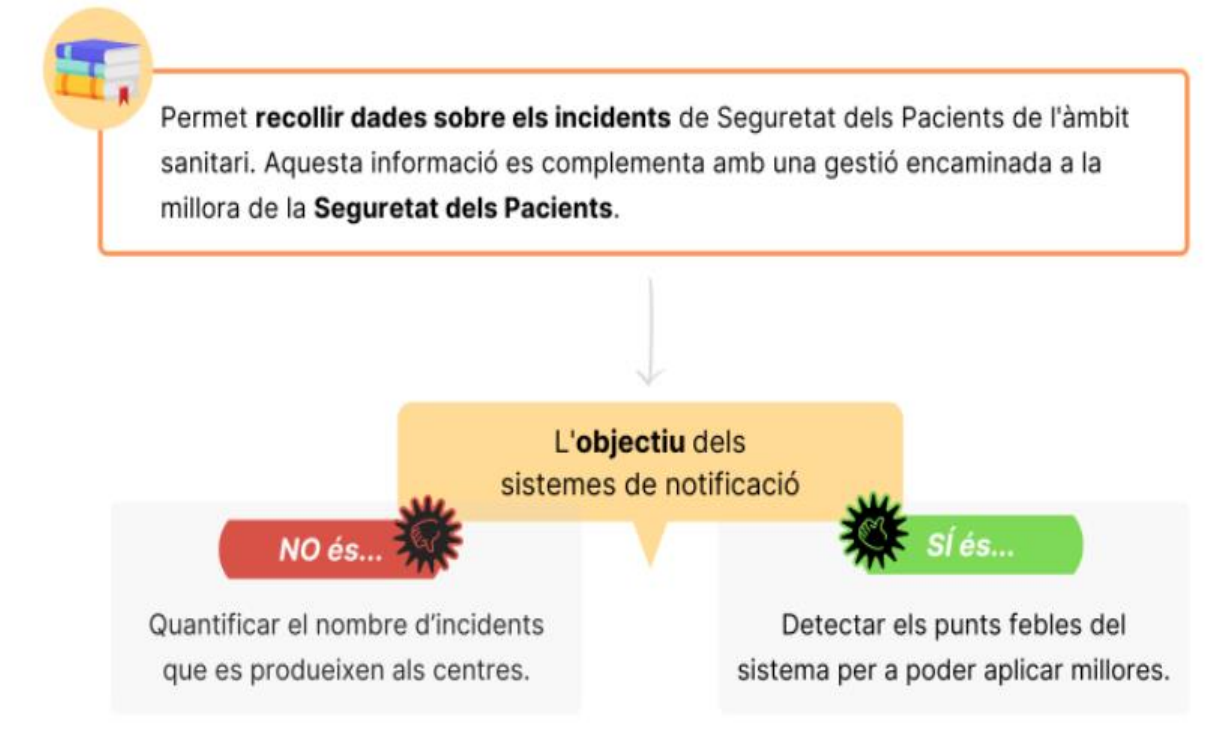

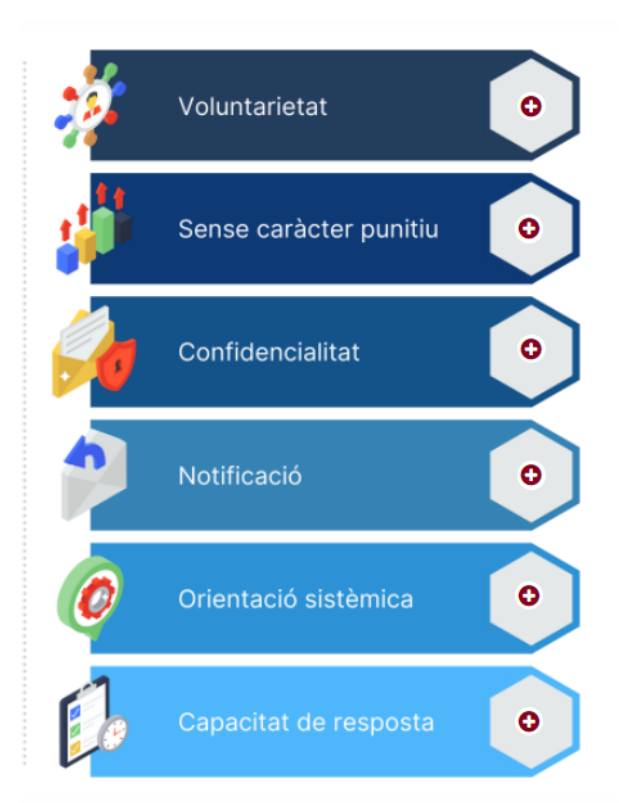

## Sistema de notificació de incidents de Seguretat dels Pacients

- Projecte UFSP Hospitals Aguts
- Projecte UFSP Atenció Primària

DECRET 151/2017, de 17 d'octubre, pel qual s'estableixen els requisits i les garanties tecnicosanitàries comunes dels centres i serveis sanitaris i els procediments per a la seva autorització i registre.

A més d'aquests projectes, hi ha un abordatge integral de la seguretat en els centres hospitalaris i en els equips d'atenció primària que consisteix en el disseny, avaluació i millora de pautes de bona gestió de seguretat en diverses àrees clíniques, com són urgències, les àrees quirúrgiques, les UCI i les unitats d'hospitalització, entre altres.

En aquest lloc web, i per tal de fer-ne difusió, s'aniran incloent projectes (en curs o ja finalitzats) agrupats en línies temàtiques. Per cada projecte, es presenten les característiques principals de forma resumida (objectius, metodologia i resultats), publicacions i recursos relacionats, segons es disposin. Cal dir, però, que en l'apartat de Bones pràctiques d'aquesta mateixa web hi ha també disponibles recursos que poden tenir relació directa amb aquests projectes desenvolupats en seguretat dels pacients.

| Plataforma de Seguretat dels Pacients de Catalunya | Higiene de mans             |
|----------------------------------------------------|-----------------------------|
| Infeccions                                         | Identificació dels pacients |
| Medicació                                          | Procediments                |
| Gestió de riscos                                   | Caigudes                    |
| Miscel·lània                                       |                             |

| 1/36                                                                                                    | Diari Oficial de la Generalitat de Catalunya                                                                                                    | Núm. 7477 - 19.10.2017                                                                                                    |
|----------------------------------------------------------------------------------------------------|----------------------------------------------------------------------------------------------------|----------------------------------------------------------------------------------------------------|
|                                                                                                    |                                                                                                    | CVE-DOGC-A-17291053-2017                                                                                                    |
|                                                                                                    |                                                                                                    |                                                                                                    |
| DISPOSICIONS                                                                                                    |                                                                                                    |                                                                                                    |
| DEPARTAMENT DE                                                                                                    | SALUT                                                                                                    |                                                                                                    |
| DECRET 151/2017, de 1<br>comunes dels centres i                                                                                                    | 7 d'octubre, pel qual s'estableixen els requisits i les gara<br>serveis sanitaris i els procediments per a la seva autori                                                                                                    | anties tecnicosanitàries<br>tzació i registre.                                                                                          |
| L'Estatut d'Autonomia de<br>pública, la competència<br>control de centres, serve<br>competència compartida<br>prestacions i els serveis<br>tots els ciutadans. | e Catalunya, a l'article 162.1, atribueix a la Generalitat, en<br>exclusiva sobre l'organització, el funcionament intern, l'ava<br>eis i establiments sanitaris, i a l'article 162.3.a) atribueix a<br>en l'ordenació, la planificació, la determinació, la regulaci<br>sanitaris, sociosanitaris i de salut mental de caràcter públi | matèria de sanitat i salut<br>sluació, la inspecció i el<br>la Generalitat la<br>ó i l'execució de les<br>c en tots els nivells i per a |

https://seguretatdelspacients.gencat.cat/ca/professionals/projectes\_de\_seguretat\_dels\_pacients/

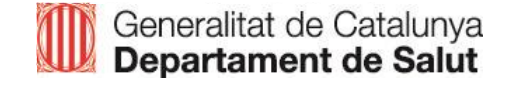

ÍNDEX

# PSP Cat

01

03

**02** Situació actual SNISP Cat

Formació Gestors

## **Reptes del SNiSP Cat**

#### Formulari:

- Intuïtiu
- Adaptable diferents realitats
- Feed-back i formació al notificant

#### **Entorn del Gestor:**

- Eines d'anàlisis
- Accions de millora i assignació de tasques
- Anàlisis de totes les dades registrades
- Nous informes i gràfics
- Formació gestors SNiSP Cat

#### SISTEMA DE NOTIFICACIÓ D'INCIDENTS DE SEGURETAT DELS PACIENTS DE CATALUNYA

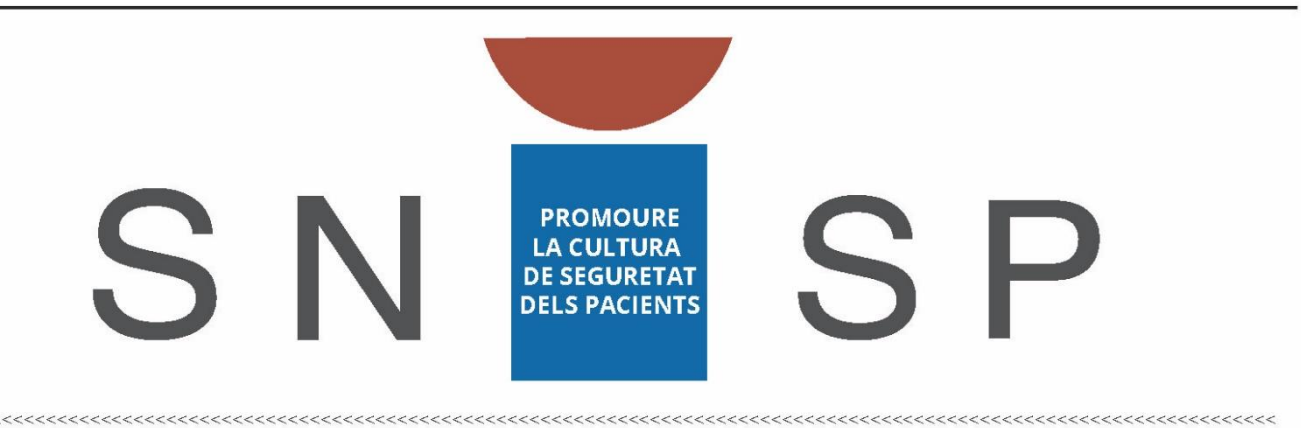

| NOTIFICACIÓ                                                                                                    | ANÀLISI                                                                                                    | APRENENTATGE                                                      |
|----------------------------------------------------------------------------------------------------|----------------------------------------------------------------------------------------------------|-------------------------------------------------------------------|
| Qüestionaris<br>adaptats per àmbits assistencials                                                                                                    | Eines per analitzar<br>els incidents notificats                                                                                                    | Accions de millora<br>i pràctiques segures                        |
| Caracteristiques de l'incident<br>Matriu de riscos<br>Tipus d'incident<br>Factors contribuents<br>Proposta de mesures de millora<br>Factors atenuants | <ul> <li>Arbre de causes</li> <li>Anàlisi London</li> <li>Anàlisi causa - efecte</li> <li>Anàlisi de processos</li> <li>Anàlisi de barreres</li> </ul> | · Butlletí NewsPacient Segur<br>· Alertes<br>· Casos que ensenyen |

## **SNiSP** Cat

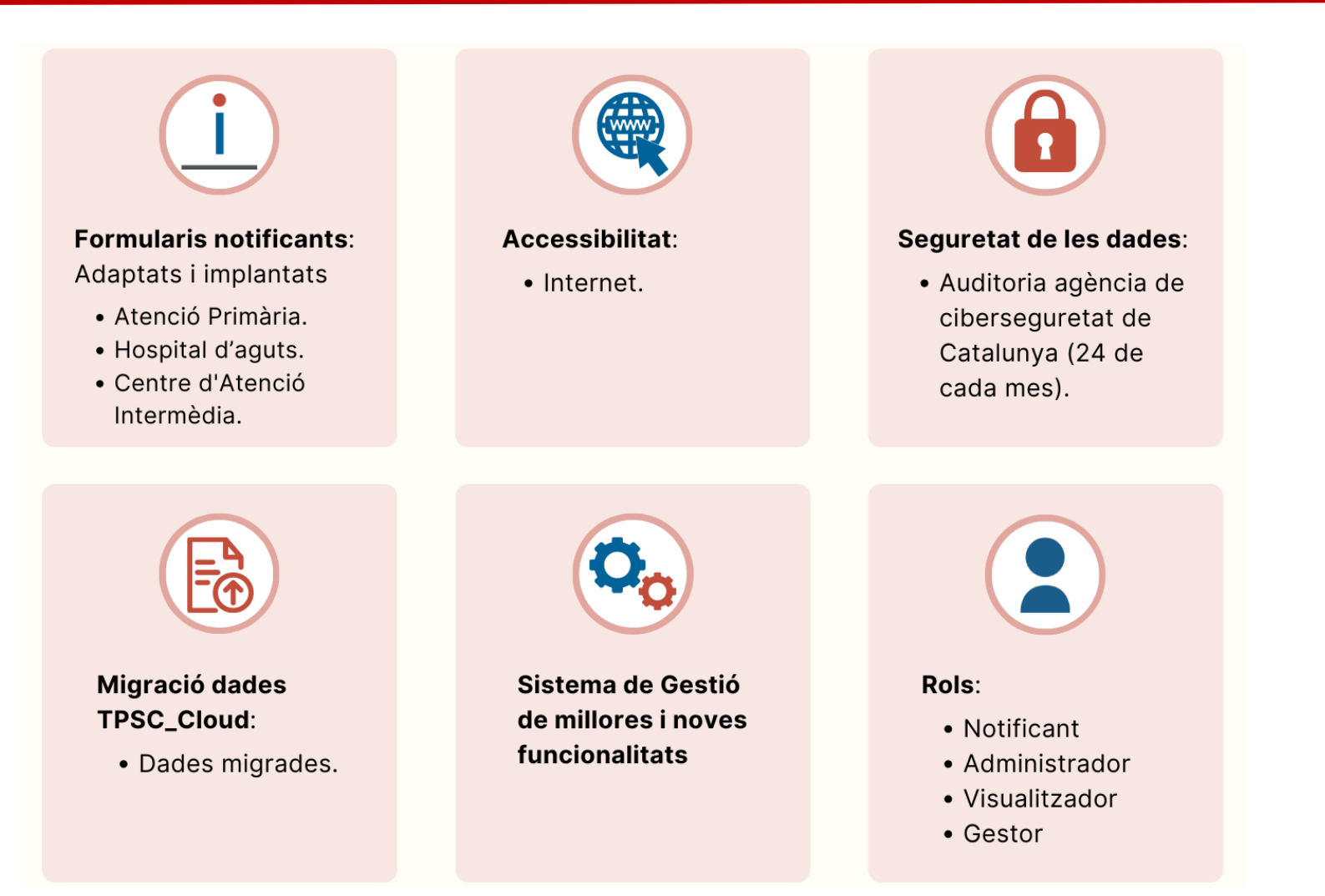

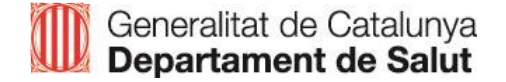

## Formulari de notificació d'incidents SP

|                         |                                                                                                    |                                                                                                    | inicial sessio                          |                                                                   |                                                                                                    |                |
|-------------------------|----------------------------------------------------------------------------------------------------|----------------------------------------------------------------------------------------------------|-----------------------------------------|-------------------------------------------------------------------|----------------------------------------------------------------------------------------------------|----------------|
|                         |                                                                                                    |                                                                                                    | rgencat                                 |                                                                   |                                                                                                    |                |
|                         | Sistema de notificació d'incider                                                                                                    | nts relacionats amb la seguretat dels pacients                                                                                                    | SNISP Cat Sistem                        | de Notificació d'Incidents de Beguretat<br>iornis De Catalunya    |                                                                                                    | Iniciar sessió |
| aracterístiques         | Benvingut al sistema de notificació d'incidents o esdevenimen<br>incidents i/o esdeveniments adversos que afecten als malalts a                  | nts adversos relacionats amb la Seguretat dels Pacients del Departament de Salut. Aquesta aplicació té com a objectiu facilitar la co<br>atesos, amb la finalitat de millorar la seguretat dels pacients a partir de l'anàlisi de situacions que s'han produit. | inicació inst                           | Indiqueu quin va ser el grau de dany produït per l'incident 🗊 ★   | Indiqueu la probabilitat d'ocurrència que té aquest tipus d'incident 🖈                                                    |                |
| ades pacient            | Abans d'iniciar el procés de la notificació, és important conéixe                                                                                | er els aspectes següents:                                                                                                    |                                         | Nomes podeu selectionar una opcio                                 | Nomes podeu seleccionar una opcio                                                                                         |                |
| etecció incident        | <ul> <li>La notificació pot fer-se de forma anònima o identificada se</li> </ul>                                                                 | egons el criteri del notificant. En qualsevol de les dues opcions està assegurada la confidencialitat de la informació registrada.                                                                                                    | Sectors a                               | Sina d'escollir una opcio V Sina d'escollir una opci              | Poc frequent                                                                                                    |                |
|                         | <ul> <li>Les notificacions rebudes seran valorades per un gestor de<br/>assistencial. Fer una aportació d'informació el més completa</li> </ul>  | e seguretat, que sera responsable de la seva gestio i de definir les accions de millora, conjuntament amb els professionals i direct<br>a possible, ajuda la gestió posterior de les accions derivades de la notificació.                                       | Característiques                        |                                                                   | Possible / ocasional     Probable                                                                                         |                |
| atriu riscos            | Per ajudar en el registre, alguns camps del qüestionari dispo                                                                                    | osen d'un text aclaridor de suport.                                                                                                    | Dades pasient                           |                                                                   | <ul> <li>Freqüent</li> </ul>                                                                                              |                |
| pus incident            | Existeixen camps obligatoris, els quals trobareu específicam                                                                                     | nent indicats amb un asterisc $^{\star}$ .                                                                                                    | Daties pacient                          |                                                                   |                                                                                                    |                |
| actors contribuents     | NO s'han de notificar a través d'aquest qüestionari:                                                                                             |                                                                                                    | Detecció incident                       | Indiqueu el tipus de dany que va ocasionar l'incident ★           | Matriu de risc de l'incident<br>Calindiara el casu de dans la combalitar de floriden nar a que er rain il la marín de der |                |
| roposta mesures millora | Infraccions greus amb implicacions legals, ja que són casos                                                                                      | s d'utilitat limitada des d'un punt de vista de l'aprenentatge i la gestió dels riscos i, a la vegada, podrien ser d'interès per jutges i fiscals                                                                                                    | Matriu riscos                           | Podeu seleccionar més d'una opció                                 | Molt infrequent Poc frequent Possible / Ocasional Probable                                                                | Frequent       |
| actors atenuants        | Salut Laboral: Els incidents/accidents que afectin als profess  Diaguna (Paralentia d'araimeter c'ha de actificarent)                            | sionals, cal comunicar-los a la Unitat Bàsica de Prevenció (UBP)                                                                                                    | Tipus incident                          | Fisic                                                             | No arriba al pacient 1                                                                                                    | •              |
|                         | <ul> <li>Pragues/Presencia o animais: sina de nouncar migangant ra</li> <li>Reaccions adverses a medicaments (RAM): La notificació de</li> </ul> | apricado peruneni.<br>e la RAM s'ha de fer al Centre Autonòmic de Farmacovigilància de Catalunya mitjançant l'aplicació <b>Targeta groga.</b>                                                                                                    | npus incluent                           | Psíquic     Social                                                | No arriba al pacient 2                                                                                                    | •              |
| txer adjunt             | Tinalogia d'incidente de Seguratat dels Paciente que s'han de                                                                                    | a natificar                                                                                                    | Factors contribuents                    | Altres                                                            | Minim Manar                                                                                                    |                |
|                         | i genc                                                                                                    | cat                                                                                                    |                                         |                                                                   | Moderat 1                                                                                                    | •              |
|                         | Incidents que NO han arribat al pacient.                                                                                                    |                                                                                                    |                                         |                                                                   | Moderat 2                                                                                                    | •              |
|                         | Incidents que han provocat algun dany al pacie     SNIS                                                                                          | P Cat   Sistema de Notificado d'Incidente de Seguretar<br>des Paciente De Catalunya                                                                                                    |                                         | Iniciar sessió                                                    | Critic 1                                                                                                    |                |
|                         |                                                                                                    |                                                                                                    |                                         |                                                                   | Critic 2                                                                                                    | •<br>•         |
|                         |                                                                                                    | Tipus d'incident                                                                                                    |                                         |                                                                   |                                                                                                    |                |
|                         | Caracte                                                                                                    | eristiques                                                                                                    |                                         |                                                                   |                                                                                                    |                |
|                         | Dades                                                                                                    | nariant Només podeu seleccionar una opció                                                                                                    |                                         |                                                                   |                                                                                                    |                |
|                         | Dates                                                                                                    |                                                                                                    |                                         |                                                                   |                                                                                                    |                |
|                         | Detecci                                                                                                    | ció incident                                                                                                    |                                         |                                                                   |                                                                                                    |                |
|                         | Matriu                                                                                                    | uriscos ACCIDENTS CAIGUDES COMPORTAMEN                                                                                                    | DEL PACIENT DISPOSITIUS O EQUIPAMENT    | DOCUMENTACIÓ ANALÒGICA I GESTIÓ CLÍNICA I PROCEDIMENTS<br>DIGITAL |                                                                                                    |                |
|                         | Tipus ir                                                                                                    | ncident                                                                                                    |                                         |                                                                   |                                                                                                    |                |
|                         | Factors                                                                                                    | s contribuents                                                                                                    |                                         |                                                                   |                                                                                                    |                |
|                         | Propos                                                                                                    | sta mesures millora GESTIÓ CLINICOADMINISTRATIVA INFECCIÓ ASSOCIADA A L'ATENCIÓ INFRAESTRUCTU<br>SANITÀRIA INSTAL-L                                                                                                    | S, LOCALS O LESIONS PER PRESSIÓ<br>IONS | MEDICACIÓ VACUNES                                                 |                                                                                                    |                |
|                         | Factors<br>Fitzer a                                                                                                    | adiunt                                                                                                    |                                         |                                                                   |                                                                                                    |                |

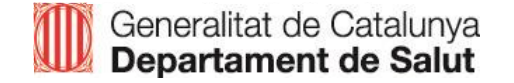

## **Tipus de notificant**

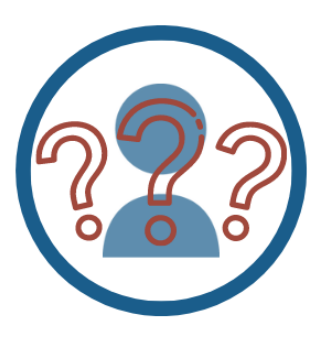

#### Anònim

Professional que NO introdueix les seves dades identificatives.

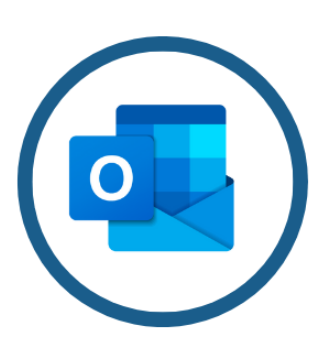

#### Adreça electrònica

Professional que indica el seu correu electrònic en el camp corresponent del formulari.

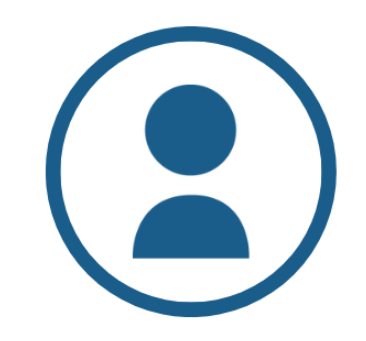

#### **Compte d'usuari**

Professional registrat al sistema. Disposa d'un compte d'usuari SNISP Cat.

## **Tipus de notificant**

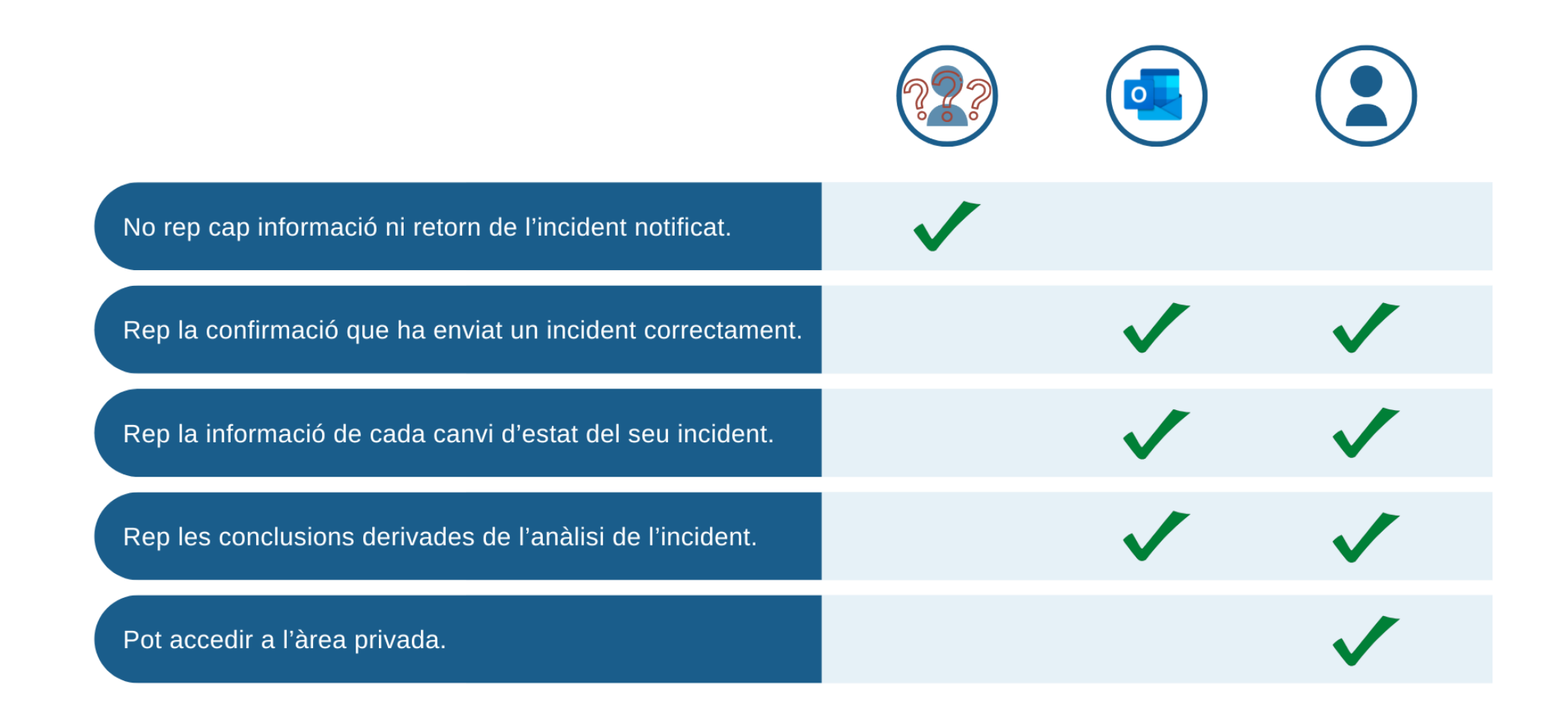

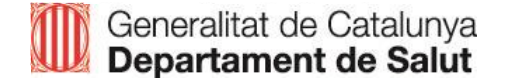

## **SNiSP Cat: situació actual**

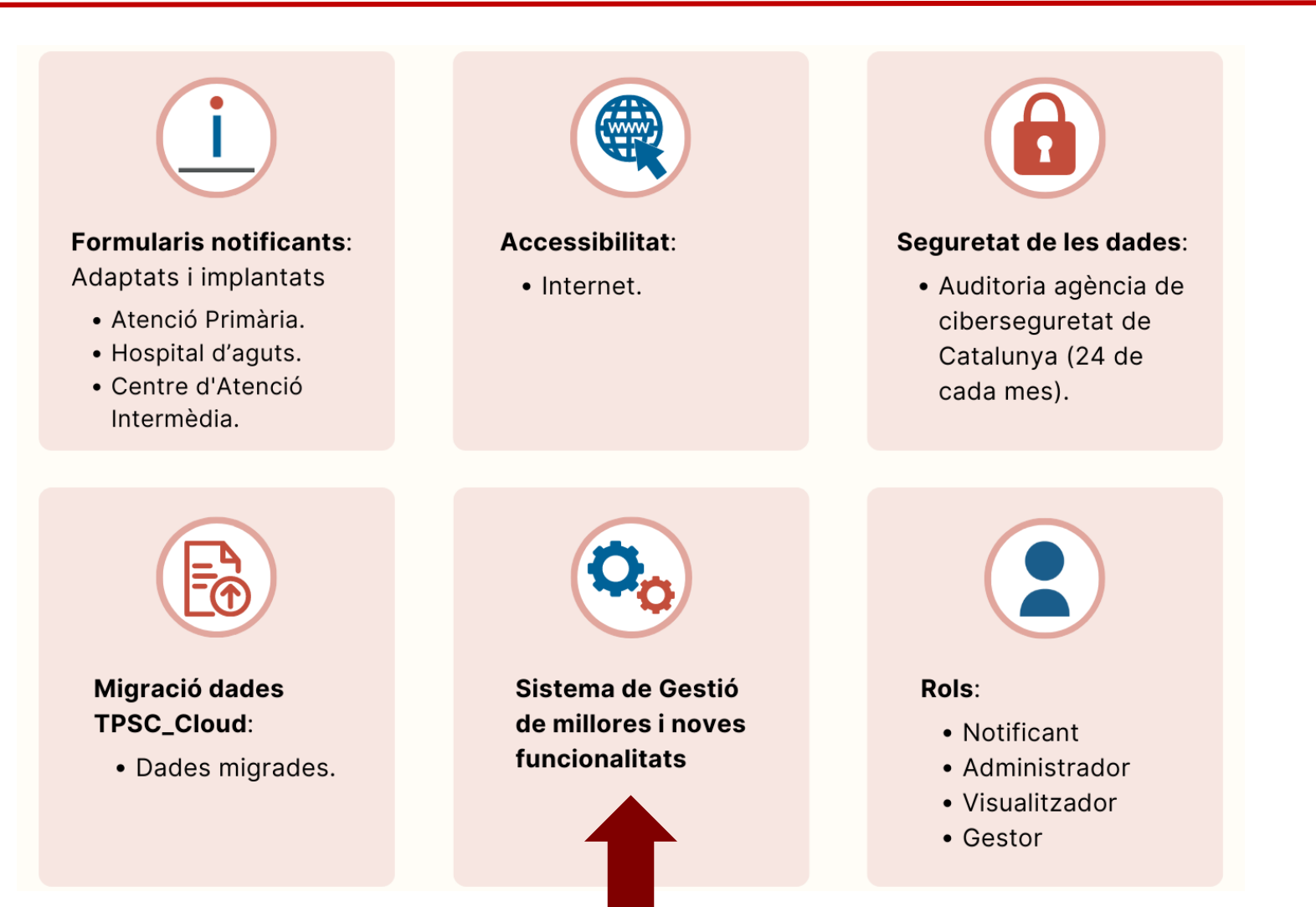

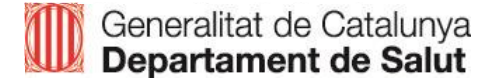

## Propostes de millora/noves funcionalitats del SNISP Cat

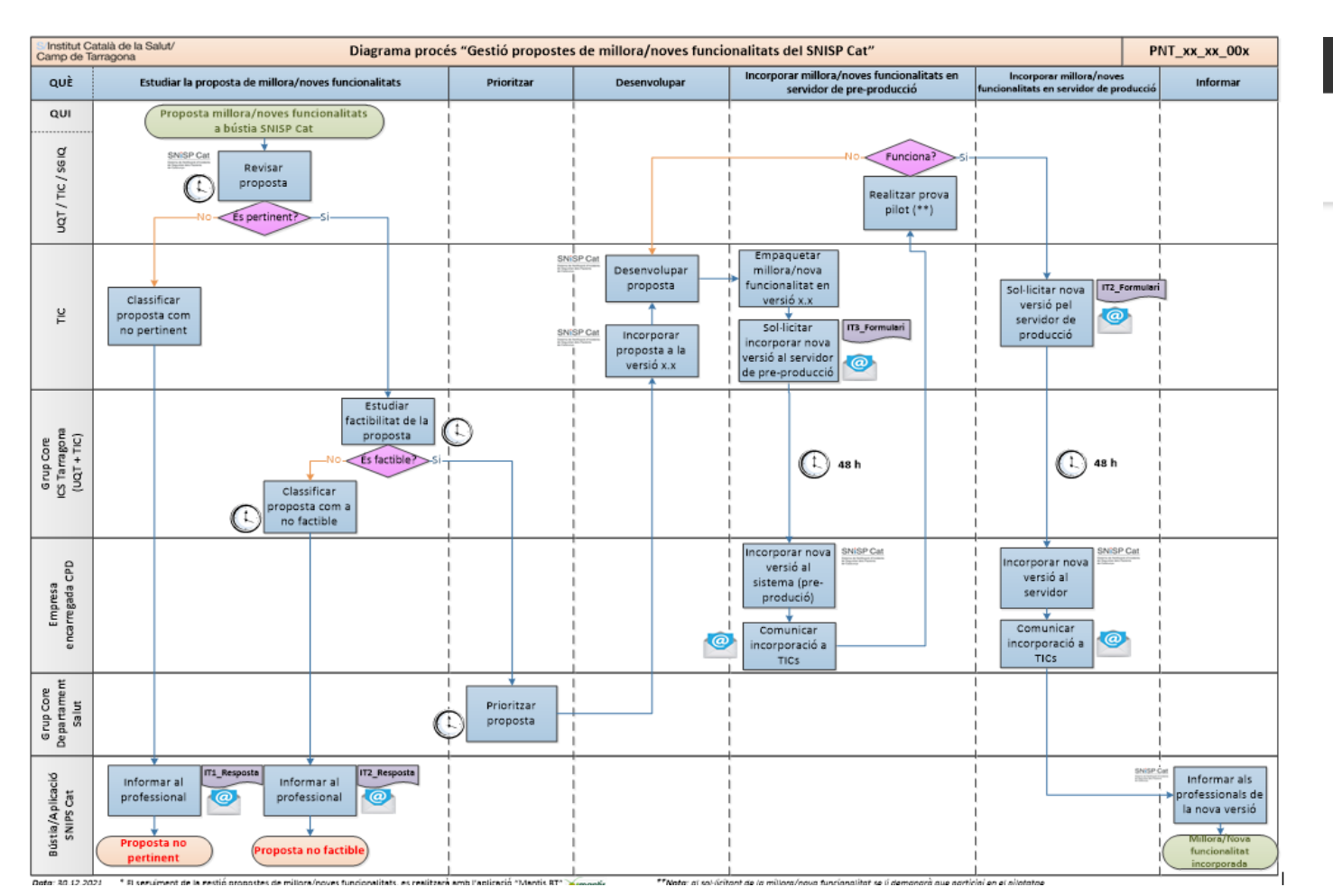

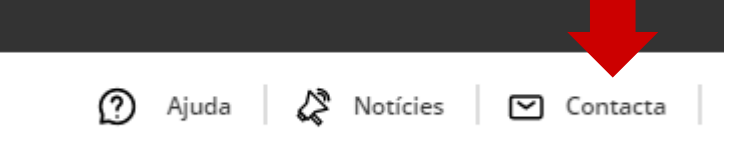

- Gestió eficient de les millores i noves funcionalitats en base a criteris:
  - Pertinença
  - Factibilitat
  - Gravetat
- Priorització pel Departament Salut
- Desenvolupament
- Servidor pre-producció
- Pilotatge
- Servidor producció
- Difusió millores/noves funcionalitats des de la pròpia aplicació

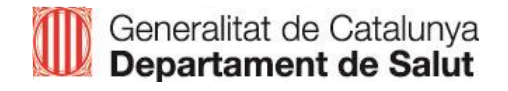

#### **SNISP Cat - Versionat**

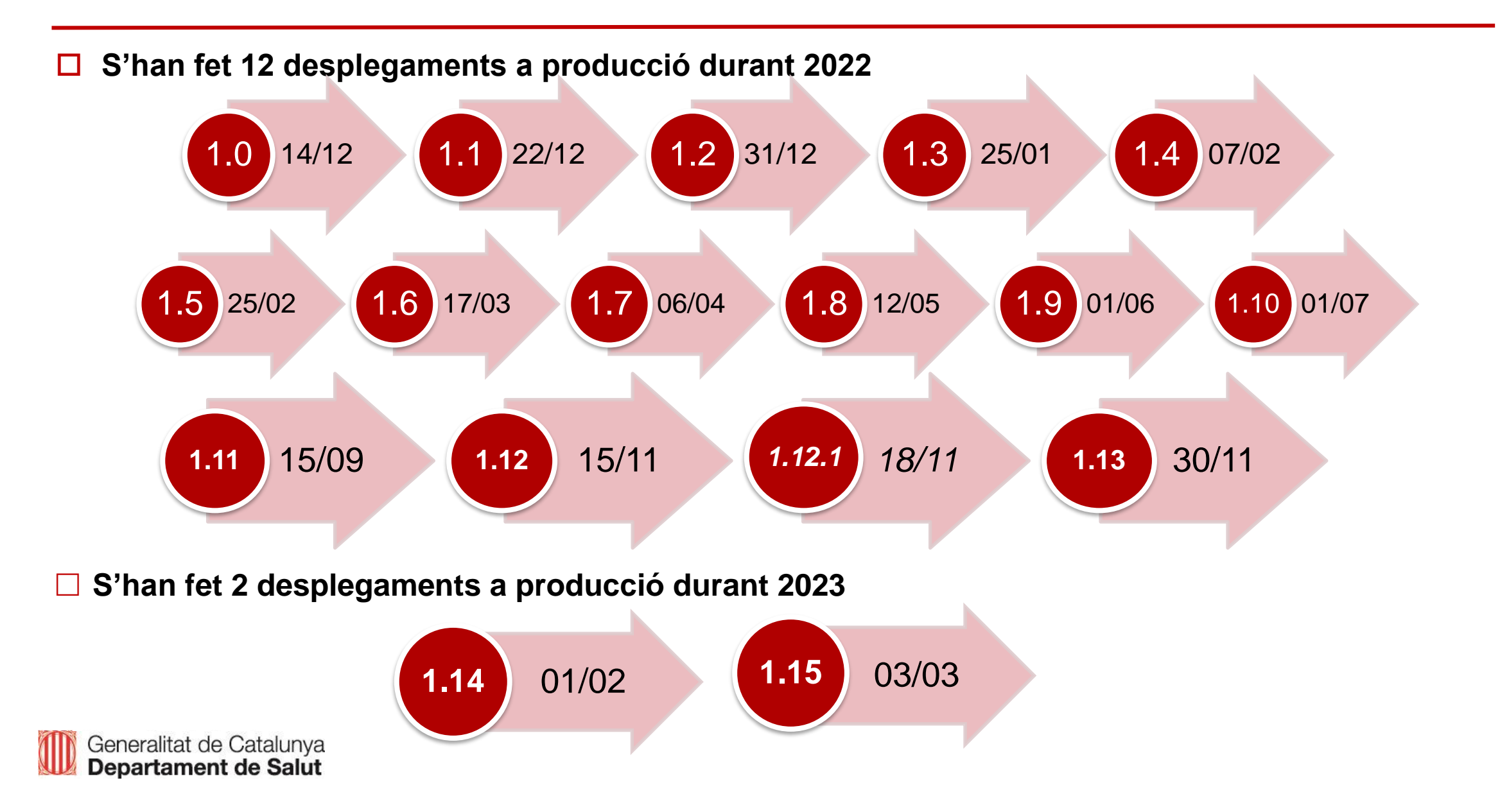

## **SNiSP Cat: situació actual**

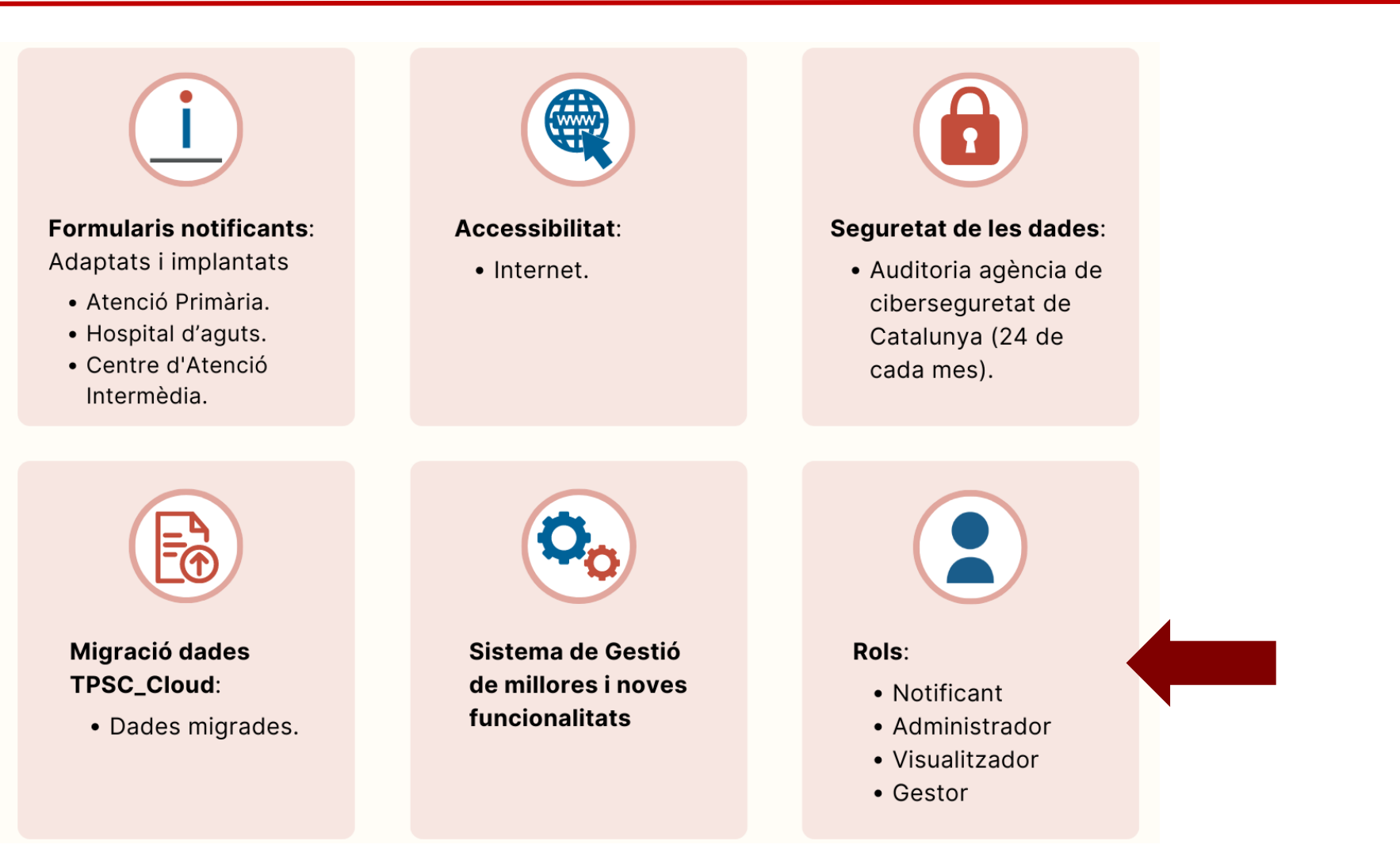

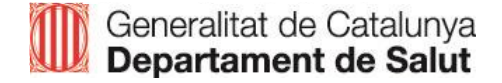

## **Rols, entorns i parametritzacions**

Rols

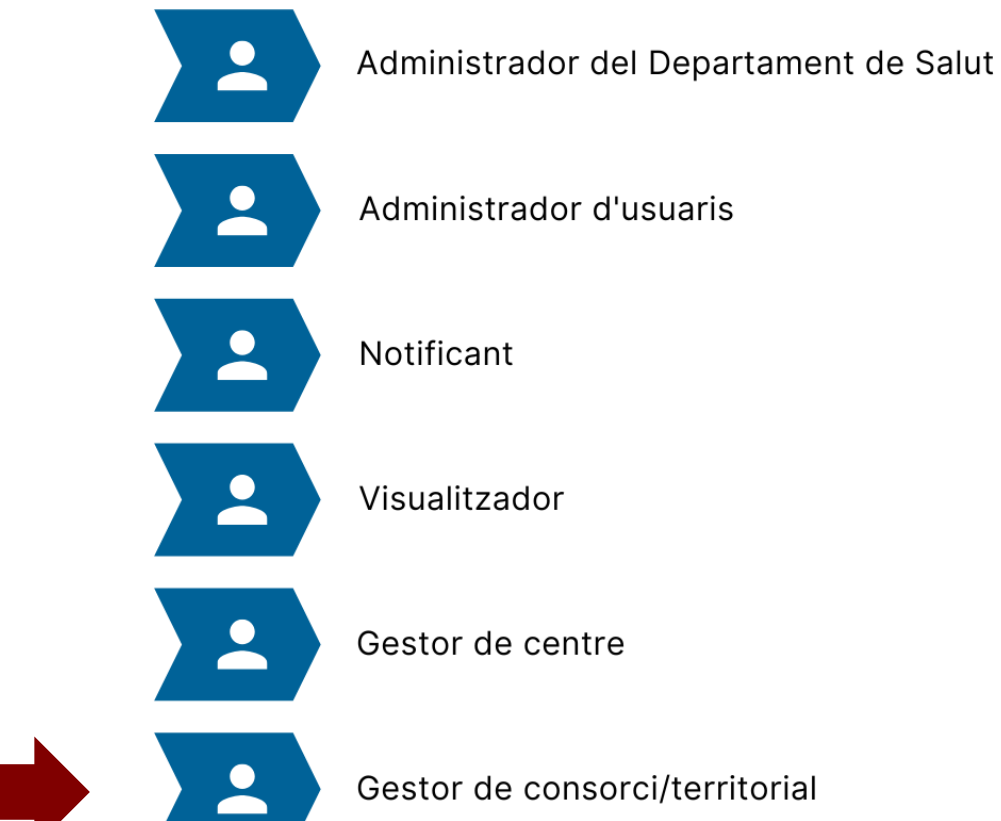

#### Entorns

Els usuaris poden tenir un o diversos entorns.

#### Parametritzacions més específiques

- Gestor/visualitzador de centre/servei
- Gestor/visualitzador per tipus d'incident
- Gestor/visualitzador per tipus de risc
- Gestor/visualitzador per procés (àrea)
- Gestor/visualitzador per subàrea

Gestor de consorci/territorial

## **Apartat notícies**

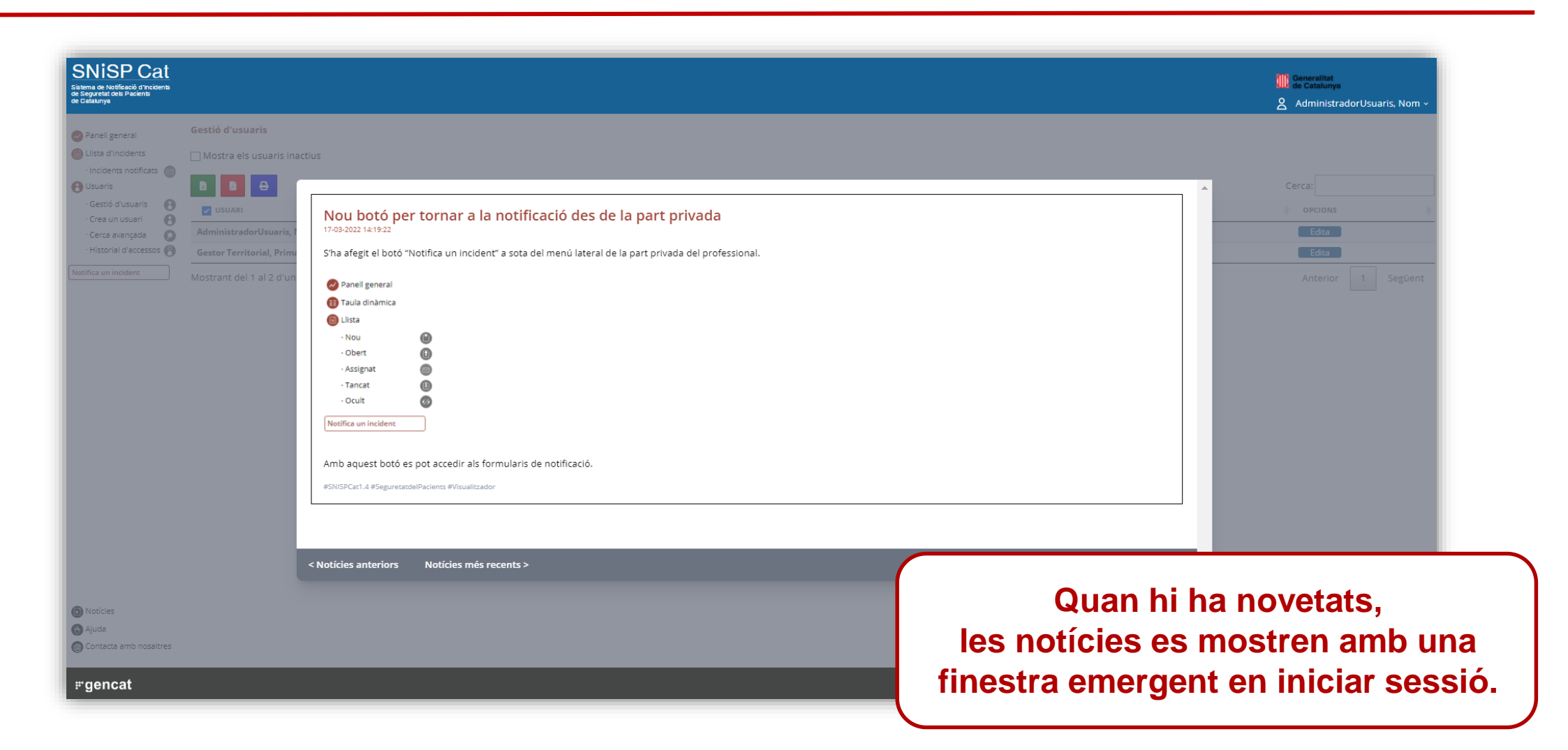

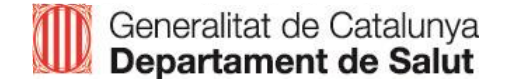

# Índex gestors

#### 1. Índex del Panell General

Visible quan s'accedeix a la part privada

Generalitat de Catalunya Departament de Salut

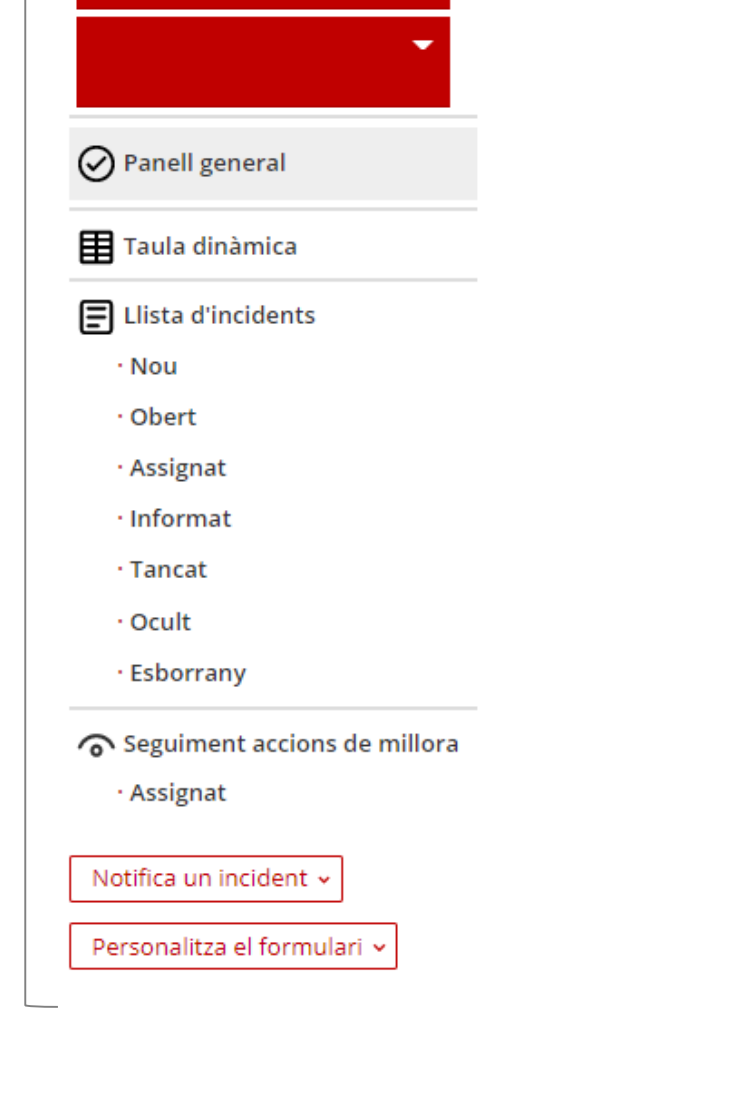

Tots els rols

#### 📄 Informació de l'incident Vista general Ξ · Historial de canvis C Correspondència $\odot$ F Gestiona l'incident Q Revisa l'incident Crea notes F Û Adjunta arxius Ð Informa de l'incident Assigna l'incident 8 Identifica EA Sentinella NQF Reclassifica l'incident MADS ÊS. APEAS Ê. Analitza l'incident 0 Eines d'anàlisi Anàlisi de processos ⊵ 0 Anàlisi de barreres Ishikawa .... Anàlisi London ନ୍ଥ Anàlisi de solucions Prioritza accions de millora ନ୍ଦ୍ରୀ Pla d'acció · Accions de millora 14 Seguiment accions de millora Implica

#### 2. Índex de l'incident

Visible quan s'accedeix a un incident

# Índex del Panell General

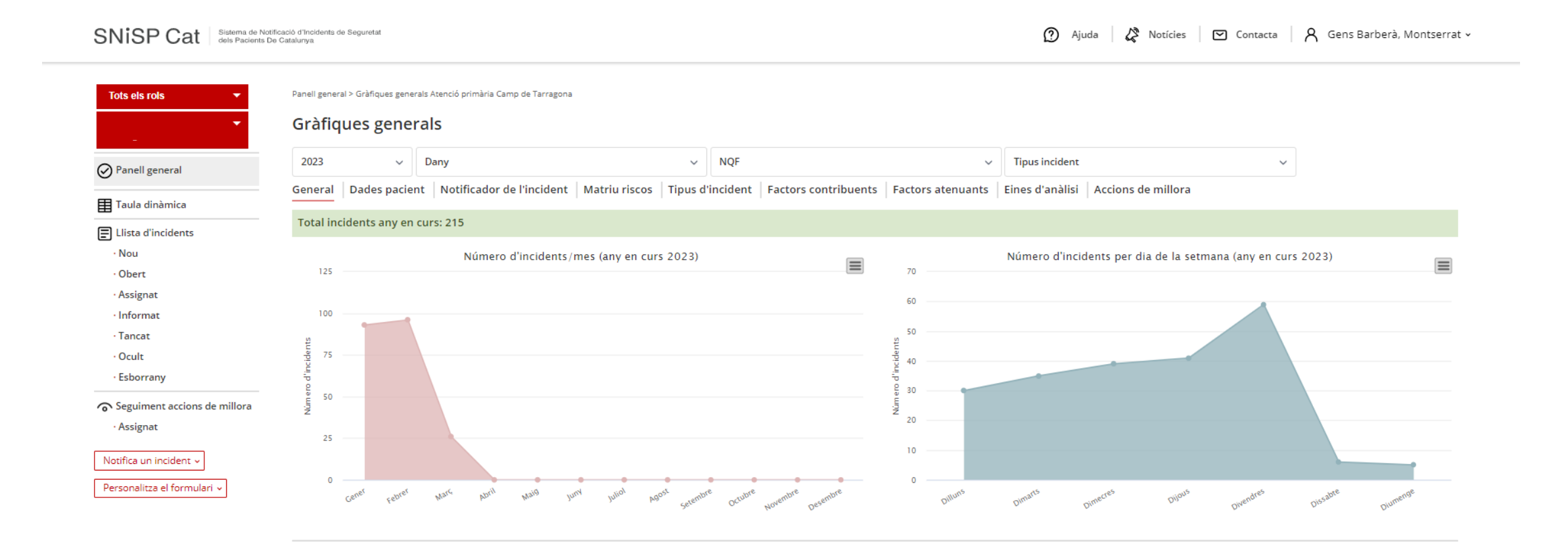

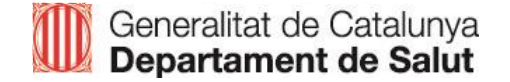

## Seguiment d'accions de millora

| SNISP Cat Sistema de No. dels Pacients | otificació d'Incidents de Seguretat<br>De Catalunya |                       |                                    |                               |          | Ajuda                                            | 🔏 Notícies 🛛 🖸 | Contacta 名 Gens Barberà, Montserrat | ×                                                                                                    |
|----------------------------------------|-----------------------------------------------------|-----------------------|------------------------------------|-------------------------------|----------|--------------------------------------------------|----------------|-------------------------------------|----------------------------------------------------------------------------------------------------|
| Tots els rols 🔹                        | Seguiment accions de mill                           | lora                  |                                    |                               |          |                                                  |                |                                     |                                                                                                    |
| <b>•</b>                               | Seguiment a                                         | ccions de m           | illora                             |                               |          |                                                  |                |                                     |                                                                                                    |
| Panell general                         | El llistat conté 183                                | 3 accions de millo    | ra                                 |                               |          |                                                  |                |                                     |                                                                                                    |
| Taula dinàmica                         |                                                     | 1 10 6 15             |                                    |                               |          |                                                  |                |                                     |                                                                                                    |
| Llista d'incidents                     | Oculta les acción                                   | is de millora finalit | zades                              |                               |          |                                                  |                |                                     |                                                                                                    |
| • Nou                                  | N/m and the Oracles                                 |                       | Dire A                             | These Provident               | A        |                                                  |                |                                     |                                                                                                    |
| • Obert                                | X                                                   |                       | HISC V                             |                               | v U<br>X | Informar a Referent de registre de 03-11-2022    | 6              | In                                  | formar a Referent de registre de vacunes de la incidência.                                                   |
| · Assignat                             | AP-22-000010644                                     | Assignat              | Risc extrem                        | Gestió clínica i procediments | R        | -Revisió de les llistes d'espera pe 08-11-2022   | 39             |                                     | -Revisió de les llistes d'espera per audiometria i adequar-se als tempos que marca el Departament            |
| • Informat                             | AP-22-000010607                                     | Assignat              | Risc moderat                       | Gestió clinicoadministrativa  | Ir       | -cal revisar el circuit d'IC i automa 08-11-2022 | 46             |                                     | -cal revisar el circuit d'IC i automatitzar quan es reben les respostes a l'ABS per revisió de les mateixes  |
| • Tancat                               | AP-22-000010591                                     | Assignat              | Risc baix                          | Gestió clínica i procediments | R        | Revisar circuit analítiques de Pius 11-11-2022   | 31             |                                     | Revisar circuit analítiques de Pius a Montblanc- Espluga                                                     |
| • Ocult                                | AP-22-000010585                                     | Assignat              | Risc baix                          | Gestió clínica i procediments | R        | -El referent de seguretat del CUAI 18-11-2022    | 29             |                                     | -El referent de seguretat del CUAP ha de informar al facultatiu implicat que sha produit aquest error per ta |
| • Esborrany                            | AP-22-000010581                                     | No iniciat            | e Risc moderat                     | Gestió clinicoadministrativa  | с        | -Revisar el circuit de recollida de 1 18-11-2022 | 31             |                                     | -Revisar el circuit de recollida de mostra sanguinea prèvia a derivació a Urgencies.                         |
| Seguiment accions de millora           | AP-22-000010580                                     | No iniciat            | Risc baix                          | Gestió clinicoadministrativa  | R        | -Revisió de protocols d'actuació e 18-11-2022    | 29             |                                     | -Revisió de protocols d'actuació en patologia ungueal amb cirurgia Hospital Sant Joan de Reus                |
| • Seguinent decions de finitoria       | AP-22-000010578                                     | Assignat              | Risc baix                          | Gestió clinicoadministrativa  | R        | Informar al SEM del mapa de de 23-11-2022        | 31             |                                     | Informar al SEM del mapa de derivació a Hospital, des de Falset poden elegir si van a Hospital de Mo         |
| • Assignat                             | AP-22-000010577                                     | No iniciat            | Risc baix                          | Gestió clinicoadministrativa  | R        | -Informarem a la seqüent reunió d. 29-11-2022    | 92             |                                     | -Informarem a la sequent reunió de laboratori o de Seguretat del Parié                                       |
| Notifica un incident 🗸                 | AP-22-000010564                                     | Assignat              | Risc baix                          | Gestió clínica i procediments | -1       | S'hauria de formar els interrants ( 20-11-2022   | 33             |                                     | S'hauria da formar als integrante da PAGP que par a far las IT s'ha de usions rin situ                       |
| Devenuelites al ferrerulari            | AP-22-000010561                                     | Assignat              | 😑 Risc moderat                     | Medicació                     | Ir       | Capitar configuració late al colocy, 05 12 2022  | 27             |                                     |                                                                                                    |
| Personalitza el formulari V            | AP-22-000010544                                     | Assignat              | Risc moderat                       | Gestió clinicoadministrativa  | D        |                                                  | 21             |                                     | Canviar comigurado lots al seleccionar antigens. Difteria, tetanus i pertussis suit lot de vacuna Dift       |
|                                        | AP-22-000010485                                     | No iniciat            | <ul> <li>Risc molt baix</li> </ul> | Medicació                     | Ir       | Recordar als professionals que pr 07-12-2022     | 50             |                                     | Recordar als professionals que preparen la metadona que és moit important prestar                            |
|                                        | AP-22-000010484                                     | Assignat              | <ul> <li>Risc moderat</li> </ul>   | Gestió clinicoadministrativa  | E        | -coordinació amb urgencies per ta 16-12-2022     | 32             |                                     | -coordinació amb urgències per tal d'establir protocols d'actuació en cas d'alertes de labora                |
|                                        | AP-22-000010481                                     | Fora de termini       | Risc baix                          | Vacunes                       | с        | -s'informa a la referent de qualitat 16-12-2022  | 32             |                                     | -s'informa a la referent de qualitat de l'Hospital Sant Joan de Reus d'aquest incident per tal               |
|                                        |                                                     |                       |                                    |                               |          | -Avaluació de les respostes de les 16-12-2022    | 32             |                                     | -Avaluació de les respostes de les IC als diferents serveis per tal de valorar-ne l'eficâcia.                |
|                                        |                                                     |                       |                                    |                               |          | -Avaluar les IC en els diferents se 16-12-2022   | 32             |                                     | -Avaluar les IC en els diferents serveis i en cada hospital concret per veure si realment com                |
|                                        |                                                     |                       |                                    |                               |          | Informar com s'esborra la prova s 19-12-2022     | 19             |                                     | Informar com s'esborra la prova sol.licitada a les llevadores                                                |
|                                        |                                                     |                       |                                    |                               |          | Insistir en la programació de cites 30-12-2022   | 112            |                                     | Insistir en la programació de cites i proves sol                                                             |
|                                        |                                                     |                       |                                    |                               |          | Revisió de circuït de citació tant d 30-12-2022  | 112            |                                     | Revisió de circuít de citació tant de visites con                                                            |
|                                        |                                                     |                       |                                    |                               |          | Definir procediment de anulació d 30-12-2022     | 142            |                                     | Definir procediment de anulació                                                                              |

#### SISTEMA DE NOTIFICACIÓ D'INCIDENTS DE SEGURETAT DELS PACIENTS DE CATALUNYA (SNISP Cat)

06/03/2023

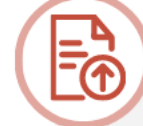

Migració de les dades del TPSC\_Cloud:

110.961 incidents migrats

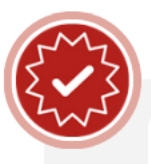

987 Notificants registrats

|   | 1.853 | Gestors de centre        |
|---|-------|--------------------------|
|   | 537   | Visualitzadors de centre |
|   | 165   | Administrador d'usuaris  |
|   | 399   | Gestors territorials     |
| 2 | 0.668 | Incidents notificats     |
|   | 16    | Versions realitzades     |

Núm. entorns per línia assistencial:

- 46 Atenció Primària (AP)
- 63 Hospitals Aguts (HA)
- 17 Centres d'Atenció Intermèdia (CAI)
- 1 Servei Emergències Mèdiques (SEM)

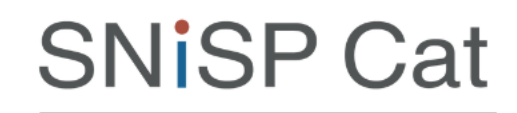

Sistema de Notificació d'Incidents de Seguretat dels Pacients de Catalunya

Pla de comunicació:

5 Webinars

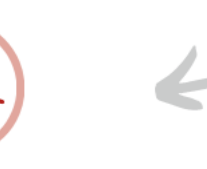

ÍNDEX

## PSP Cat

01

03

**02** Situació actual SNISP Cat

Formació Gestors

#### Formació Gestors < Territorials

#### Objectiu general del curs:

Millorar la competència dels gestors del Sistema de Notificació d'Incidents de Seguretat dels Pacients de Catalunya (SNISP Cat) per facilitar la implantació efectiva del SNISP Cat en els centres.

#### **Objectius específics:**

- Comprendre la utilitat i els conceptes bàsics del SNISP Cat.
- ✓ Conèixer i diferenciar les funcionalitats disponibles en l'àrea privada del gestor del SNISP Cat.
- Saber utilitzar l'eina per a la gestió i anàlisi dels incidents notificats, així com per a l'establiment i seguiment de les accions de millora.

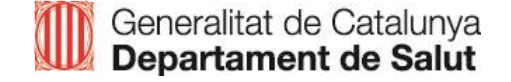

# VÍDEO 1 - Notificació d'un incident de Seguretat dels Pacients

- Personalització del formulari pel responsable de l'entorn
- Variables obligatòries identificades amb \*
- □ Àrea privada del notificant

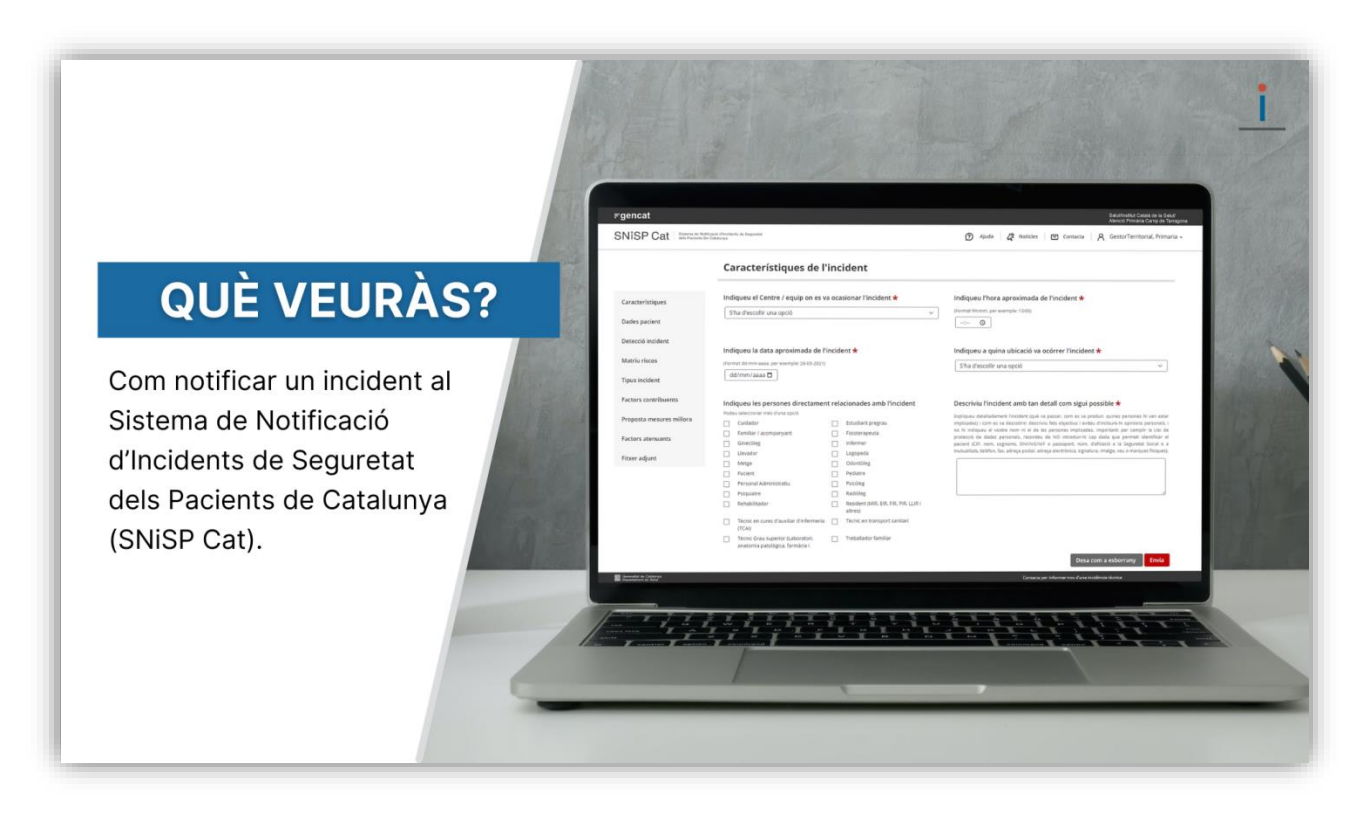

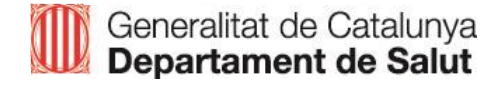

# VÍDEO 2 – Àrea del gestor

- □ Accés a l'àrea del gestor
- Temps per iniciar l'anàlisi de l'incident
- Funcionalitats del menú general (panell, taula dinàmica, llistat de incidents i seguiment d'accions de millora)
- Gestió d'un incident (informació)

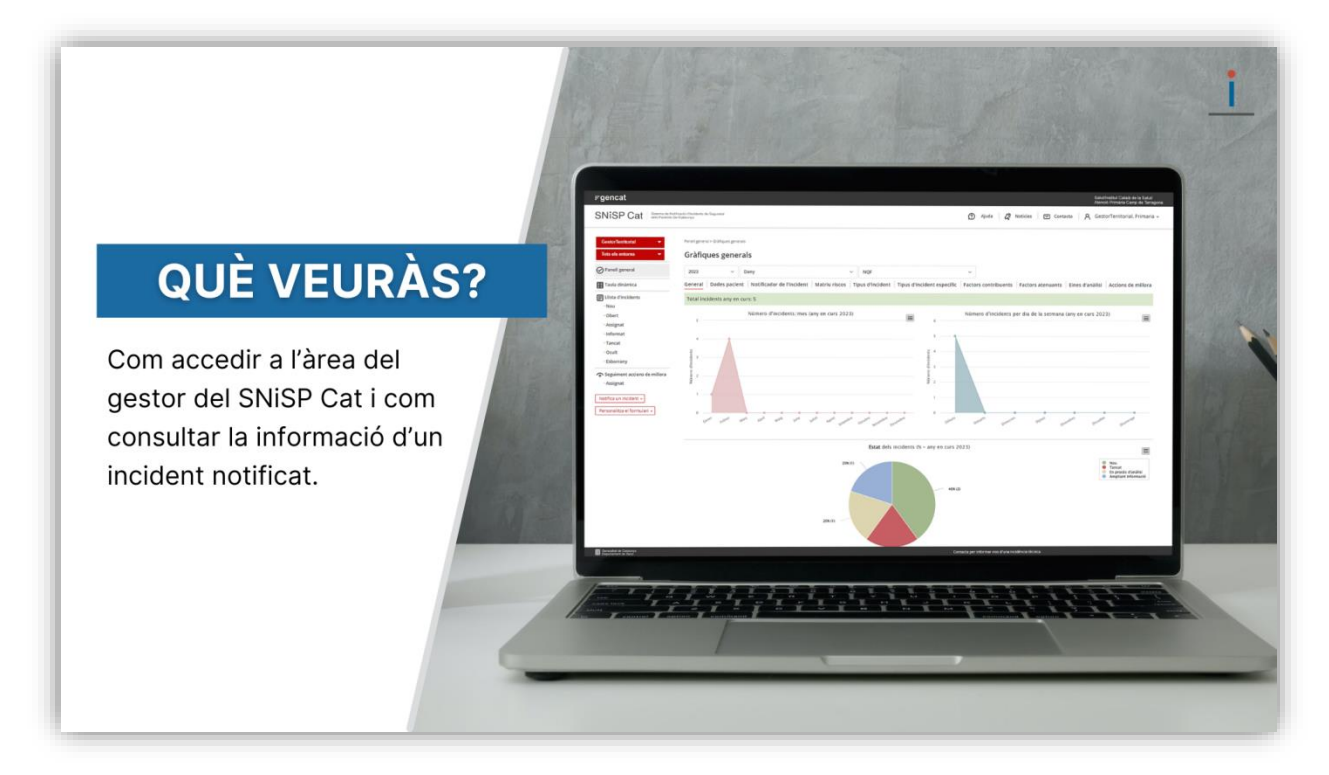

## Accés a l'àrea del gestor a l'SNISP Cat

| r≓gencat                                                                         |                                    | CA ~                                          |
|----------------------------------------------------------------------------------|------------------------------------|-----------------------------------------------|
|                                                                                  |                                    |                                               |
|                                                                                  |                                    |                                               |
|                                                                                  |                                    |                                               |
| SNiSP Cat                                                                        |                                    | Generalitat de Catalunya Departament de Salut |
| Sistema de Notificació d'Incidents<br>de Seguretat dels Pacients<br>de Catalunya |                                    |                                               |
|                                                                                  | Corrou electrònic *                |                                               |
|                                                                                  | correctionic *                     |                                               |
|                                                                                  | Clau d'accés *                     |                                               |
|                                                                                  | Desa credencials                   |                                               |
|                                                                                  | Accedeix                           |                                               |
|                                                                                  |                                    |                                               |
|                                                                                  | neu dolidat la vostra contrasenya: |                                               |
|                                                                                  |                                    |                                               |
|                                                                                  |                                    |                                               |
|                                                                                  |                                    |                                               |
| III Generatian de Catali-rys<br>Departament de Saul                              |                                    |                                               |

A l'àrea del gestor del SNISP Cat es llisten els incidents notificats del centre/servei per tal de gestionar-los, analitzar-los i establir les accions de millora.

Per accedir a aquesta àrea, s'ha d'iniciar sessió amb les credencials personals.

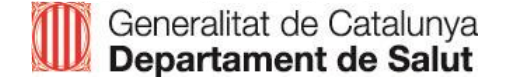

## Temps per iniciar l'anàlisi

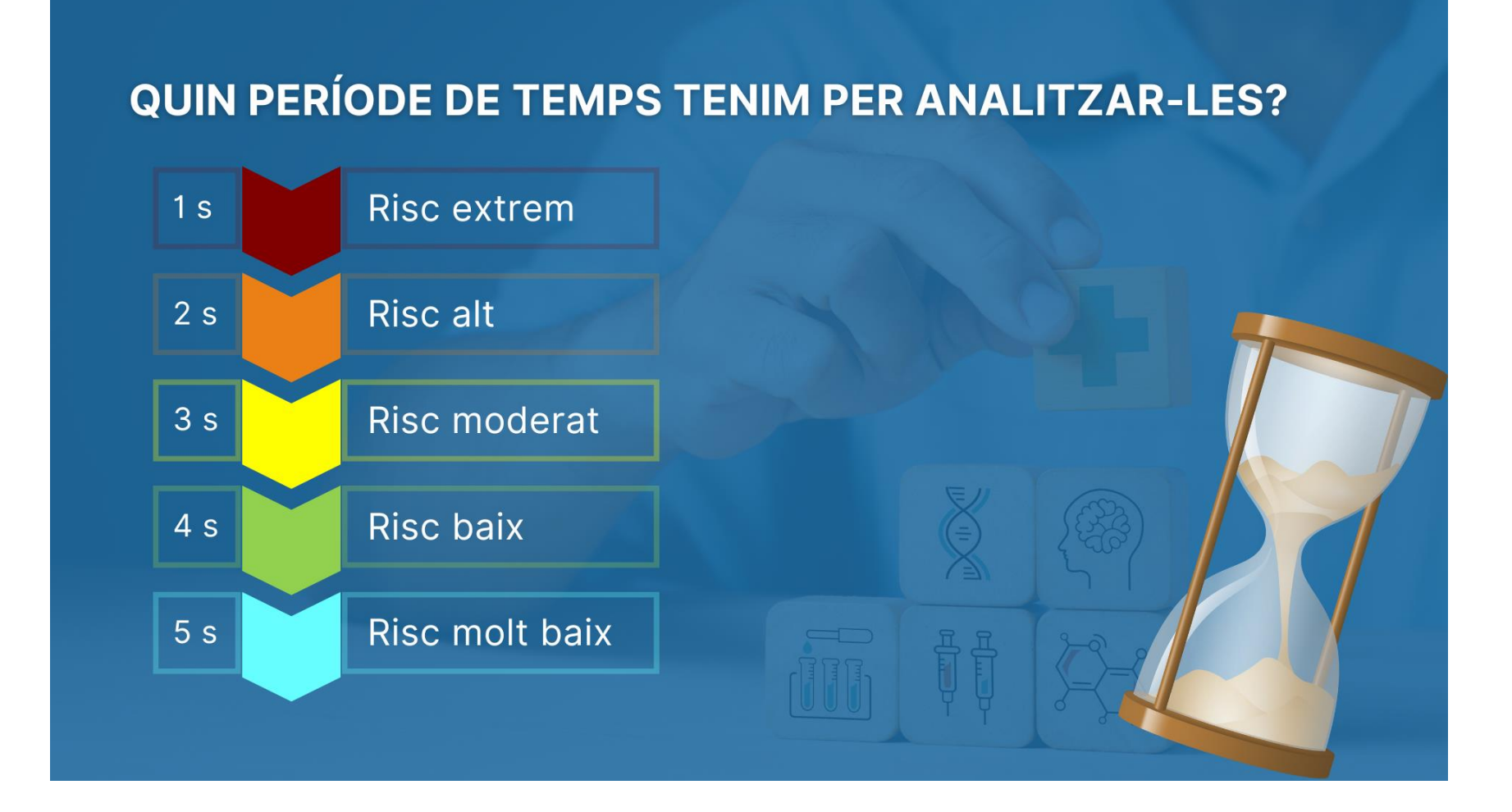

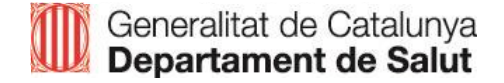

## Pantalla principal de l'àrea del gestor

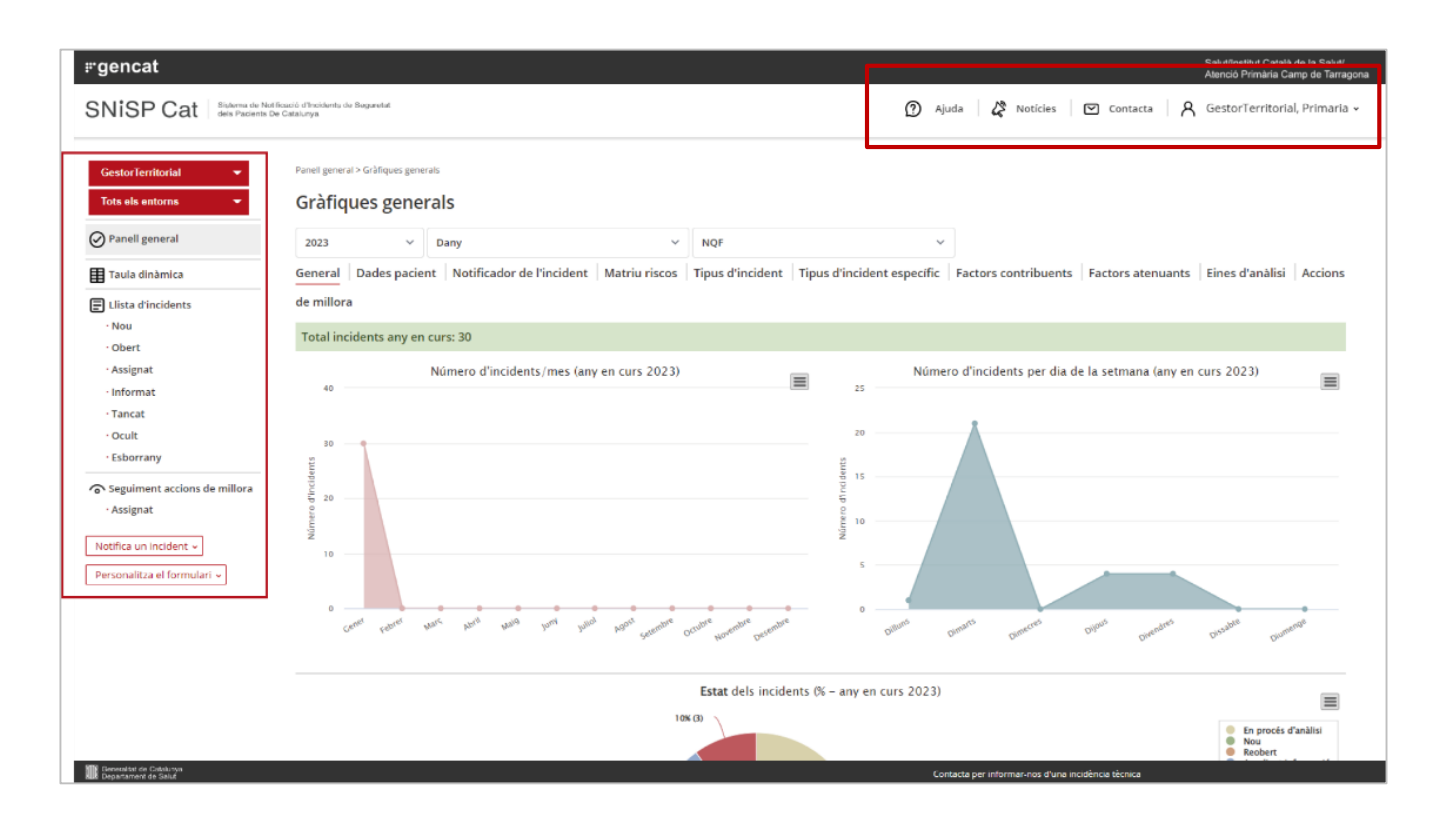

Menú superior on trobem les **icones** següents:

- Ajuda: ens adreça a la pàgina on estan publicats els manuals.
- Notícies: ens adreça a la secció amb les notícies publicades.
- Contacta: ens permet enviar un missatge a l'administrador de l'SNISP Cat.
- **Usuari**: fent clic a la fletxa ens permet fer canvis en el perfil d'usuari i tancar la sessió.

Menú lateral: el primer menú de navegació que trobem és el menú general.

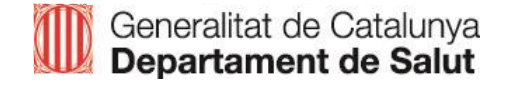

## El menú general del gestor

| Tots els rols 🔹 👻            |
|------------------------------|
| Tots els entorns 🛛 👻         |
| Panell general               |
| 🔠 Taula dinàmica             |
| E Llista d'incidents         |
| • Nou                        |
| • Obert                      |
| • Assignat                   |
| • Informat                   |
| • Tancat                     |
| • Ocult                      |
| • Esborrany                  |
| Seguiment accions de millora |
| • Assignat                   |
| Notifica un incident 🗸       |

#### Selectors superiors:

ens permeten seleccionar el rol i l'entorn. És important seleccionar el rol "Gestor".

#### Menú de navegació general:

Aquest menú té 4 apartats:

- Panell general
- Taula dinàmica
- Llista d'incidents
- Seguiment accions de millora

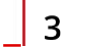

2

Selector inferior: ens permet anar a l'apartat de notificació d'un incident.

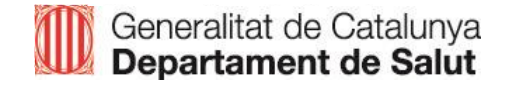

#### **Panell general**

| SNISP Cat Sidema de Noti<br>dels Pacients D | tificació d'Incidents de Seguretat<br>Je Catalunya |                                |               |                    | Ø 👌                        | uda 🔏 Noticies            | ⊠ Contacta A         | GestorTerritorial, Primaria |
|---------------------------------------------|----------------------------------------------------|--------------------------------|---------------|--------------------|----------------------------|---------------------------|----------------------|-----------------------------|
| GestorTerritorial                           | Panell general > Gràfiques ge<br>Gràfiques gene    | erals                          |               |                    |                            |                           |                      |                             |
| 🕜 Panell general                            | 2023 ~                                             | Dany                           | ~             | NQF                | `                          |                           |                      |                             |
| Taula dinàmica                              | General Dades pac                                  | ient Notificador de l'incident | Matriu riscos | Tipus d'incident   | Tipus d'incident específic | Factors contribuents      | Factors atenuants    | Eines d'anàlisi Accions     |
| Llista d'incidents                          | de millora                                         |                                |               |                    |                            |                           |                      |                             |
| Nou                                         |                                                    |                                |               |                    |                            |                           |                      |                             |
| · Obert                                     | Total incidents any e                              | en curs: 30                    |               |                    |                            |                           |                      |                             |
| • Assignat                                  |                                                    | Número d'incidents/mes (any    | en curs 2023) |                    | Núm                        | ero d'incidents per dia d | e la setmana (any en | curs 2023)                  |
| Informat                                    | 40                                                 |                                |               |                    | 25                         |                           |                      | =                           |
| • Tancat                                    |                                                    |                                |               |                    |                            |                           |                      |                             |
| - Ocult                                     | 30                                                 |                                |               |                    | 20                         |                           |                      |                             |
| Esborrany                                   | ŧ                                                  |                                |               |                    | st                         |                           |                      |                             |
| Seguiment accions de millora                | ncide                                              |                                |               |                    | 9 15                       |                           |                      |                             |
| - Assignat                                  | ÷ 20                                               |                                |               |                    | Sb of                      |                           |                      |                             |
|                                             |                                                    |                                |               |                    | 4 10<br>92                 |                           |                      |                             |
| Notifica un incident 👻                      | 10                                                 |                                |               |                    |                            |                           |                      |                             |
| Personalitza el formulari 🗸                 |                                                    |                                |               |                    | ,                          |                           |                      |                             |
|                                             |                                                    |                                |               |                    |                            |                           |                      |                             |
|                                             | Gener cebrer                                       | ware work walls york with      | Agost embre   | coubre embre embre | attuns                     | nimaris mereres           | nijous andres        | usable menue                |
|                                             |                                                    |                                | - Ser-        | Mon Der            | <u>,</u>                   | Dr. Du.                   | Dive                 | Dr. Din.                    |
|                                             |                                                    |                                |               |                    |                            |                           |                      |                             |
|                                             |                                                    |                                |               | Estat dels incide  | nts (% – any en curs 2023) |                           |                      |                             |
|                                             |                                                    |                                | 10            | K (3)              |                            |                           |                      | En procés d'anàlisi         |
|                                             |                                                    |                                |               |                    |                            |                           |                      | Nou                         |

- En el panell es mostra en format de gràfics un resum dels aspectes més rellevants de les notificacions.
- Es carreguen per defecte els gràfics dels incidents de l'any en curs, però amb el selector es pot canviar l'any.
- Trobem selectors de gràfics segons el dany o el llistat d'esdeveniments del National Quality Forum (NQF) i diferents pestanyes per veure els gràfics generals, per dades del pacient, segons el notificador de l'incident, la matriu de riscos, etc.

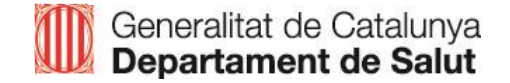

## Taula dinàmica

| els entorns 🔍           | Taula dinàmica<br>Taula dinàn | nica                  |                               |                                    |                       |              |                             |                                     |                          |   |
|-------------------------|-------------------------------|-----------------------|-------------------------------|------------------------------------|-----------------------|--------------|-----------------------------|-------------------------------------|--------------------------|---|
|                         | Taula ullan                   | inca                  |                               |                                    |                       |              |                             |                                     |                          |   |
| sell general            | O Mostra els incip            | ients de l'anv en cu  | 1                             |                                    |                       |              |                             |                                     |                          |   |
| la dinàmica             | 🔿 Mostra tots els             | incidents             |                               |                                    |                       |              |                             |                                     |                          |   |
| a d'incidents           | El llistat conté 37           | 7 incidents           |                               |                                    |                       |              |                             |                                     |                          |   |
| 1                       |                               |                       |                               |                                    |                       |              |                             |                                     |                          |   |
| brt.                    | Exporta a Excel               | Borra filtres         |                               |                                    |                       |              |                             |                                     |                          |   |
| gnat                    | Núm: registre Centre          | 0 Núm registre Depe - | # faccident #                 |                                    | Probabilitat \$       | Medicament 1 | 0 Medicement 2              | Albes tipus medicement.             | Inicial on temps adequat | 0 |
| mat                     | ×                             | ×                     | ~                             | ~                                  | · · ·                 |              | *                           | ~ ~                                 | ×                        |   |
| at                      | Nolegnicer                    | ·                     | ummen api/per aprutier        |                                    |                       |              |                             |                                     |                          |   |
| t                       |                               | Cerca Fiber           | V Fitra Solocio               | na Marca Cerca Borra               |                       |              |                             |                                     |                          |   |
| rrany                   | 49/23/000000159               | 35,28,000210097       |                               | Folk-goinert advers hospitalittari | Possible / Orasional  |              | 0                           |                                     | 8                        |   |
| ment accions de millora | AP-23-000000158               | SP-23-000210096       |                               | Esdeveniment advers hospitalitzaci | Possible / Oceasional | FUROSEMID4   | SEGURIL                     |                                     |                          |   |
| nat                     | AP-23-000000157               | 55-23-000210095       |                               | Esdeveniment edvers hospitelitzen. | Possible / Openionel  | FUROSEMIDA   | 350URL                      |                                     |                          |   |
|                         | AP-23-000000156               | 5P-23-000210093       |                               | Incident sense danys (minim)       | Possible / Ocasional  |              |                             |                                     |                          |   |
| n incident ~            | AP-23-000000155               | SP-28-000210092       |                               | incident sense dativa (minimi)     | Molt infrequent       |              |                             |                                     |                          |   |
| tza el formulari +      | AP-23-000000154               | SP-23-000210091       |                               | Incident sense denys (minim)       | Pos frequent          |              |                             |                                     |                          |   |
|                         | AP-23-000000153               | SP-28-000210090       | isme termic - Fred excessive. | Incident sense danys (minim)       | Pop frequent          |              |                             |                                     |                          |   |
|                         | 4P-23-000000152               | SP-23-000210089       |                               | Incident sense danus (minim)       | Possible / Ocasional  | INDOMETACINA | TRIHEVIPENIDIL HIDROCLOPURO | Medicament no comercialitzat a Eso. |                          |   |
|                         |                               |                       | C                             |                                    |                       |              |                             |                                     | ~                        |   |
|                         | [([ -1/4 - 1/4 -              | →  → 1 2 3 4          |                               | Files per plagina 10               |                       |              |                             |                                     |                          |   |
|                         |                               |                       |                               |                                    |                       |              |                             |                                     |                          | 1 |

La taula permet:

- Cercar un incident a través del camp de cerca ràpida o dels filtres de les columnes.
- Exportar els incidents de la taula a un Excel.
- Canviar l'ordre de les columnes arrossegant-les.
- Icones a la part inferior, amb opcions com: impressió, activar o desactivar les columnes que es volen visualitzar, etc.
- Accedir a un incident fent-hi doble clic al damunt.

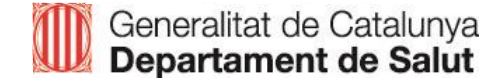

## Taula dinàmica

| s els rois                | Taula dinàmica       | -les                 |                               |                                                                                                    |                      |              |                            |                                     |                          |
|---------------------------|----------------------|----------------------|-------------------------------|----------------------------------------------------------------------------------------------------|----------------------|--------------|----------------------------|-------------------------------------|--------------------------|
|                           | Taula ullian         | lica                 |                               |                                                                                                    |                      |              |                            |                                     |                          |
| mell general              | Mostra els incid     | ents de l'anv en cur |                               |                                                                                                    |                      |              |                            |                                     |                          |
| ule dinèmice              | O Mostra tots els    | incidents            |                               |                                                                                                    |                      |              |                            |                                     |                          |
| sta d'incidents           | El llistat conté 37  | incldents            |                               |                                                                                                    |                      |              |                            |                                     |                          |
| bu .                      |                      | CHIENT 2007. C       |                               |                                                                                                    |                      |              |                            |                                     |                          |
| bert                      | Exporta a Excel      | Borra filtres        |                               |                                                                                                    |                      |              |                            |                                     |                          |
| signat                    | Num. registre Centre | Núm. registre Deze . | Fercident I                   | Oranatat I                                                                                                    | Probabilitat 0       | Medicament 1 | 0 Medicement 2             | 8 Albes tipus medicement. 8         | Inicial en temps adequat |
| format                    | ×                    | ×                    | ~                             | ~                                                                                                    | ~ ~                  |              | *                          | v v                                 | ×                        |
| ncat                      | No soriosr           | -                    |                               |                                                                                                    |                      |              |                            |                                     |                          |
| sult                      |                      | Terro Elect          | Y Etta Salara                 | Nama Cama Borra                                                                                                 |                      |              |                            |                                     |                          |
| borrany                   |                      | and a second         | Educati Restation             | In the second lines of the second lines where the second lines in the second lines where the second lines where | 12.000               | 1.23         | 127                        |                                     | 12                       |
| uiment accions de millora | 4-423-000000159      | 3-28-000210007       |                               | Esdevenment advers hospitantiaci                                                                                | Possible / Ocesional |              |                            |                                     | 3                        |
| signat                    | AP-23-000000156      | 5P-25-0002100V6      |                               | Esdeveniment ezvers hospitalitati                                                                               | Possicie / Ocesional | FURUSEWUA    | storic                     |                                     |                          |
|                           | AP-23-000000151      | 5P-25-000210098      |                               | Eadeveniment edvers: hospiteinteol.                                                                             | Possible / Obesionel | PUPOSENIOA   | SECONIL                    |                                     | <u>.</u>                 |
| a un incident ~           | xP-23-000000156      | 59-23-000210093      |                               | inbident sense danys (minim)                                                                                    | Possicie / Ocasional |              |                            |                                     | 8                        |
| alitza el formulari +     | AP-23-000000155      | SP-28-000210092      |                               | incident sense danys (minim)                                                                                    | Mortintrequent       |              |                            |                                     |                          |
|                           | AP-23-000000154      | SP-23-000210091      |                               | Incident sense denys (minum)                                                                                    | Pochegient           |              |                            |                                     | <i>.</i>                 |
|                           | AP-23-000000153      | 5P-28-000210090      | isme termio - Fred excessiu/c | Incident sense danys (minim)                                                                                    | Pos frequent         |              |                            |                                     |                          |
|                           | AP-23-000000152      | SP-23-000210089      |                               | Incident sense danys (minim)                                                                                    | Possible / Ocasional | INDOMETACINA | TRIHERIFENDIL HIDROOLOBURO | Medicament no comercialitzat a Esp. |                          |
|                           | In the sea           | hh hi 1214           |                               | Eins paraising 10                                                                                               |                      |              |                            |                                     | -                        |
|                           |                      | W N                  |                               | r on per page a re-                                                                                             |                      |              |                            |                                     |                          |
|                           |                      |                      |                               |                                                                                                    |                      |              |                            |                                     |                          |

L'última columna de la taula dinàmica permet saber si la gestió de l'incident s'ha iniciat en el temps adequat.

Segons el risc de l'incident es recomana iniciar la gestió:

- Risc molt baix iniciar la gestió abans dels 35 dies
- Risc baix iniciar la gestió abans dels 28 dies
- Risc moderat iniciar la gestió abans dels 21 dies
- Risc alt iniciar la gestió abans dels 14 dies
- Risc extrem iniciar la gestió abans dels 7 dies

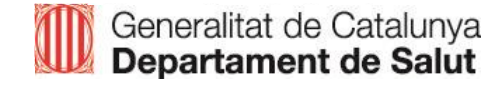

#### Llista d'incidents

| ⊮gencat                                                    |                                                                     |                                 |                                       |                        |                        |                                |                        | Salut/Institu<br>Atenció Prir | t Català de la Salut/<br>nària Camp de Tarrag |
|------------------------------------------------------------|---------------------------------------------------------------------|---------------------------------|---------------------------------------|------------------------|------------------------|--------------------------------|------------------------|-------------------------------|-----------------------------------------------|
| SNISP Cat Sistema de Notifi<br>dels Pacients De            | Joació d'Incidents de Seguretat<br>a Catalunya                      |                                 |                                       |                        | 0                      | Ajuda 🛛 🔏 Notícies             | Contacta               | A GestorTe                    | rritorial, Primaria                           |
| GestorTerritorial 👻                                        | Llista d'incidents                                                  |                                 |                                       |                        |                        |                                |                        |                               |                                               |
| Tots els entorns 🛛 👻                                       | Llistat d'incid                                                     | ents de l'any e                 | n curs                                |                        |                        |                                |                        |                               |                                               |
| <ul> <li>Panell general</li> <li>Taula dinàmica</li> </ul> | <ul> <li>Mostra els inciden</li> <li>Mostra tots els inc</li> </ul> | its de l'any en curs<br>tidents |                                       |                        |                        |                                |                        |                               |                                               |
| I lista dincidente                                         |                                                                     |                                 |                                       | _                      |                        |                                |                        |                               |                                               |
| · Nou                                                      | Cerca                                                               |                                 |                                       | Q                      |                        |                                |                        |                               |                                               |
| - Obert                                                    | El llistat conté 30 in                                              | icidents                        |                                       |                        |                        |                                |                        |                               |                                               |
| - Assignat<br>- Informat                                   | Risc                                                                | Núm. registre<br>Centre         | Núm. registre Departament de<br>Salut | Estat                  | Creat el               | Modificat per                  | Data d'execució        | Gestionat<br>per              | Arxius<br>adjunts                             |
| - Tancat<br>- Ocult<br>- Esborrany                         | Risc baix                                                           | AP-23-000000147                 | SP-23-000210083                       | En procés<br>d'anàlisi | 31-01-2023<br>13:38:30 | GestorTerritorial,<br>Primaria | 01-02-2023<br>08:31:50 |                               |                                               |
| Seguiment accions de millora                               | Risc baix                                                           | AP-23-000000148                 | SP-23-000210084                       | Tancat                 | 31-01-2023<br>13:38:30 | GestorTerritorial,<br>Primaria | 31-01-2023<br>14:58:41 |                               |                                               |
| Notifica un incident ~                                     | Risc baix                                                           | AP-23-000000149                 | SP-23-000210085                       | En procés<br>d'anàlisi | 31-01-2023<br>13:38:30 | GestorTerritorial.<br>Primaria | 01-02-2023<br>08:26:14 |                               |                                               |
| Personalitza el formulari 🗸                                | Risc baix                                                           | AP-23-000000146                 | SP-23-000210082                       | En procés<br>d'anàlisi | 26-01-2023<br>12:03:41 | GestorTerritorial,<br>Primaria | 30-01-2023<br>08:12:03 |                               |                                               |
|                                                            | Risc baix                                                           | AP-23-000000145                 | SP-23-000210081                       | Ampliant<br>informació | 26-01-2023<br>10:58:22 | GestorTerritorial,<br>Primaria | 26-01-2023<br>11:01:12 |                               |                                               |
|                                                            | Risc baix                                                           | AP-23-000000144                 | SP-23-000210080                       | En procés<br>d'anàlisi | 26-01-2023<br>10:33:13 | GestorTerritorial.<br>Primaria | 26-01-2023<br>11:14:53 |                               |                                               |
|                                                            | e Risc moderat                                                      | HA-23-000003311                 | SP-23-000210079                       | En procés<br>d'anàlisi | 24-01-2023<br>16:45:19 | GestorTerritorial,<br>Primaria | 26-01-2023<br>11:18:22 |                               |                                               |
| Generalitat de Catalunya                                   |                                                                     |                                 |                                       |                        |                        | Contacta per informar-nos d'un | a incidência têcnica   |                               |                                               |

- ✓ Es mostren els incidents per ordre cronològic.
- Es carreguen per defecte les notificacions de l'any en curs i permet canviar i visualitzar totes les notificacions canviant l'opció a "Mostra tots els incidents".

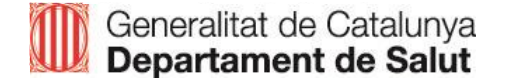
### Llista d'incidents

| SNISP Cat Sistema de Not<br>dels Pacients D | áficació d'Incidents de Seguretat<br>le Catalunya |                                                                     |                                       |                        | 0                      | Ajuda 🛛 🗳 Notícies             | 🕑 Contacta             | A GestorTe       | erritorial, Prima |
|---------------------------------------------|---------------------------------------------------|---------------------------------------------------------------------|---------------------------------------|------------------------|------------------------|--------------------------------|------------------------|------------------|-------------------|
| GestorTerritorial 👻                         | Llista d'incidents                                |                                                                     |                                       |                        |                        |                                |                        |                  |                   |
| Tots els entorns 🛛 👻                        | Llistat d'incid                                   | ents de l'any e                                                     | n curs                                |                        |                        |                                |                        |                  |                   |
| ⊘ Panell general ■ Taula dinàmica           | • Mostra els inciden<br>• Mostra tots els inc     | Mostra els incidents de l'any en curs     Mostra tots els incidents |                                       |                        |                        |                                |                        |                  |                   |
| E Llista d'incidents                        | Cerca                                             |                                                                     |                                       | 0                      |                        |                                |                        |                  |                   |
| • Nou<br>• Obert                            | El llistat conté 30 in                            | ncidents                                                            |                                       |                        |                        |                                |                        |                  |                   |
| · Assignat<br>· Informat                    | Risc                                              | Núm. registre<br>Centre                                             | Núm. registre Departament de<br>Salut | Estat                  | Creat el               | Modificat per                  | Data d'execució        | Gestionat<br>per | Arxius<br>adjunts |
| - Ocult<br>- Esborrany                      | Risc baix                                         | AP-23-000000147                                                     | SP-23-000210083                       | En procés<br>d'anàlisi | 31-01-2023<br>13:38:30 | GestorTerritorial,<br>Primaria | 01-02-2023<br>08:31:50 |                  |                   |
| Seguiment accions de millora                | Risc baix                                         | AP-23-000000148                                                     | SP-23-000210084                       | Tancat                 | 31-01-2023<br>13:38:30 | GestorTerritorial,<br>Primaria | 31-01-2023<br>14:58:41 |                  |                   |
| Notifica un incident 🗸                      | Risc baix                                         | AP-23-000000149                                                     | SP-23-000210085                       | En procés<br>d'anàlisi | 31-01-2023<br>13:38:30 | GestorTerritorial.<br>Primaria | 01-02-2023<br>08:26:14 |                  |                   |
| Personalitza el formulari 🗸                 | Risc baix                                         | AP-23-000000146                                                     | SP-23-000210082                       | En procés<br>d'anàlisi | 26-01-2023<br>12:03:41 | GestorTerritorial,<br>Primaria | 30-01-2023<br>08:12:03 |                  |                   |
|                                             | Risc baix                                         | AP-23-000000145                                                     | SP-23-000210081                       | Ampliant<br>informació | 26-01-2023<br>10:58:22 | GestorTerritorial,<br>Primaria | 26-01-2023<br>11:01:12 |                  |                   |
|                                             | Risc baix                                         | AP-23-000000144                                                     | SP-23-000210080                       | En procés<br>d'anàlisi | 26-01-2023<br>10:33:13 | GestorTerritorial.<br>Primaria | 26-01-2023<br>11:14:53 |                  |                   |
|                                             | Risc moderat                                      | HA-23-000003311                                                     | SP-23-000210079                       | En procés<br>d'anàlisi | 24-01-2023<br>16:45:19 | GestorTerritorial,<br>Primaria | 26-01-2023<br>11:18:22 |                  |                   |

#### Agrupadors:

- Nou: incident que encara no s'ha obert.
- **Obert**: incident que s'ha obert només per a lectura i que pot estar en diferents estats (ampliant informació o en procés d'anàlisi)
- Assignat: incident que un altre gestor t'ha assignat per revisar
- Informat: incident que un altre gestor t'ha reenviat per al teu coneixement, però que no has de gestionar
- **Tancat**: incident que ja s'ha revisat i té la conclusió feta
- Ocult: incident duplicat o que no està relacionat amb la seguretat dels pacients
- Esborrany: incident que el notificador ha desat com a esborrany però no ha enviat

| SNISP Cat Sistema de Notifi<br>dels Pacients De | icació d'Incidents de Seguretat<br>Catalunya |                       |                                    |                                  |                 | 🕐 Ajuda   🖧 Notícies   🗹 Conta                             | cta R GestorTerritorial, Prima                    |
|-------------------------------------------------|----------------------------------------------|-----------------------|------------------------------------|----------------------------------|-----------------|------------------------------------------------------------|---------------------------------------------------|
|                                                 | Convincent assigns do mill                   |                       |                                    |                                  |                 |                                                            |                                                   |
| Gestor lerritorial 👻                            | seguinent accions de min                     |                       |                                    |                                  |                 |                                                            |                                                   |
| Tots els entorns 🛛 👻                            | Seguiment a                                  | ccions de mi          | llora                              |                                  |                 |                                                            |                                                   |
| Panell general                                  | El llistat conté 23                          | accions de millora    |                                    |                                  |                 |                                                            |                                                   |
| 🖽 Taula dinàmica                                |                                              |                       |                                    |                                  |                 |                                                            |                                                   |
|                                                 | Oculta les accion                            | s de millora finalitz | ades                               |                                  |                 |                                                            |                                                   |
| Llista d'incidents                              |                                              |                       |                                    |                                  |                 |                                                            |                                                   |
| Obert                                           | Núm. registre Centre                         | Estat \$              | Risc \$                            | Tipus d'incident \$              | Descripció      | Besponsable                                                | Causa                                             |
| · Assignat                                      | ×                                            | ~                     | ~                                  | ×                                | ×               | ~                                                          |                                                   |
| · Informat                                      | HA-23-000010005                              | Nou                   | Risc baix                          | Accidents                        | Test 2          | ICS, eusebi_skater                                         | Cansament o esgotament                            |
| • Tancat                                        | HA-23-000003304                              | Fora de termini       | Risc baix                          | Caigudes                         | dew             |                                                            | Comunicació per via electrónica                   |
| · Ocult                                         | HA-23-000003303                              | Nou                   | Risc baix                          | Accidents                        | swd             |                                                            | Excés de confiança                                |
| Esborrany                                       | HA-23-000003303                              | Acabant termini       | Risc baix                          | Accidents                        | wdewdew         | ICS, ffre                                                  | Excés de confiança                                |
| · · · · · · · · · · · · · · · · · · ·           | HA-23-000003301                              | Nou                   | Risc baix                          | Gestió clínica i procediments    | Exemple         |                                                            | Equipament                                        |
| Seguiment accions de millora                    | AP-22-000000139                              | Nou                   | Bisc baix                          | Accidents                        | Test            |                                                            | Aplicació incorrecta de normes / protocols        |
| • Assignat                                      | AP-22-000000136                              | Nou                   | Risc molt baix                     | Accidents                        | dw              |                                                            | Desconeixement d'informació específica            |
|                                                 | AP-22-000000135                              | Assignat              | 😑 Riscalt                          | Comportament del pacient         | swdew           | dew, dew, dewd                                             | Existència de factors emocionals / Distracció o   |
| Notifica un incident 🗸                          | AP-22-000000135                              | Nou                   | 😑 Risc alt                         | Comportament del pacient         | dew             | dew, dew                                                   | Existència de factors emocionals / Distracció o   |
| Personalitza el formulari 🗸                     | AP-22-000000131                              | Fora de termini       | Risc baix                          | Medicació                        | dewdew          | Cognom Test, Nom Test                                      | Error tècnic: lapsus, distracció o error          |
|                                                 | AP-22-000000129                              | Fora de termini       | Risc molt baix                     | Accidents                        | gdffjjf         |                                                            | gdf                                               |
|                                                 | AP-22-000000128                              | Nou                   | Risc molt baix                     | Caigudes                         | Realitzar ACR   |                                                            | Protocols, directrius, polítiques, procediments o |
|                                                 | AP-22-000000126                              | Fora de termini       | <ul> <li>Risc molt baix</li> </ul> | Accidents                        | Test 2          |                                                            | Atenció excessiva a un element / acció / circum   |
|                                                 | AP-22-000000125                              | Fora de termini       | Risc alt                           | Caigudes                         | Test 3          | dew, dew, dew                                              | Avaluació del risc ambiental o avaluació de la se |
|                                                 | AP-22-00000002                               | Fora de termini       | Risc baix                          | Accidents                        | Fer nou PNT     | dew, dew                                                   | Desconeixement d'informació específica            |
|                                                 | AP-21-000009586                              | Fora de termini       | Risc molt baix                     | Documentació analògica i digital | Test            | ICS, eusebividal, ICS, mgens.tgn.ics,Cognom Test, Nom Test | Aplicació incorrecta de normes / protocols        |
|                                                 | AP-21-000009586                              | Nou                   | Risc molt baix                     | Documentació analògica i digital | dffsdfasd       |                                                            | Aplicació incorrecta de normes / protocols        |
|                                                 | AP-21-000009586                              | Nou                   | Risc molt baix                     | Documentació analògica i digital | ffafsdasdfafsdf |                                                            | Aplicació incorrecta de normes / protocols        |

Llistat de totes les accions de millora del teu centre amb el número de l'incident a què correspon.

Els Estats que pot tenir una acció de millora es classifiquen en:

- Nou
- Assignat
  - Acabant termini (menys de 6 dies)
  - Fora de termini
- Finalitzat

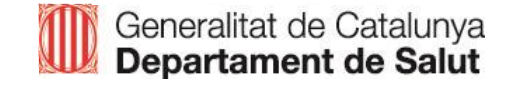

## Seguiment d'accions de millora – Diagrama de Gantt

| SNISP Cat      | ma de Notificació d'Incidents de Seguretat      |     | (?) Ajuda                                                                        |
|----------------|-------------------------------------------------|-----|----------------------------------------------------------------------------------|
| Sitter out and | atoma de casalonya                              |     |                                                                                  |
|                | Es confeccionarà una fitxa tècnica 01-02-2023   | 86  |                                                                                  |
|                | caldrà informar a tots els compon- 01-01-2023   | 15  | caldrá informar a tots els co                                                    |
|                | Revisió del PNT per part del grup 01-02-2023    | 75  |                                                                                  |
|                | Informar cartera de serveis de CS 18-08-2022    | 113 | Informar cartera de serveis de CSM a primári                                     |
|                | Reunió de coordinació SEM/ACU 01-03-2022        | 122 | SEMIACUT-PAC                                                                     |
|                | Formació en atenció a final de la v 08-03-2022  | 144 | tenció a final de la vida                                                        |
|                | Coordinació per visibilitzar peticio 11-02-2022 | 202 | peticions de centres d'un altre SAP. IS3                                         |
|                | Formació en certificats de defunci 08-03-2022   | 115 | Formació en certificats de defunció Formació en bioética i adequació terapèutica |
|                | Revisar, aprovar i difondre PNT P 08-03-2022    | 123 | PNT Pre-Alt (HJ23 I DAP)                                                         |
|                | Canvi de SAP a E-CAP 01-02-2023                 | 128 | Canv                                                                             |
|                | Difusió PNT Exitus a PADES 01-01-2023           | 91  | Difusió PNT Exitus a PADES                                                       |
|                | Revisar PNT d'exitus 02-05-2022                 | 137 | Revisar PNT d'exitus                                                             |
|                | Informar a la UFSP del PHV per a 01-06-2022     | 258 | Informar a la                                                                    |
|                | Informar a la UFSP HJ23 per a qu. 20-06-2022    | 103 | Informar a la UESP HJ23 per a que informin al professional i així tractar d'evit |
|                | revisar PR de derivació urologia a 18-04-2022   | 166 | ar PR de derivació urologia a Hospital Sant Joan de Reus                         |
|                | Comentar Ilista d'espera Eco San 11-04-2022     | 159 | pmentar llista d'espera Eco Sant Joan de Reus                                    |
|                | PNT reclamació de material ( Dire 05-04-2022    | 210 | PNT reclamació de material ( Direcció de Centre a compres)                       |
|                | PNT territorial de CNM-Retinopati 05-04-2022    | 165 | PNT territorial de CNM-Retinopatia diabètica (Servei Oftalmo I CNM EAP Jaume I)  |
|                | PNT Territorial de Radiología 05-04-2022        | 165 | PMT Territorial de Dadinkosia                                                    |

El diagrama de Gantt permet filtrar les accions per dia, setmana o mes i modificar automàticament les dates en el calendari, movent el requadre.

# El menú de gestió de l'incident

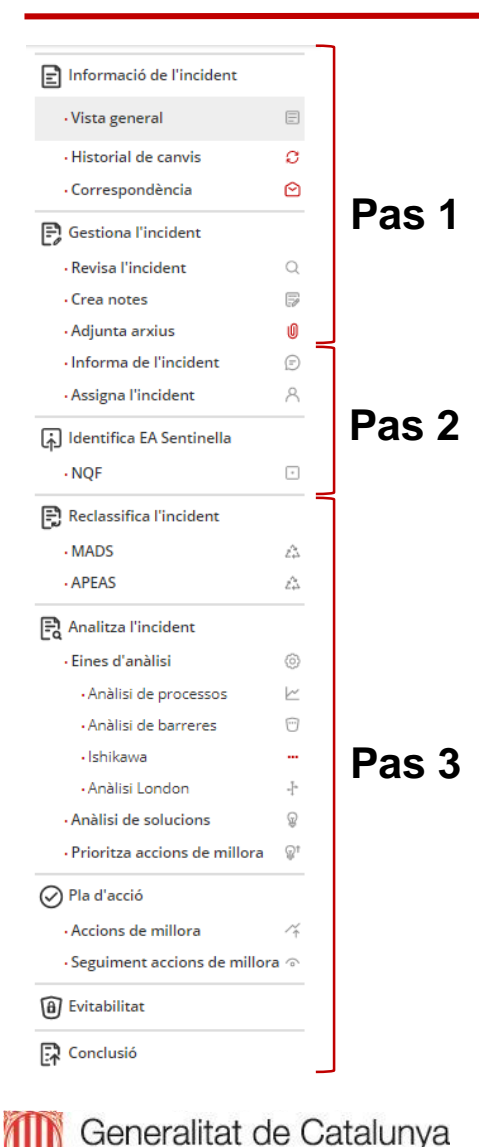

Departament de Salut

- Menú de navegació dinàmic estructurat en 3 passos. Es van afegint les funcionalitats a mesura que s'avança en la gestió de l'incident i es modifica el flux de treball.
  - Pas 1: al·ludeix a quan l'incident està en flux de treball "nou".
  - <u>Pas 2</u>: apareix quan es canvia el flux de treball de l'incident a "ampliant informació".
  - <u>Pas 3</u>: apareix quan es canvia el flux de treball de l'incident a "en procés d'anàlisi".
  - Quan hi ha alguna novetat o canvi, la icona de l'apartat es ressalta en vermell.

# Pas 1: Informació de l'incident – Vista general

| rgencat<br>SNISP Cat Statemaa<br>des Paci                                           | se Notificació d'historiente de Seguretat<br>ente De Cadaruya                                                                                                    | Salutinatina Canala de la Salut<br>Alencio Premaria Carra de Tarrador<br>Di Ajuda 🔏 Noticies 🖂 Contacta 🎗 GestorTerritorial, Primaria -                                                                                                    |
|-------------------------------------------------------------------------------------|----------------------------------------------------------------------------------------------------|----------------------------------------------------------------------------------------------------|
| Informació de l'incident<br>• Vista general<br>• Historial de canvis                | Llista d'incidents > HA-23-000003302<br>HA-23-000003302                                                                                                    | Flux de treballe Mon                                                                                                    |
| Correspondència                                                                     |                                                                                                    | Hou                                                                                                    |
| <ul> <li>Gestiona l'incident</li> <li>Crea notes</li> <li>Adjunta arxius</li> </ul> | Certetal  Certetal  Certe | Número de registre del Departament de Salut<br>Sr-23-00021069<br>Modificat per últim cop<br>0-3-01-2023 12:40:22 (dimarts)<br>Grup d'accis<br>Hospital Universitari Joan XXIII de Tarragona & GESTOR TERRITORIAL (Camp de Tarragona)<br>Anômi<br>Si<br>Tipus d'incident<br>Excluents |
|                                                                                     | Informació General Indique la línea assistencial on va ocasionar-se l'incident Hospital d'aguts Ubicació / servei Cardiologia Ubicació àrea assistencial Crurgia local (crurgia menor ambulatòria) Moment/etaga en la que es va produir l'incident Pacient Ingressat. Atenció durant el procediment Hora incident 1445                                                                                                    | Centre<br>Hospital Universitari Joan XXIII de Tarragona<br>Area quirrigria<br>Ubicació concreta<br>Passadis<br>Data incidient<br>0:4:01:2023<br>Tipus incident<br>Accidents                                                                                                    |

- Resum de l'incident notificat, en el qual no apareixen les dades del notificant ni del pacient si està tancat.
- Aquesta informació és important per fer-se una idea general de l'incident.

# Pas 1: Informació de l'incident – Historial de canvis

| rgencat                  |                                |                                             |                                  |                                     |                                      |                           |                  | Salut/Institut Català de la Salut/<br>Atenció Primària Camp de Tarra |
|--------------------------|--------------------------------|---------------------------------------------|----------------------------------|-------------------------------------|--------------------------------------|---------------------------|------------------|----------------------------------------------------------------------|
| SNISP Cat                | na de Notific<br>Pacients De I | stà d'Incidents de Seguretat<br>Istalunya   |                                  |                                     | Ajuda 🔏                              | Notícies 🗹 Cont           | acta A           | GestorTerritorial, Primaria                                          |
| Informació de l'incident |                                | Informació de l'incident > Historial de cam | ris                              |                                     |                                      |                           |                  |                                                                      |
| · Historial de canvis    | a                              | HA-23-000003302                             |                                  |                                     |                                      |                           |                  |                                                                      |
| Correspondència          | 2                              | Registre d'accions de l'incider             | t (canvis d'estat, modificacions | , notes, arxius, accions de millora | , etc.). S'endrecen amb el nom del p | rofessional que les ha re | ealitzat, la dat | a i l'hora.                                                          |
| Gestiona l'incident      | P                              | Corna al llistat d'incidents                | X Tanca                          |                                     |                                      | Flux de treball:          | Nou              | ~                                                                    |
| • Adjunta arxius         | 0                              | Historial de canvis                         |                                  |                                     |                                      |                           |                  |                                                                      |
|                          |                                |                                             |                                  |                                     |                                      |                           | Cerca:           |                                                                      |
|                          |                                | DESCRIPCIÓ                                  |                                  | ACCIÓ                               | 0 NOM                                | 0 D/                      | TA               | •                                                                    |
|                          |                                |                                             |                                  | No hi ha registres dis              | res disponible en aquesta taula      |                           |                  |                                                                      |
|                          |                                | No hi ha registres disponibles              |                                  |                                     |                                      |                           | A                | nterior Següent                                                      |
|                          |                                |                                             |                                  |                                     |                                      |                           |                  |                                                                      |

- Registre d'accions que s'han fet de l'incident, els canvis d'estat, qualsevol modificació, les notes que s'han fet, els arxius que s'han penjat, les accions de millora, etc.
- Aquestes accions les trobem endreçades en format de taula amb el nom del professional que les ha realitzat, la data i l'hora.

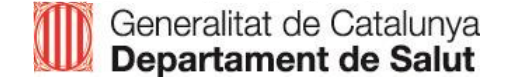

# Pas 1: Informació de l'incident – Correspondència

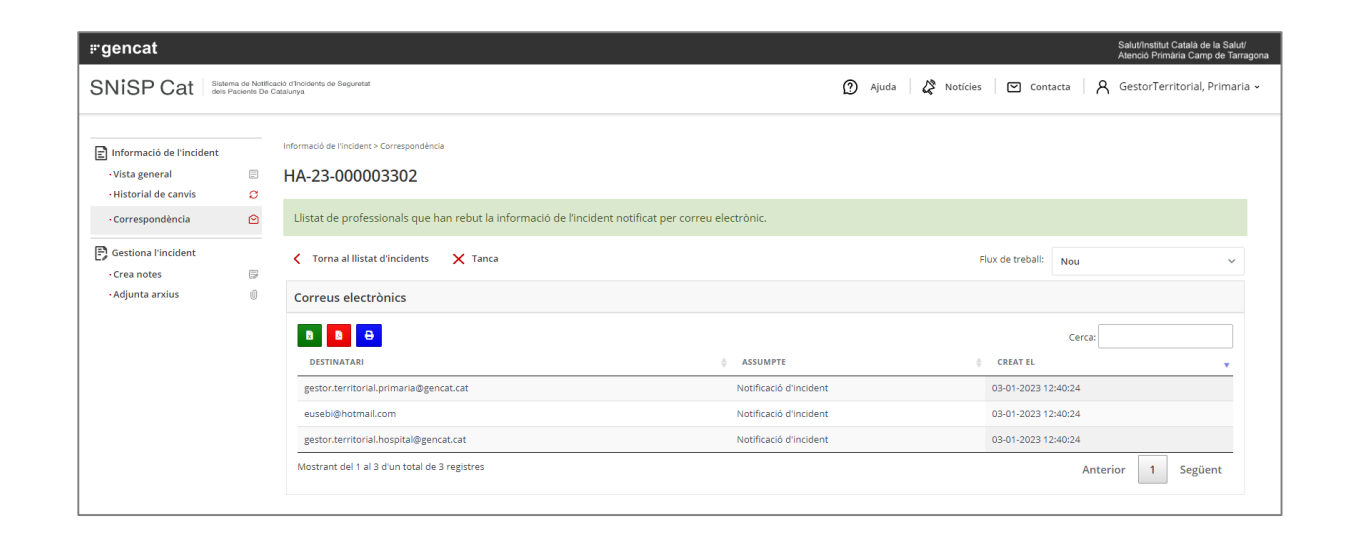

 Llistat de professionals que han rebut la informació de l'incident notificat per correu electrònic.

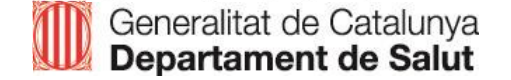

# El menú de gestió de l'incident

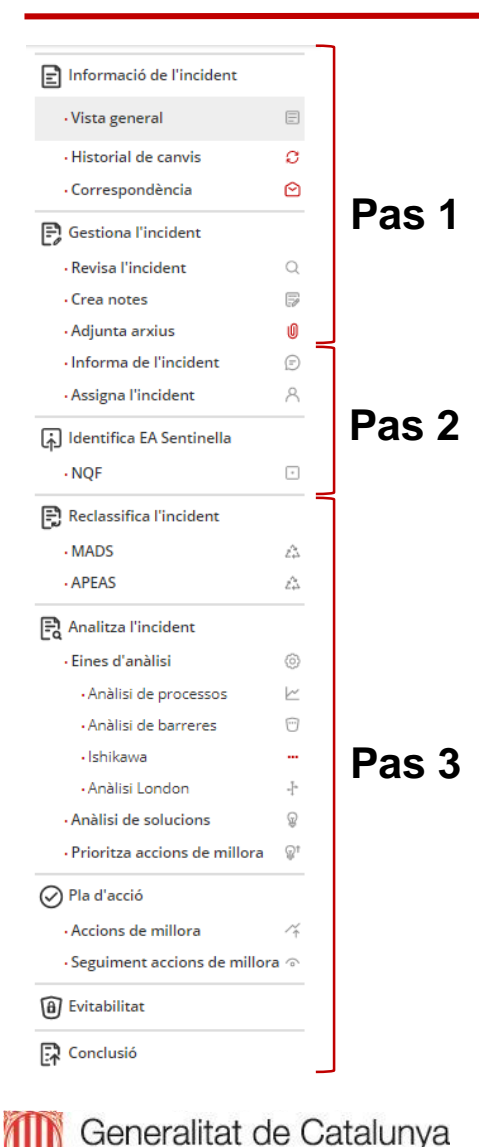

Departament de Salut

- Menú de navegació dinàmic estructurat en 3 passos. Es van afegint les funcionalitats a mesura que s'avança en la gestió de l'incident i es modifica el flux de treball.
  - Pas 1: al·ludeix a quan l'incident està en flux de treball "nou".
  - <u>Pas 2</u>: apareix quan es canvia el flux de treball de l'incident a "ampliant informació".
  - <u>Pas 3</u>: apareix quan es canvia el flux de treball de l'incident a "en procés d'anàlisi".
  - Quan hi ha alguna novetat o canvi, la icona de l'apartat es ressalta en vermell.

Nou: estat que es genera per defecte quan entra al sistema una nova notificació.

**Ampliant informació**: estat que indica que el gestor ha llegit la notificació i que està recopilant la informació necessària abans de passar al procés d'anàlisi.

En procés d'anàlisi: estat que informa que el gestor està analitzant l'incident.

**Tancat**: estat que indica que el gestor ha acabat de gestionar l'incident. Per donar per tancat l'incident és obligatori redactar la conclusió.

**Reobre**: estat que indica que un incident tancat o ocult s'ha tornat a reobrir per tornar-lo a analitzar o revisar.

**Ocult**: estat que indica que s'ha ocultat l'incident. Només es poden ocultar els incidents que no són de l'àmbit de la Seguretat dels pacients o bé els que estan duplicats.

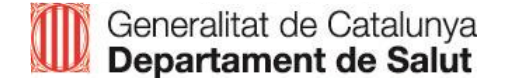

# **VÍDEO 3 - Gestionar un incident notificat**

- Funcionalitats relacionades amb gestionar l'incident (revisar-lo i avaluar la qualitat de la notificació, adjuntar notes i arxius, informar i assignar)
- Classificació incident segons la NQF

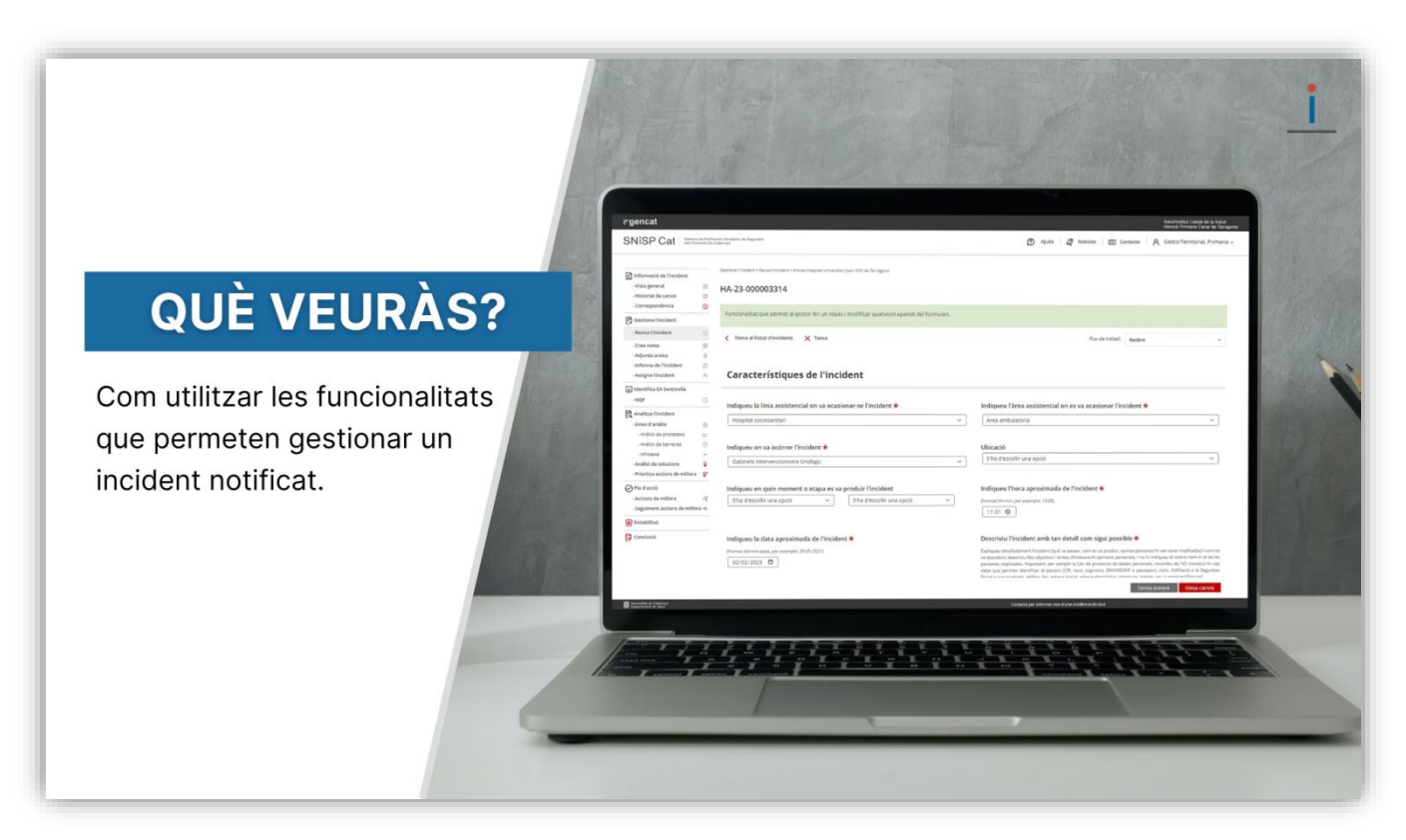

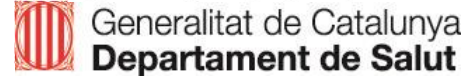

## Pas 2: Gestiona l'incident – Revisa l'incident

| rgencat                                     |                              |                                                                                              | Salut/Institut Català de la Salut/<br>Atenció Primària Camp de Tarrago |
|---------------------------------------------|------------------------------|----------------------------------------------------------------------------------------------|------------------------------------------------------------------------|
| SNISP Cat                                   | ma de Notific<br>Pacients De | aado (hoolenta de Seguretat<br>Cetaninys                                                     | 🕲 Ajuda   🧏 Noticies   🖾 Contacta   🎗 GestorTerritorial, Primaria      |
| Informació de l'incident                    |                              | Gestiona l'incident > Revisa l'incident > Hospital Clinic                                    |                                                                        |
| • Vista general<br>• Historial de canvis    | 0                            | HA-23-000010004                                                                              |                                                                        |
| Correspondència     Gestiona l'incident     |                              | Funcionalitat que permet al gestor fer un repàs i modificar qualsevol apartat del formulari. |                                                                        |
| Revisa l'incident                           | Q                            | Torna al llistat d'incidents X Tanca                                                         | Flux de treball: Ampliant informació 🗸                                 |
| • Adjunta arxius<br>• Informa de l'incident | 0                            |                                                                                              |                                                                        |
| - Assigna l'incident                        | 8                            | Característiques de l'incident                                                               |                                                                        |
| 🔒 Identifica EA Sentinella                  |                              |                                                                                              |                                                                        |
| • NQF                                       | -                            | Indiqueu la seu on va ocòrrer l'incident ★                                                   | Indiqui l'Institut i Servei on va ocòrrer l'incident ★                 |
|                                             |                              | Seu Villaroel V                                                                              | HDOM Y                                                                 |
|                                             |                              | Indiqueu el Servei Mèdic al que pertany el pacient 🖈                                         | Indiqueu l'àrea assistencial on es va ocasionar l'incident ★           |
|                                             |                              | Transversal v                                                                                | Àrea quirúrgica 🗸 🗸                                                    |
|                                             |                              | Indiqueu on va ocórrer l'incident ★                                                          | Ubicació                                                               |
|                                             |                              | Cirurgia local (cirurgia menor ambulatòria)                                                  | Opció parametritzable 1 Cirurgia local (cirurgia menor ambulatòria) V  |
|                                             |                              |                                                                                              | Torna enrere Desa canvis                                               |
| Ceneralitat de Catalunya                    |                              |                                                                                              | Parriets and Information of think Indefinition                         |

✓ Permet fer un repàs i modificar qualsevol apartat en el formulari de l'incident notificat.

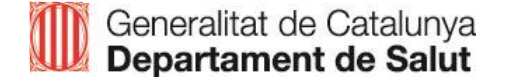

### Pas 2: Gestiona l'incident – Crea notes

| rgencat                                 |                              |                                                                | Salut/Institut Català de la Salut/<br>Atenció Primària Camp de Tarragona |
|-----------------------------------------|------------------------------|----------------------------------------------------------------|--------------------------------------------------------------------------|
| SNISP Cat Sister                        | na de Notific<br>Pacients De | ució d'hordente de Begunetat<br>alabunya                       | ற Ajuda   🖧 Noticies   🗹 Contacta   ႙ GestorTerritorial, Primaria ֊      |
| Informació de l'incident                |                              | Gestiona Fincident > Crea notes                                |                                                                          |
| • Vista general                         |                              | HA-23-000010004                                                |                                                                          |
| Historial de canvis     Correspondència | 0                            | Espai per desar notes, apunts i dades de l'incident notificat. |                                                                          |
| Gestiona l'incident                     | Q                            | < Torna al Ilistat d'incidents 🗙 Tanca 🅃 Afegeix una nota      | Flux de treball: Ampliant informació 🗸                                   |
| Crea notes                              | 5                            | No s'han trobat resultats.                                     |                                                                          |
| - Adjunta arxius                        | 0                            |                                                                |                                                                          |
| <ul> <li>Assigna l'incident</li> </ul>  | 8                            |                                                                |                                                                          |
| Identifica EA Sentinella                |                              |                                                                |                                                                          |
| NQF                                     | •                            |                                                                |                                                                          |

 Funciona com un bloc de notes: espai per publicar notes, apunts i dades de l'incident notificat.

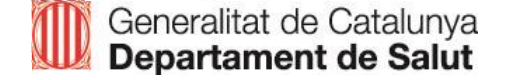

# Pas 2: Gestiona l'incident – Adjunta arxius

| rgencat                                                                                                    |                               |                                                                                                    | Salutifinititut Català de la Salut/<br>Atenció Primària Camp de Tarragona |
|----------------------------------------------------------------------------------------------------|-------------------------------|----------------------------------------------------------------------------------------------------|---------------------------------------------------------------------------|
| SNiSP Cat                                                                                                    | na de Notific<br>acients De C | adá d'Ilvoldente de Beguretat<br>Jatolunya                                                                            | 🕥 Ajuda   🖉 Noticles   🖾 Contacta   🥂 GestorTerritorial, Primaria -       |
| <ul> <li>Informació de l'incident</li> <li>Vista general</li> <li>Historial de canvis</li> <li>Correspondència</li> </ul> |                               | Gestions Findeers > Adjusta annus<br>HA-23-000010004<br>Espai per anxivar documents I imatges de fincident notificat. |                                                                           |
| Gestiona l'incident     Revisa l'incident     Crea notes                                                                  | Q.                            | Torna al llistat d'incidents X Tanca                                                                                  | Flux de treball: Ampliant informació 🗸                                    |
| • Adjunta arxius<br>• Informa de l'incident<br>• Assigna l'incident                                                       | 0<br>©<br>8                   | Tria un fitxer No s'ha triat cap fitxer Introdulu una descripció del fitxer (opcional):                               |                                                                           |
| ↔ Identifica EA Sentinella<br>•NQF                                                                                        | ÷                             | Desa                                                                                                    |                                                                           |
|                                                                                                    |                               | Aquest incident no té fitxers adjunts.                                                                                |                                                                           |

- Permet adjuntar i arxivar els documents i les imatges de l'incident notificat.
- Les notes i arxius que adjunta un notificant són visibles tant per al notificant com per al gestor, però les notes i arxius del gestor únicament són visibles per a ell.

# Pas 2: Gestiona l'incident – Informa de l'incident

| <ul> <li>Informació de l'incident</li> <li>Vista general</li> </ul>         | =      | Gestiona l'Indident > Adjunta anklus<br>HA-23-000010004                                        |                                        |
|-----------------------------------------------------------------------------|--------|------------------------------------------------------------------------------------------------|----------------------------------------|
| Historial de canvis     Correspondència                                     | с<br>0 | Espai per arxivar documents i imatges de l'incident notificat.                                 |                                        |
| Gestiona l'incident     Revisa l'incident     Crea notes     Adjunta arxius | 0      | Corna al Ilistat d'incidents X Tanca           Tria un fitzer         No s'ha triat cap fitzer | Flux de trebali: Ampliant informació 🗸 |
| <ul> <li>Informa de l'incident</li> <li>Assigna l'incident</li> </ul>       | e<br>A | Introdulu una descripció del fitxer (opcional):                                                |                                        |
| م Identifica EA Sentinella<br>• NQF                                         | •      | Desa                                                                                           |                                        |
|                                                                             |        | Aquest incident no té fitxers adjunts.                                                         |                                        |

- Permet enviar l'incident a qualsevol professional perquè en tingui coneixement.
- Cal assenyalar que aquesta funcionalitat no està pensada perquè la persona informada gestioni l'incident.
- El professional informat pot adjuntar en tot moment documentació addicional (notes i arxius). En aquest cas, el gestor que l'ha informat de l'incident rebrà un correu electrònic.

# Pas 2: Gestiona l'incident – Assigna l'incident

| rgencat                                                                                                    |                             |                                                                                                    |                                                                        | Salutinstitut Català de la Salut<br>Atenció Primària Camp de Tan |
|----------------------------------------------------------------------------------------------------|-----------------------------|----------------------------------------------------------------------------------------------------|------------------------------------------------------------------------|------------------------------------------------------------------|
| SNISP Cat Sister                                                                                                    | na de Notific<br>acients De | cació d'Incidents de Seguretat<br>Catalunya                                                                                                    | Ajuda                                                                  | 🔉 Notícies 🛛 🖸 Contacta 🛛 🗙 GestorTerritorial, Primar            |
| <ul> <li>Informació de l'incident</li> <li>Vista general</li> <li>Historial de canvis</li> <li>Correspondència</li> </ul>                     | 0<br>0                      | Gessiona Prodence > Assigna Tindolenc<br>HA-23-000010004<br>Funcionalitat que permet al gestor traspassar l'incident a                                                                                      | un altre gestor amb l'objectiu que el gestioni, l'analitzi i defineixi | es accions de millora.                                           |
| <ul> <li>Gestiona l'incident</li> <li>Revisa l'incident</li> <li>Crea notes</li> <li>Adjunta arxius</li> <li>Informa de l'incident</li> </ul> | 0                           | Torna al llistat d'incidents X Tanca Usuari assignat Amurt latidant au ce ll'ha assignat cen unual                                                                                                    |                                                                        | Flux de treball: Ampliant informació v                           |
| → Identifica EA Sentinella<br>•NQF                                                                                                    |                             | Nom Correu electrònic<br>Escriu un missatge adjunt a l'email que rebrà l'usuari un cop                                                                                                    | Creat el                                                               | Opcions                                                          |
|                                                                                                    |                             | Opcié 1: Si no es troba al teu entorn pots introduir el seu co<br>Introdueix un correu electrònic Assign<br>Opcié 2: Si es troba al teu entorn pots trobar-lo en aquesta t<br>Mostra 10 registres<br>USUARI | rreu electrònic manualment:<br>aula:<br>^ EMAIL                        | Cerca:<br>© ESTAT © OPCIONS ©                                    |
|                                                                                                    |                             | AdministradorUsuaris. Clínic<br>AdministradorUsuaris. Hospital                                                                                                    | admin.usuari.clinic@gencat.cat<br>admin.usuari.hospital@gencat.cat     | Actiu Assigna<br>Actiu Assigna                                   |

- Permet derivar l'incident a un altre gestor per tal que revisi, gestioni i analitzi l'incident.
- L'incident pot venir derivat des de:
  - un gestor del teu entorn
  - un gestor de diferent entorn però de la mateixa línia assistencial
  - un gestor de diferent entorn i de diferent línia assistencial

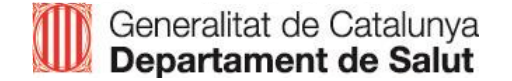

### Pas 2: Gestiona l'incident – Identifica EA Sentinella

| SNISP Cat Sinterna di della Pacie                                                                                         | e Notificad<br>nts De Ca | oo d'hoodento de Seguretat<br>falurya                                                                                                    | Ajuda | 🖉 Noticies 🛛 🗹 Cont | acta 8 GestorTerri  | corial, Primaria |
|----------------------------------------------------------------------------------------------------|--------------------------|----------------------------------------------------------------------------------------------------|-------|---------------------|---------------------|------------------|
| <ul> <li>Informació de l'incident</li> <li>Vista general</li> <li>Historial de canvis</li> <li>Correspondència</li> </ul> | 8<br>9<br>9              | Informació de Fincident > NGF<br>HA-23-000010004<br>Llistat d'esdeveniment sentinella del National Quality Forum 2011 (2a edició).            |       |                     |                     |                  |
| Gestiona l'incident     Revisa l'incident     Crea notes     Adjunta arxius     Informa de l'incident                     | 0                        | Torna al Ilistat d'incidents X Tanca NATIONAL QUALITY FORUM (NQF)                                                                             |       | Flux de treball:    | Ampliant informació | ~                |
| Assigna l'incident     Identifica EA Sentinella     NQF                                                                   |                          | 1. Esdeveniments de procediment quirúrgic o invasiu     2. Esdeveniments relacionats amb productes o dispositius                              |       |                     |                     | ^                |
|                                                                                                    |                          | <ol> <li>Esdeveniments relacionats amb la protecció del pacient</li> <li>Esdeveniments relacionats amb la realització de les cures</li> </ol> |       |                     |                     | ^                |
|                                                                                                    |                          | 5. Esdeveniments ambientals                                                                                                    |       |                     |                     | ^                |
|                                                                                                    |                          | 6. Esdeveniments radiològics<br>7. Esdeveniments criminals                                                                                    |       |                     |                     | ^                |
|                                                                                                    |                          |                                                                                                    |       |                     | I                   | Desa             |

 La llista recull 28 esdeveniments adversos classificats en 7 categories segons el National Quality Forum (NQF).

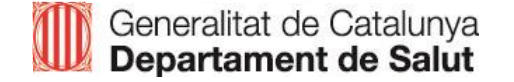

### Pas 3: Analitza l'incident – Reclassifica l'incident

| NiSP Cat I internet                                                                                                    | na kanal mala si basa kang da Kang wana<br>Min ( Per Salah Aya  |                                                                                   | 🕐 Ajuste   🖉 Noticides   🗠 Constants   A. Gestro-Territorial, Primark |
|----------------------------------------------------------------------------------------------------|-----------------------------------------------------------------|-----------------------------------------------------------------------------------|-----------------------------------------------------------------------|
| ) Informació de l'incident<br>- Vinta general<br>- Historial de carvis                                                                                                    | BAPrace do Fina des: * 18/25     AP-23-000000153                |                                                                                   |                                                                       |
| -Consepondinos (                                                                                                    | Model d'Acreditació d'Atenció Primária el Departament del Salut |                                                                                   |                                                                       |
| -Revisa Fincident                                                                                                    | Q. C Torna al lística dincidents X Tanca                        |                                                                                   | Par de trebalt. En precis d'artifisi                                  |
| Creanotes     (     Adurda erokus                                                                                                    | MADS                                                            |                                                                                   |                                                                       |
| -Informa de l'incident (<br>-Assigna l'Incident                                                                                                    | ©<br>A Seleccione une opció                                     |                                                                                   |                                                                       |
| ) Identifica EA Sentinella<br>NOF                                                                                                    | Annoù urgent     Ofica i pres des closadans                     | Continuitat availamental<br>Cisato de matarial clinic                             | ) boundo per a la artico<br>O Gando de residue                        |
| Redassifica Finddere                                                                                                    | O Caboraconi<br>O SDPI (Servel diagnàstic per la imates)        | C Serveix parametic (netelo, infraestructures, seguretet i ap teoroaxilatenciaix) | O medicase somenesation                                               |
| -MADS                                                                                                    | △ Us segur medicament.                                          | C Vacumes                                                                         | O VPCI (Vig Láncia, prevenció i control infecció)                     |
| APPAS                                                                                                    | Δ                                                               |                                                                                   |                                                                       |
| Analitza Findident<br>- Enes d'andital (<br>- Analità de primersos (<br>- Analità de barrans (<br>- Ine kava (<br>- Analità La dan (<br>- Analità La dan (<br>- Analità de solucions (<br>- Prioritas ecclores de millore) | 0<br>12<br>-<br>-<br>-<br>-<br>-                                |                                                                                   |                                                                       |
| ) Pla d'acció<br>- Accions de millore<br>Seguiment accions de millora                                                                                                    | 14<br>3 0                                                       |                                                                                   |                                                                       |
| j Evitabilitat                                                                                                    |                                                                 |                                                                                   |                                                                       |
| ĝ Constantió                                                                                                    |                                                                 |                                                                                   |                                                                       |

 Permet reclassificar l'incident
 Atenció primària: MADS (Model d'acreditació del Departament de Salut) i factors causals segons l'estudi APEAS

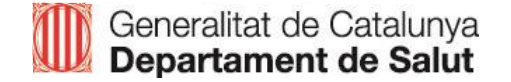

# VÍDEO 4 - Analitzar un incident notificat

- □ Funcionalitats relacionades amb analitzar l'incident notificat
- □ Anàlisis de solucions
- Prioritzar accions de millora

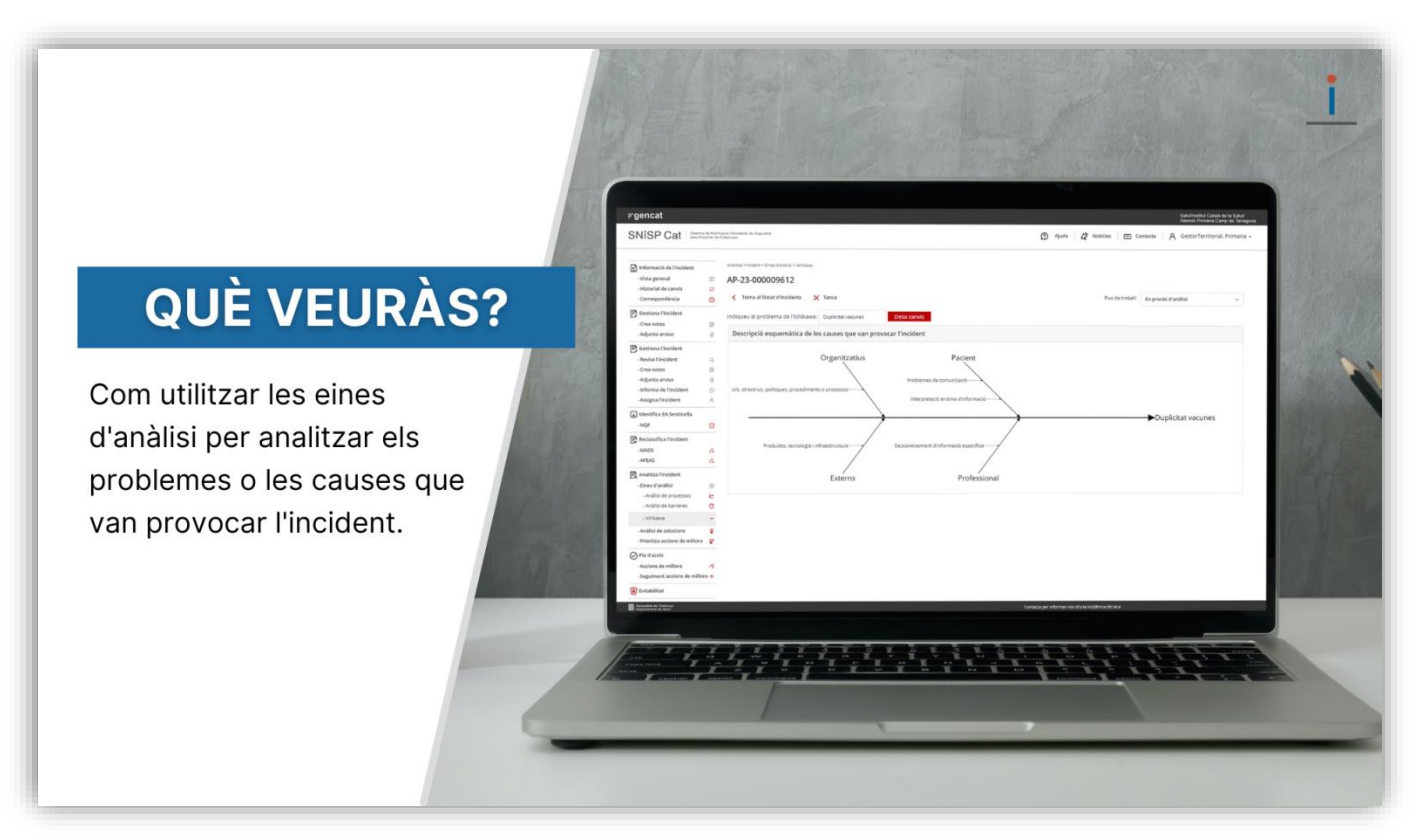

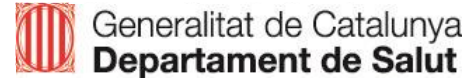

Permeten identificar i analitzar els problemes o les causes que el van ocasionar.

- Anàlisi de processos
- Anàlisi de barreres
- Ishikawa
- Anàlisi London

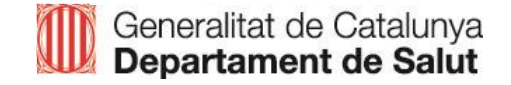

### Pas 3: Analitza l'incident – Eines d'anàlisi – Anàlisi de processos

| SNISP Cat Statement of Statement of Statements De          | 🗿 Agusta 🛛 🤌 Neoleis 🗎 😇 Cantacta 🦷 🤱 Gestori erritorial, Primari                                                                                                    |
|------------------------------------------------------------|----------------------------------------------------------------------------------------------------|
| 🔄 Informació de l'incident                                 | EINES D'ANÀLISI > ANÀLISI DE PROCESSOS > NOU                                                                                                    |
| - Vista general                                            | AP-23-00000153                                                                                                    |
| - Historial de canvis O                                    | larra                                                                                                    |
| - Correspondència                                          |                                                                                                    |
| Carational Electricity                                     | Com es desenvolupa el procediment de manera normal? Es a dir, sense que es produeixín errors:                                                                                                    |
| Budes Busident                                             | 次·BU # ▲·田田 = □ = × □ = × ··· ?                                                                                                    |
| Constant Constant                                          |                                                                                                    |
| Adjunta arajus                                             | Libritio diqui                                                                                                    |
| - Informa de l'insident 📀                                  |                                                                                                    |
| -Assigna l'incident                                        |                                                                                                    |
| _                                                          |                                                                                                    |
| dentifica EA Sentinella                                    | Què va succeir. exactament. en aquest cas? En què es diferència del procediment estandarditzat?                                                                                                    |
| • NQF                                                      | デ*BU / 月・田 / 田 / 田 / 田 / 田 / 田 / 田 / 田 / 田 / 田 /                                                                                                    |
| Reclassifica l'incident                                    |                                                                                                    |
| - MADS 🖄                                                   | r senu aqu                                                                                                    |
| - APEAS 🛆                                                  |                                                                                                    |
| Analitza l'incident                                        |                                                                                                    |
| Eines d'anàlisi                                            |                                                                                                    |
| - Auditiciale management                                   | Va tenir aquest canvi algun efecte en l'incident?                                                                                                    |
| -valeria de brocessos 🗠                                    |                                                                                                    |
| -Anàlisi de barreres 🛛                                     |                                                                                                    |
| -Ishikawa                                                  | Escrulaqu                                                                                                    |
| -Analisi London -r                                         |                                                                                                    |
| Analisi de solucions     S                                 |                                                                                                    |
| <ul> <li>Priorizza accions de maildra – ψ</li> </ul>       |                                                                                                    |
| Pla d'acció                                                | Solució:                                                                                                    |
| Accions de millora     ··     Seguiment accions de millora | $\not \stackrel{\sim}{\rightarrow}  \mathbf{B}  \mathbf{U}  \mathcal{B}  \mathbf{\overline{A}}  \mathbf{\overline{a}}  \mathbf{\overline{a}}  \mathbf$ |
| 8) Evitabilitat                                            | Escru aquí                                                                                                    |

Permet valorar si l'incident està relacionat amb un determinat procediment i la solució a implantar. Permet analitzar si el "no compliment" d'un procediment és la causa principal de l'incident i proposar les solucions a implantar.

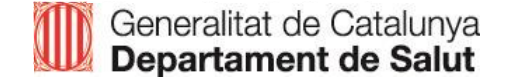

|                                                                                                    | ie Notifici<br>pres Dio G | 🗈 Aljuda   🥇 Noticles   🖸 Contacta   A GestorTerritorial Primaria -                                                                                     |
|----------------------------------------------------------------------------------------------------|---------------------------|----------------------------------------------------------------------------------------------------|
| Informació de l'inciden: Vista general Vista general Vista de Lamini, Cerrespondincia Gestiane l'incident Cerrestonicia Algunte múss Lindrema de l'incident |                           | EINES D'ANÀLISI > ANÀLISI DE BARRERES > NOU<br>AP-23-00000133<br>Tanza<br>La barrera va funciona o va fallar?<br>No va fallar<br>Si va fallar, per quê7 |
| - Assigna l'incident                                                                                                    | A<br>0                    |                                                                                                    |
| <ul> <li>Reclassifica l'incident</li> <li>MADS</li> <li>APEAS</li> </ul>                                                                                    | A<br>A                    | Quines barreres hi havia per evitar-ho?<br>→ B U B A = 프 = = = = = = = = = = = = = = = = =                                                              |
| Analitza l'incident<br>• Eines d'anàlisi<br>• Anàlisi de processos                                                                                          | 0                         | Escriu aquí                                                                                                    |
| Anàlisi de barreres     Ishikawa     Anàlisi London     Anàlisi de selucions     Prioriza accions de miliora                                                | 0<br>+                    | En quin aspecte va influir la barrera al succés                                                                                                    |
| Pla d'accló<br>· Accions de milliora<br>· Seguiment accions de millora                                                                                      | 4                         |                                                                                                    |
| ) Evitabilitat                                                                                                    |                           |                                                                                                    |

Permet valorar què es el que no va funcionar o va fallar. Revisar les barreres que s'haurien pogut obviar i quines solucions es podrien implantar per evitar futurs incidents. Permet analitzar si hi havia barreres que haguessin pogut evitar l'incident i proposar les solucions a implantar.

#### Pas 3: Analitza l'incident – Eines d'anàlisi – Ishikawa

| E Informació de l'incident                       |          | Analitas (modent.): Emas d'anilati?: Ethioane                    |                                       |
|--------------------------------------------------|----------|------------------------------------------------------------------|---------------------------------------|
| Vista general                                    |          | AP-23-000000153                                                  |                                       |
| · Historial de canvis                            | 0        |                                                                  |                                       |
| - Correspondência                                | P        | Correct al listat d'incidents X Tanca                            | Flux de trebalt En procés d'anàlisi 🗸 |
| Gestiona l'incident                              | 0        | Indiqueo el problema de l'Ishikawa: Rwallat Deca canvis          |                                       |
| · Crea notes                                     |          | Descripció esquemàtica de les causes que van provocar l'incident |                                       |
| - Adjunta anxius                                 |          |                                                                  |                                       |
| <ul> <li>Informa de l'incident</li> </ul>        | $\odot$  | Factors entorn físic                                             |                                       |
| <ul> <li>Assigna l'Incident</li> </ul>           | A        |                                                                  |                                       |
| klentifica EA Sentinella                         |          |                                                                  |                                       |
| - NQF                                            | -        | Avaluació del risc ambiental o avaluació de la seguretat         |                                       |
| Reclassifica l'incident                          |          |                                                                  |                                       |
| - MADS                                           | 6        |                                                                  | Resultat                              |
| - APEAS                                          | c3       |                                                                  |                                       |
| Analitza l'incident                              |          |                                                                  |                                       |
| - Elnes d'anàlisi                                |          |                                                                  |                                       |
| <ul> <li>Anàlisi de processos</li> </ul>         | <u>k</u> | Organitzative                                                    |                                       |
| - Anàlisi de barrenes                            | 0        | Organitzatus                                                     |                                       |
| -Ishikawa                                        | -        |                                                                  |                                       |
| - Anàlisi Landan                                 | ÷        |                                                                  |                                       |
| Anàlisi de solucions                             | 8        |                                                                  |                                       |
| <ul> <li>Prioritza accions de millora</li> </ul> | 8        |                                                                  |                                       |
| Pla d'acció                                      |          |                                                                  |                                       |
| <ul> <li>Accions de millora</li> </ul>           | 14       |                                                                  |                                       |
| - Seguiment accions de millo                     | ra 👁     |                                                                  |                                       |
| (ii) Evitabilitat                                |          |                                                                  |                                       |

- Ofereix una representació gràfica dels factors que van contribuir a provocar l'incident.
- En el cap de l'espina sempre apareixerà la paraula "resultat", però es pot modificar amb el camp lliure que hi ha a la part superior identificant el problema.

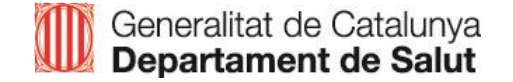

| SNISP Cat I structure                                                                | francis (Paralle do de Deys etc)<br>a constance                                           |                                          |                      |                  | D Ante   2 Notice   C              | / Centerly   A that | orTerritorial, Primaria |
|--------------------------------------------------------------------------------------|-------------------------------------------------------------------------------------------|------------------------------------------|----------------------|------------------|------------------------------------|---------------------|-------------------------|
| Informació de l'Indident -Vinta general III -IIItorial de careira C -Correspondència | AP-23-000000153                                                                           | tau FDF                                  |                      |                  | Nucle system: En procés d'amilitet |                     |                         |
| Gersional Indident                                                                   | 1. Descripció de l'incident                                                               |                                          |                      |                  |                                    |                     |                         |
| -Revise Brokkert 0.                                                                  | Descrive final det ante ser detail conseigni possiol                                      |                                          |                      |                  |                                    |                     |                         |
| -Adjunta entius 🧃                                                                    | 2. Selecció de l'equip investigador                                                       |                                          |                      |                  |                                    |                     | High                    |
| -Anignal incident R                                                                  | Integrants del grup de trebalt                                                            |                                          |                      |                  |                                    |                     |                         |
| ) Identifica CA Serdinella                                                           | 84                                                                                        |                                          | No                   |                  | Garge                              | Bata                | Opciens                 |
| P fed apartics fincident                                                             | Facilitador coordinador                                                                   |                                          |                      |                  |                                    |                     |                         |
| -MADS A:<br>-APEAS A:                                                                | Lider clinic                                                                              |                                          |                      |                  |                                    |                     |                         |
| Analita Finident<br>Erres Canàlas 🔋 🔅                                                | Representants de la direcció                                                              |                                          |                      |                  |                                    |                     |                         |
| - Análisi de protección El:<br>- Análisi de bernoreci El:<br>- Infritanza            | Alteres integrates relacionars amb FEA                                                    |                                          |                      |                  |                                    |                     |                         |
| -Anilal Lordon 👌                                                                     | 3. Cercar i recollir la informació                                                        |                                          |                      |                  | 🖭 Envia                            | a inprimeix () #    | Ngels professional      |
| -Architelete solucions 2<br>-Prioritza accipita da miliora 20                        | Proposta de fuil d'entrevista cônica anti-els diferents profession                        | als relationaes and festeveniment advers |                      |                  |                                    |                     |                         |
| Instacé                                                                              | 4. Seqüència cronològica dels fets                                                        |                                          |                      |                  |                                    |                     | Afigste                 |
| -Septement accieves de milles a                                                      | Dia Qué ve passar?                                                                        | Informació addecimal                     | Quê va funcionar bê? | Gai              | no es va fer o va fallar?          |                     | Opeixers                |
| g/ conduction                                                                        | 5. Identifica les accions insegures                                                       |                                          |                      |                  |                                    |                     | Highe                   |
|                                                                                      | Acciona Insegunas lacciona, omissiona, infraccional errora                                |                                          |                      |                  |                                    | Data                | Options                 |
|                                                                                      | 6. Factors contribuents                                                                   |                                          |                      |                  |                                    |                     |                         |
|                                                                                      | Factors constituents:<br>Factors de l'entern faix<br>Factors de l'arganizzació del servel |                                          |                      |                  |                                    |                     |                         |
|                                                                                      | Factors de l'entres físic<br>Aux Ladó del riscanté estal o avaluació de la regunsat       |                                          |                      |                  |                                    |                     |                         |
|                                                                                      | 7. Pia d'acció                                                                            |                                          |                      |                  |                                    |                     |                         |
|                                                                                      | No hi he accions de millone.                                                              |                                          |                      |                  |                                    |                     |                         |
|                                                                                      | 8. Aprenentatge                                                                           |                                          |                      |                  |                                    |                     | Highs                   |
|                                                                                      | Què tens après?                                                                           | Qui ha do saherino?                      |                      | Com compartie ho | Opein                              | N.                  |                         |
|                                                                                      |                                                                                           |                                          |                      |                  |                                    |                     |                         |

- Permet fer una reflexió sistemàtica i ben estructurada de la revisió d'un incident amb un enfocament sistèmic per identificar els factors contribuents i les accions insegures que serviran per fer el pla d'acció.
- Es recomana fer l'anàlisi London quan l'incident sigui un esdeveniment advers greu.

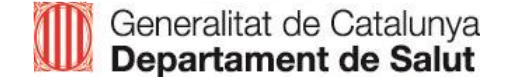

- ✓ L'anàlisi London s'estructura en 8 fases:
  - 1. Descripció de l'incident: Trobem un resum de l'incident notificat
  - 2. Selecció de l'equip investigador: En aquesta fase s'han d'emplenar els integrants del grup de treball.

| 1. Descripció de l'incident                                                                                     |  |         |
|----------------------------------------------------------------------------------------------------|--|---------|
| Procediment correcte en pacient erroni                                                                          |  |         |
| 2. Selecció de la minimization de la companya de la companya de la companya de la companya de la companya de la |  | Afegeix |
| Integrants del gra Seleccione un rol                                                                            |  |         |
| Rol Nom                                                                                                    |  | Opcions |
| Lider clinic. Càrrec                                                                                            |  |         |
| Representants                                                                                                   |  |         |
| Altres integran                                                                                                 |  |         |

Per afegir els professionals a la taula, s'ha de fer clic al botó "afegeix". S'obre una finestra emergent per seleccionar el rol, incloure el nom i el càrrec.

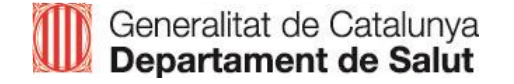

3. Cerca i recollida de la informació:

Proposta de full d'entrevista clínica amb els diferents professionals relacionats amb l'esdeveniment advers.

Per emplenar l'entrevista s'ha de fer clic a "afegeix professional". Tot seguit, s'obre una finestra emergent amb els camps per emplenar.

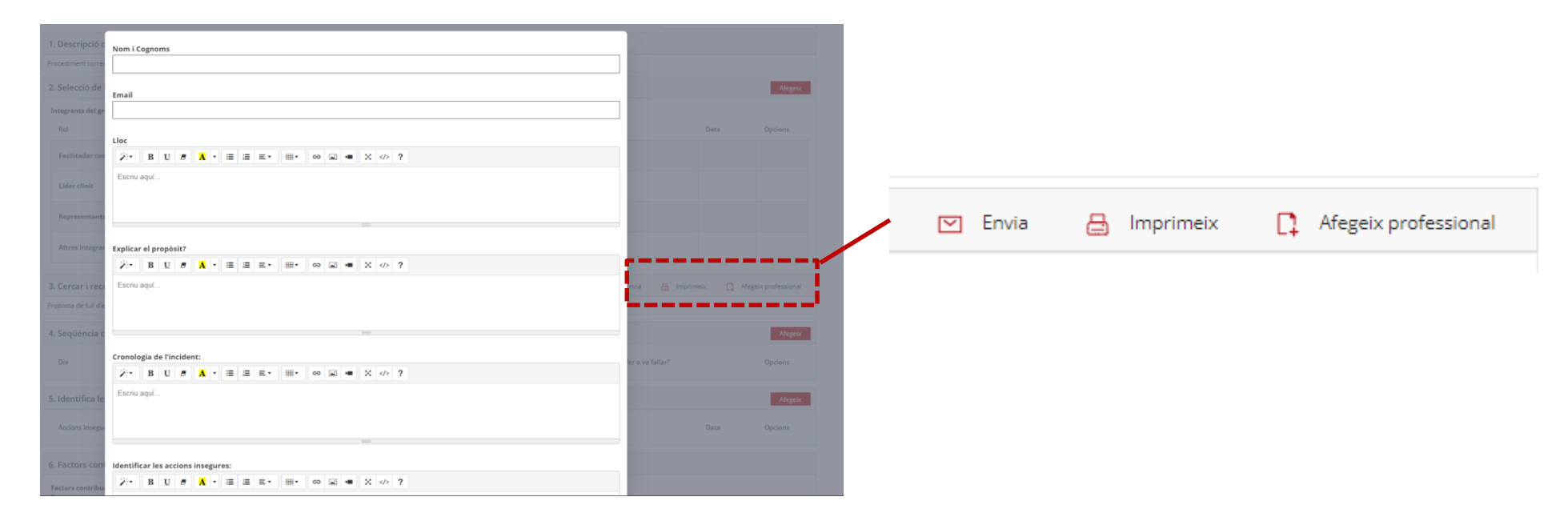

4. Seqüència cronològica dels fets:

Per emplenar els diferents camps de la cronologia s'ha de prémer el botó "afegeix". S'obre la finestra emergent per poder emplenar cadascun dels camps.

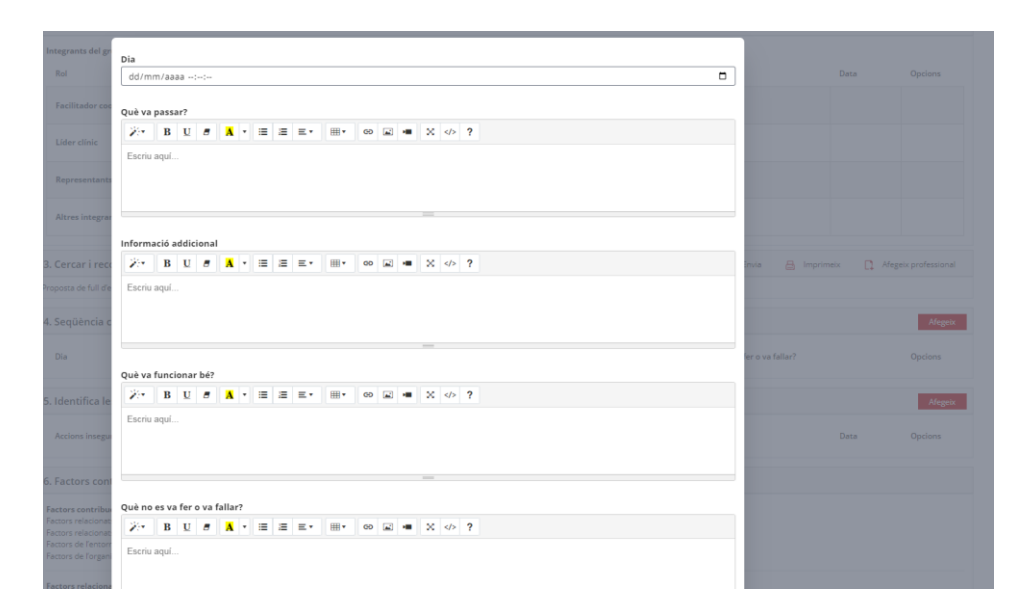

La taula endreça de manera automàtica els fets segons la data, és a dir, primer veurem els fets més antics i a sota, s'aniran col·locant els més nous independentment de l'ordre que els entrem al SNISP Cat.

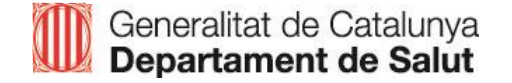

 Identifica les accions insegures: Les accions insegures són les accions o omissions que tenen el potencial de causar un incident o esdeveniment advers.

En aquesta fase, s'han d'incloure les accions insegures consensuades amb el grup de treball.

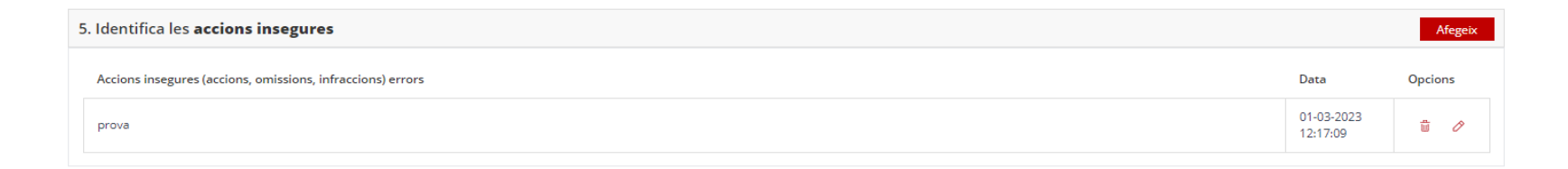

Una vegada emplenada cada acció apareixerà en la taula amb la data i l'hora en què s'ha introduït i les icones d'opcions per esborrar-la o editar-la.

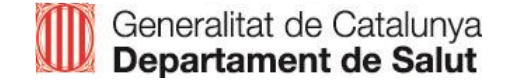

#### 6. Factors contribuents:

La fase amb els factors contribuents apareix emplenada per defecte, segons els factors que el notificant hagi introduït en la notificació.

| Factors contribuents:                          |  |  |  |
|------------------------------------------------|--|--|--|
| Factors relacionats amb el pacient             |  |  |  |
| Factors relacionats amb el professional        |  |  |  |
| Factors de l'entorn fisic                      |  |  |  |
| Factors de l'organització del servei           |  |  |  |
| Factors relacionats amb el pacient:            |  |  |  |
| Complexitat clínica / Malalties associades     |  |  |  |
| Limitacions sensorials                         |  |  |  |
| Factors relacionats amb el professional:}      |  |  |  |
| Aplicació incorrecta de normes / protocols     |  |  |  |
| Comunicació verbal                             |  |  |  |
| Distracció o falta d'atenció                   |  |  |  |
| Error tècnic: lapsus, distracció o error       |  |  |  |
| Excés de confiança                             |  |  |  |
| Selecció incorrecta d'alternatives disponibles |  |  |  |
| Factors de l'entorn físic:                     |  |  |  |
| Infraestructures                               |  |  |  |
| Factors de l'organització del servei:          |  |  |  |
| Decisions o cultura de l'organització          |  |  |  |
| Organització dels equips                       |  |  |  |

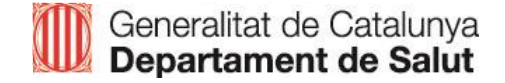

7. Pla d'acció:

Una vegada el gestor vagi avançant amb l'anàlisi de l'incident i iniciï el Pas 3: el Pla d'acció, s'importaran les accions de millora que introdueixi en aquest apartat a l'anàlisi London.

| 7. Pla d'acció               |  |
|------------------------------|--|
| No hi ha accions de millora. |  |

8. Aprenentatge:

En fer clic al botó "afegeix", s'obre la finestra emergent per emplenar el què hem après, qui ha de saberho i com es compartirà.

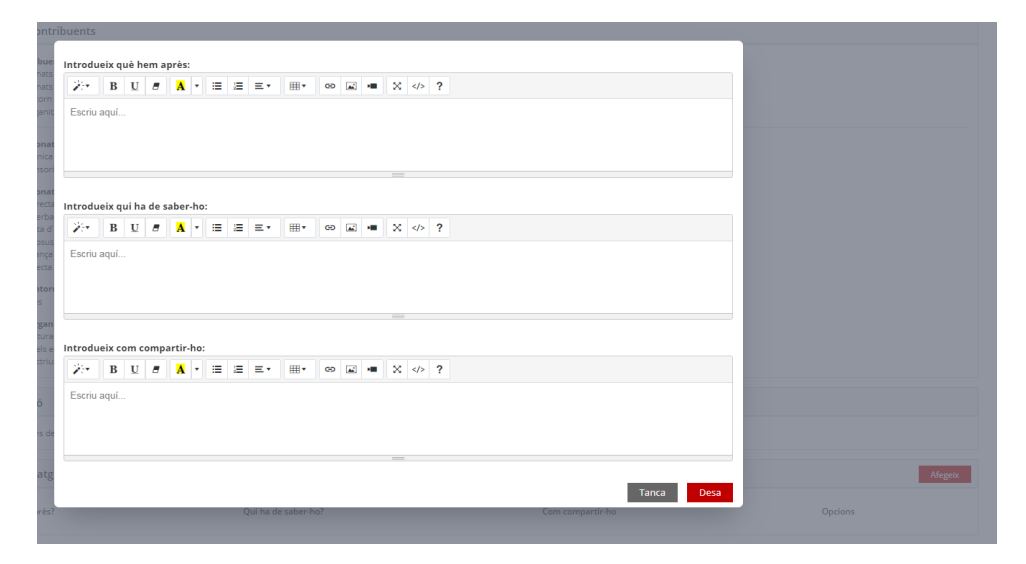

Aquesta fase, té com a objectiu compartir l'aprenentatge derivat de l'incident per evitar que torni a passar.

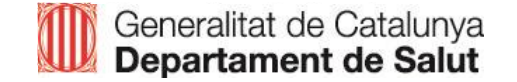

| Informació de l'incident                                              |     | Analtra (trasfora y Analia) de solucione                                                        |
|-----------------------------------------------------------------------|-----|-------------------------------------------------------------------------------------------------|
| - Vista general                                                       |     | AP-23-00000153                                                                                  |
| - Historial de canvis                                                 | 0   |                                                                                                 |
| - Correspondência                                                     | ۲   | Funcionalitat per a l'elaboració d'accions correctives i preventives.                           |
| Gestiona l'incident                                                   |     |                                                                                                 |
| - Revisa l'incident                                                   | Q   | Corne al Ilistat d'incidents X Tance       Flux de treballi     En procés d'anàlisi     v       |
| - Crea notes                                                          | ₿₽  |                                                                                                 |
| - Adjunta anxius                                                      | a   | Availité de selectores                                                                          |
| - Informa de l'incident                                               | 12  | Mognie causo                                                                                    |
|                                                                       |     | Selecciona el tituas d'análisis                                                                 |
| dentifica EA Sentinella                                               |     | Fetors contribuents                                                                             |
| - NQF                                                                 | 0   | C Are                                                                                           |
| Reclassifica l'Incident                                               |     | Causes Ishikawa                                                                                 |
| - MADS                                                                | 4   |                                                                                                 |
| - APEAS                                                               | 23  | FACTORS OF L'ENTORN FISIC                                                                       |
| Analitza Fincident                                                    |     | Availuació del risc ambiental o availuació de la seguretat                                      |
| - Eines d'anàlisi                                                     | 0   |                                                                                                 |
| <ul> <li>Analisi de processos</li> <li>Anàlisi de barreres</li> </ul> | E.  | 1 Este d'actions de million                                                                     |
| Ishikawa                                                              | -   |                                                                                                 |
| Anàlisi London                                                        | ÷   | Davan 8 Milliourn 8 Denvisioù 8 Medikine 9 Medikine 9 Azogenoù 9 Menuter 9 Milliour 9 Optione 9 |
| - Anàlisi de solucions                                                | 8   | v v x x x x x                                                                                   |
| - Prioritza accions de millora                                        | ្លា | Dece Filer V File Benesiter View Dece Bern                                                      |
| O Bla d'arcià                                                         |     | Tis s'har volati dadar                                                                          |
| Arriens de millera                                                    | 14  | (d dd 1/1 b) () 1 Files or player 10                                                            |
|                                                                       |     |                                                                                                 |

- L'anàlisi de solucions és el primer pas per elaborar les accions de millora.
- ✓ S'estructura en passos:

#### <u>1r pas: Afegeix causa</u>

S'ha de seleccionar si es volen importar els factors contribuents o bé, marcar-ne d'altres. Cal assenyalar que si se selecciona l'opció "altres", s'han d'escriure en el camp lliure de text els factors que es vulguin afegir.

| rgencat                                                                                                    | E Gereater                                                                                                    |
|----------------------------------------------------------------------------------------------------|----------------------------------------------------------------------------------------------------|
| SNiSP Cat                                                                                                    | 🕐 Aljuda   🦧 Notolices   🗠 Contexta   🕅 Gestor/Territorial, Primaria -                                                                                                    |
| Adjunta arxius     Informa de l'incident     Assigna l'incident                                                            | Anàlas de so unions<br>Alegale custa                                                                                                    |
| ↓ Identifica EA Sentinella<br>• NQF ・                                                                                      | Selecciona el tipus d'analisis Factors contribuerta Factors contribuerta Auto                                                                                                    |
| Reclassifica l'incident                                                                                                    | Causes Ishikawa                                                                                                    |
| Analitza l'incident                                                                                                    | Factors of United Price                                                                                                    |
| Eines d'anàlisi      O     Anàlisi de processos      Anàlisi de barreres     O                                             | Avalance de mas antideman o avalance de la segureas: Crea accions de millora                                                                                                    |
| Anàlisi London                                                                                                    | Z Andusoli del roc ambientel o avaluació de la seguretat.                                                                                                    |
| Anàlisi de solucions     Prioritza accions de millora                                                                      | alter construction et exactions on milliorer  Analisi [London, processos, bhitanes] Coordinació entre serveiol unitars Coordinació entre serveiol unitars                                                                                                    |
| Pla d'aceló     Accions de millora     Seguiment accions de millora +      Seguiment accions de millora +      Ditabilitat | Document nou più, protocol, PMT,     Document nou più, protocol, PMT,     Document nou più più de tuball     Document nou più più de tuball     Document nou più più de tuball     Document nou più più de tuball     Document nou più più de tuball     Document nou più più de tuball     Document nou più più de tuball     Document nou più più de tuball     Document nou più più de tuball     Informan equiphanalumate     Informan equiphanalumate     Model organizatu     Unactes Segnes Victores |
| 🕞 Conclusió                                                                                                    | Des avve                                                                                                    |
|                                                                                                    | Center II         Dispute B         Description II         Observation II         Observation II         Observation III         Observation IIII         Observation IIIIIIIIIIIIIIIIIIIIIIIIIIIIIIIIIIII                                                                                                    |
| 111 Generality to Carabona                                                                                                 | Ne shar rober date                                                                                                    |

#### 2n pas: Marcar el factor contribuent

Primer de tot, s'ha de marcar el factor contribuent sobre el qual es vol fer una acció de millora.

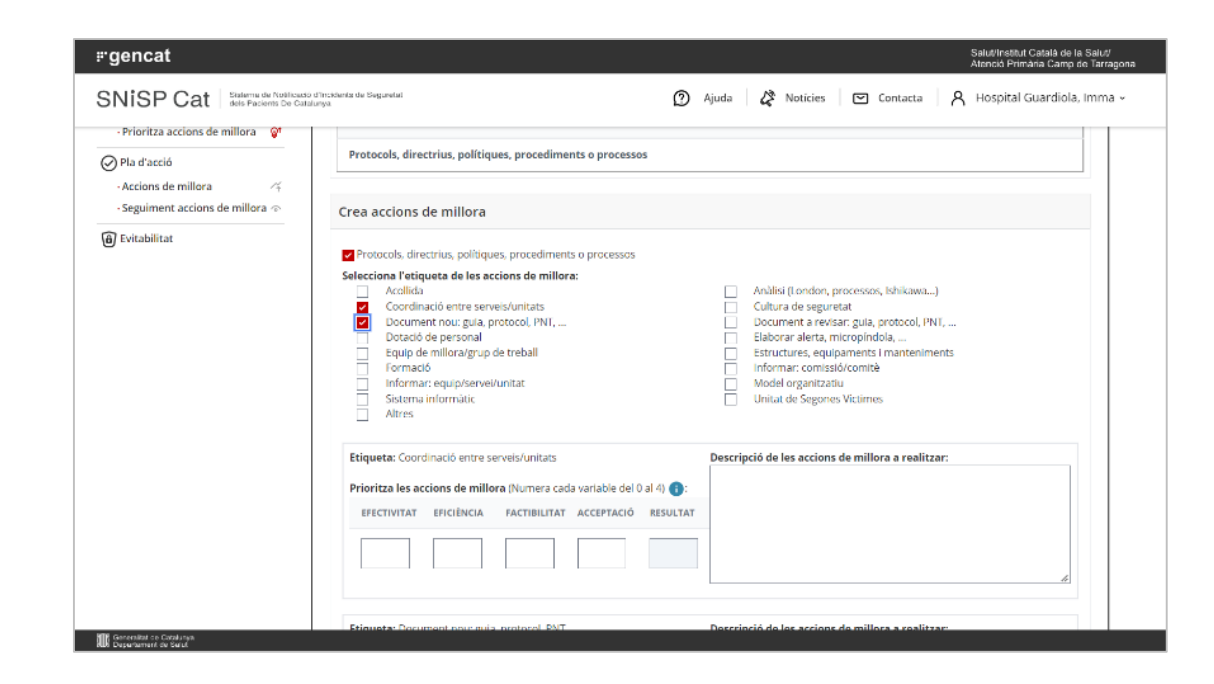

#### 3r pas: Seleccionar etiquetes

Una vegada marcat el factor, s'ha de seleccionar l'etiqueta o etiquetes que categoritzen l'acció de millora. Aquestes etiquetes són un llistat de solucions predefinides.

Important: cal recordar que de cada etiqueta marcada derivarà una acció de millora.

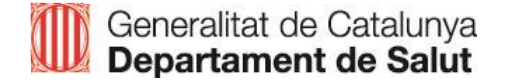

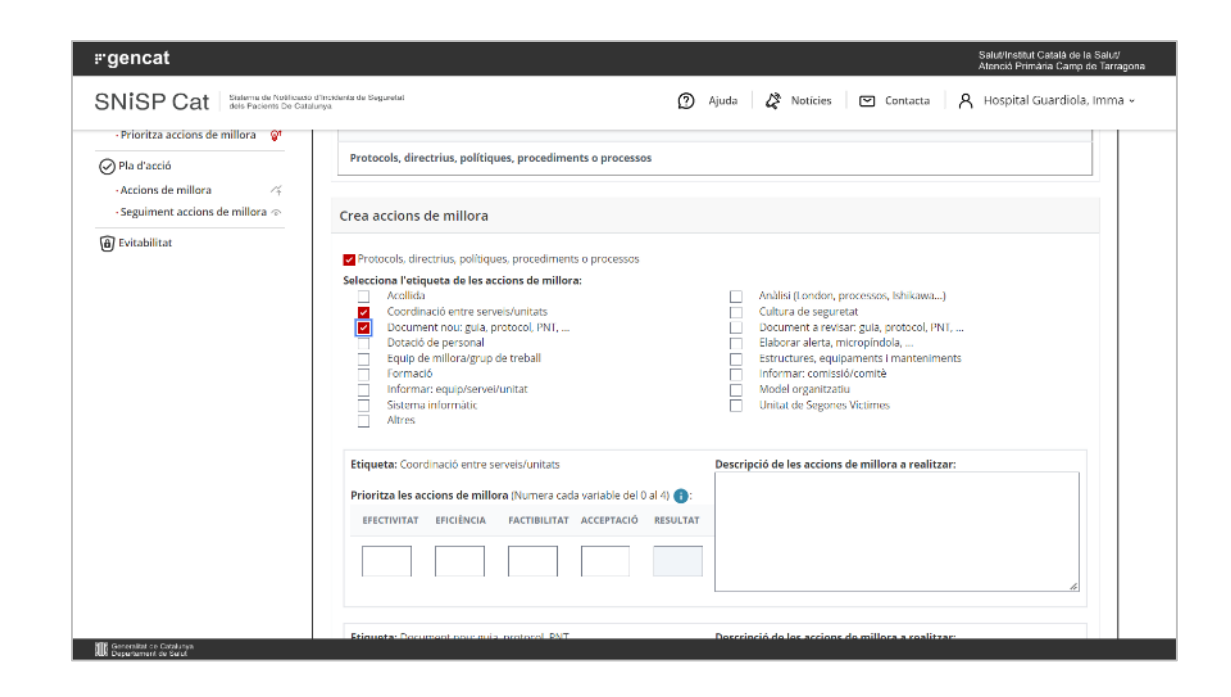

#### 4t pas: Descripció i ponderació

Descriure l'acció de millora i ponderar-la segons:

- Efectivitat: quin potencial té la solució enfront de la causa del problema? S'ha demostrat que funciona en algun lloc? Serà capaç d'eliminar la causa?
- Eficiència: el cost (diners, esforç, temps de personal, en el que suposarà el canvi) de la solució compensa els beneficis que n'obtindrem?
- Factibilitat: és possible la solució en el nostre centre? Tenim els recursos per implantar-la? És racional? S'adapta a la cultura? I a nivell legal?
- Acceptabilitat: l'acceptarà el personal implicat? I els altres? I els clients?

La ponderació valora de l'1 al 4 cadascuna d'aquestes dimensions, sent 1 el valor més baix i 4, el més alt.

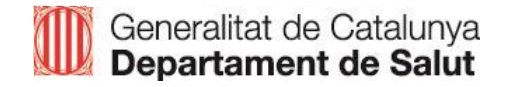

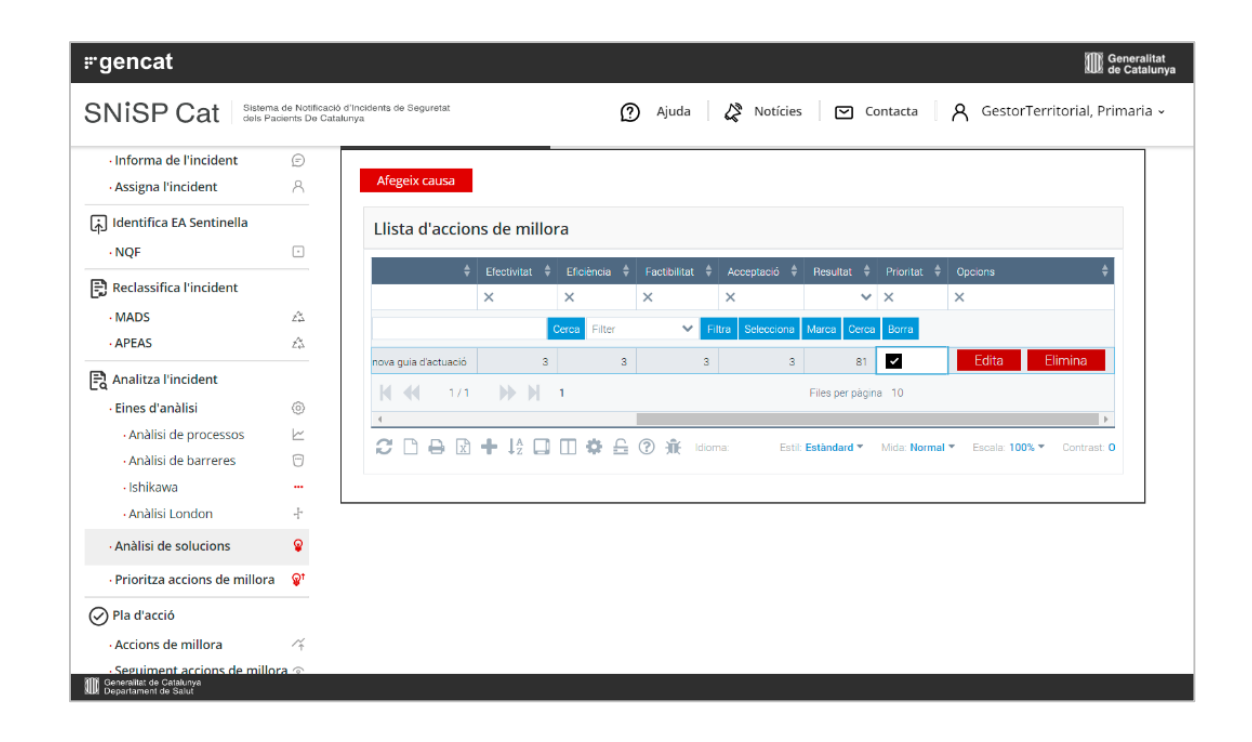

#### **Prioritzar**

Aquest pas és obligatori per poder desenvolupar el pla d'acció.

En aquesta funcionalitat, es mostren en la taula les etiquetes creades en el pas anterior.

S'ha de marcar amb un xec la casella de la columna de "Prioritat" per desenvolupar les accions en el pla d'acció.

# VÍDEO 5 - Pla d'acció: Accions de millora

- □ Funcionalitats relacionades amb definir el pla d'acció
- Evitabilitat
- □ Conclusions

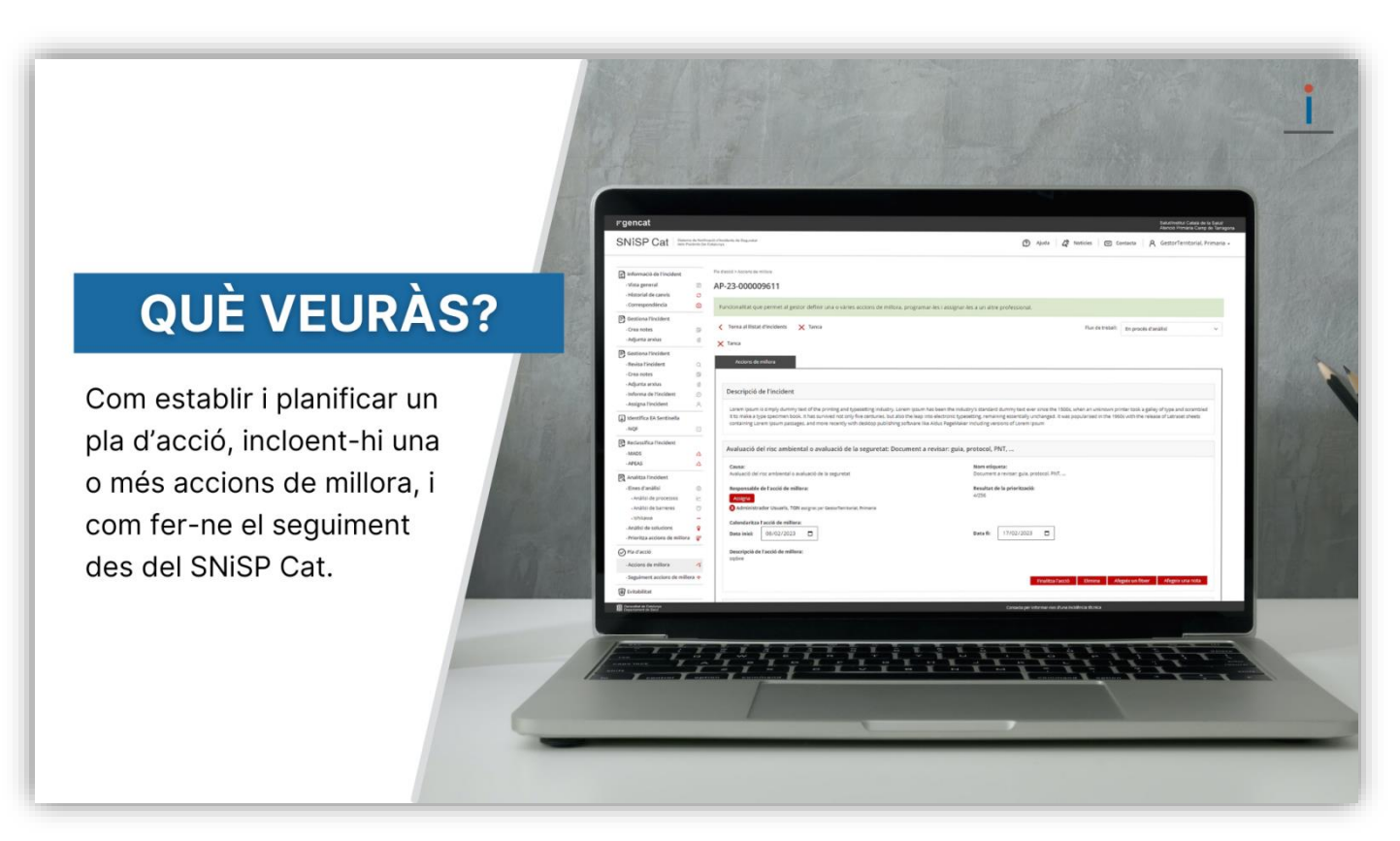

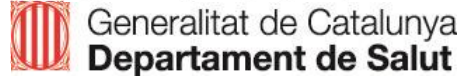
## Pas 3: Pla d'acció – Accions de millora

| ire de Dispepsia per<br>Vo contents amb això,<br>e el metge de familia li |  |  |
|---------------------------------------------------------------------------|--|--|
| lre de Dispepsia per<br>No contents amb això,<br>e el metge de familia li |  |  |
| lre de Dispepsia per<br>No contents amb això,<br>e el metge de familia li |  |  |
| No contents amb això,<br>e el metge de familia li                         |  |  |
| e el metge de familia li                                                  |  |  |
|                                                                           |  |  |
|                                                                           |  |  |
|                                                                           |  |  |
|                                                                           |  |  |
| Nom etiqueta:                                                             |  |  |
|                                                                           |  |  |
|                                                                           |  |  |
|                                                                           |  |  |
|                                                                           |  |  |
|                                                                           |  |  |
|                                                                           |  |  |
|                                                                           |  |  |
|                                                                           |  |  |
|                                                                           |  |  |

 Assignar l'acció de millora a un o més professional/s i assenyalar les dates en què ha de desenvolupar l'acció.

Per tornar a la pantalla del pla d'acció clicarem sobre el botó "Tanca".

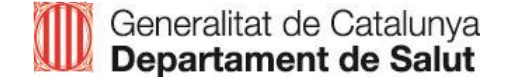

## Pas 3: Pla d'acció – Seguiment accions de millora

| - Vista general                                                                                                    | 6                                                                                           | AP-23-00000                                                                                                    | 159                                                                                                    |                                                |                                            |                                                                                                    |                                                                            |
|----------------------------------------------------------------------------------------------------|---------------------------------------------------------------------------------------------|----------------------------------------------------------------------------------------------------|----------------------------------------------------------------------------------------------------|------------------------------------------------|--------------------------------------------|----------------------------------------------------------------------------------------------------|----------------------------------------------------------------------------|
| Historial de canvis     Correspondència                                                                                                    |                                                                                             | Lista de totes les accions de miliora d'un incident.                                                                                                    |                                                                                                    |                                                |                                            |                                                                                                    |                                                                            |
| B Gestiona l'incident                                                                                                    | Q                                                                                           | Torne al Ilistat d                                                                                                    | l'incidents 🗙 1                                                                                                    | anca                                           |                                            | Flux de trettelle Recibre                                                                                                    | v                                                                          |
| -Crea notes                                                                                                    | 6                                                                                           | Núm. registre Centre 🕴                                                                                                    | Estat 0                                                                                                    | Risc \$                                        | Tipus d'incident 0                         | Description d                                                                                                    | Responseble                                                                |
| - Adjunta anxius                                                                                                    | U                                                                                           | ×                                                                                                    | ~                                                                                                    | ~                                              | ×                                          | x                                                                                                    |                                                                            |
| - Informa de l'incident                                                                                                    | Ø                                                                                           | AP-23-000000159                                                                                                    | Finalizat                                                                                                    | • Racet                                        | Infraestructures, locals o instal·lao ons  | Difonde la importância de la conclusió de la medicació.                                                                                                    | ICS referentfarmer                                                         |
| - Assigna l'incident                                                                                                    | 8                                                                                           | AP-23-000000159                                                                                                    | Fore de termini                                                                                                    | · Niscat                                       | Infraestructures, locals o instal lacions  | Informar el pacient dels canvis en el seu tractament i de com ha de seguinio a faita hospitaliaria; així com avaluar que ha compris tota la informació.                                                                                                    | IOS, referentfarmad                                                        |
| 🙀 Identifica EA Sentinella                                                                                                    |                                                                                             | AP-23-000000159                                                                                                    | Assignet                                                                                                    | 🗧 Riscelt                                      | Infraestructures, locals o instal lao ons  | informar de les eines de l'ECAP que es poden utilitzer per a la consiliació de la medicació.                                                                                                    | X23, referentierma                                                         |
| - NQF                                                                                                    | ۲                                                                                           | 49-23-000000159                                                                                                    | Nou                                                                                                    | 😑 Piscat                                       | Infraestructures, locals o instal lacional | Informar als pacients amb patologia complexe de la importancia d'acudir als centres hospitalaria amb la seus medicació habitual (le que prener habitualment) per revisar l'adheriencia.                                                                                                    | XCS, referentierma                                                         |
| Reclassifica l'incident                                                                                                    |                                                                                             | AP-23-000000159                                                                                                    | Enalizat                                                                                                    | <ul> <li>Riscat</li> </ul>                     | Infraestructures, locals o instal lacions  | Pormació dels professionals en l'ús segur del medicament revisió de les medicacions, instruccions a l'alte (evitar frases com: "i segur el tractament habitual")                                                                                                    | CS. referenciarma                                                          |
| MADS                                                                                                    | ~                                                                                           | AP-23-000000159                                                                                                    | Nou                                                                                                    | 😑 Riscat                                       | infraestructures, locals o instal lao one  | E SINE hauria de tanir incorporades les alertes del Bell Audó de prescripció.                                                                                                    | ICS farmacoleg                                                             |
| APEAS                                                                                                    | 15                                                                                          | AP-23-000000159                                                                                                    | Nou                                                                                                    | Riso at                                        | Infraestructures, locals o instal lacione  | Eleborar un procediment excrit per a la conciliació de la medicació vigent al centre i disposar d'un model en format en paper o electrónic per melitter la conciliació                                                                                                    | KIS referențuelte                                                          |
| -Anàlisi de processos     -Anàlisi de barreres     -Ishikawa                                                                                                    |                                                                                             | DIAGRAMA DE GANTI                                                                                                    | Mes                                                                                                    |                                                |                                            |                                                                                                    |                                                                            |
| -Analisi de processos<br>-Anàlisi de barreres<br>-Ishikawa                                                                                                    | 0                                                                                           | Dia Setmana<br>Descripció                                                                                                    | Data inici                                                                                                    | Dies                                           | 07 Feb. Dm 14 Feb. Dm 25 Feb. Dm 21        | 18 Feb. Dm 67 Mar. Dm 14 Mar. Dm 21 Mar. Dm 28 Mar. Dm 04 Abr. Dm 11 Abr. Dm 15 Abr. Dm 25 Abr. Dm 02 Mai. Dm 09 Mai. Dm 10 Mai. Dm 28 Mai. Dm 30 Mai. D                                                                                                    | m 00 Jun. Dm 13 J                                                          |
| -Analisi de procesos<br>-Analisi de barrenes<br>-Ishikawa<br>-Analisi London                                                                                                    | - +                                                                                         | Dia Setmana<br>Descripció<br>Difondre la importància                                                                                                    | Data Inter<br>Se la cons 14-02-2023                                                                                                    | Dies<br>70                                     | 67 Feb; Dm 14 Feb; Dm 25 Feb; Dm 25        | 2 Fub. Der 17 Mar. Der 14 Mar. Der 21 Mar. Der 21 Mar. Der 14 Mar. Der 14 Abr. Der 14 Abr. Der 14 Abr. Der 16 Abr. Der 22 Abr. Der 23 Abr. Der 23 Mar. Der 23 Mar. Der 23 Mar. Der 23 Mar. Der 24 Mar. Der 24 Mar.           | m 00.Jun. Dm 13.                                                           |
| -Anàlisi de procesos<br>-Anàlisi de berreres<br>-Ishikawa<br>-Anàlisi London<br>-Anàlisi de solucions                                                                                                    | 0 + 0                                                                                       | Dia Setmana<br>Descripció<br>Difondre la importància<br>Informar el pacient dels                                                                                                    | Data inter<br>de la cons 14-02-2023<br>canvis en 20-02-2023                                                                                                    | Dies 70                                        | 67 Feb. Dw. 14 Feb. Dm. 23 Feb. Dw. 23     | E Fall De 17 Mar. De 14 Mar. De 12 Mar. De 21 Mar. De 19 Mar. De 14 Mar. De 14 Ar. De 14 Ar. De 12 Ar. De 12 Mar. De 19 Mar. De 21 Mar. De 20 Mar. De 19 Mar. De 20 Mar. De 19 Mar. De 20 Mar. De 20 Mar. De                                                                                                    | nn 00.Jun. Din 13.J                                                        |
| <ul> <li>- Anàlisi de processos</li> <li>- Anàlisi de barreres</li> <li>- Ishikawa</li> <li>- Anàlisi London</li> <li>- Anàlisi de solucions</li> <li>- Prioritza accions de millora</li> </ul>                                                                                                  |                                                                                             | Dia Setmana<br>Descripció<br>Difondre la importància<br>Informar el pacient dels<br>Informar de les eines de                                                                                                    | Data inici<br>de la cons 14-02-2023<br>canvis en 25-02-2023<br>FECAP q 24-02-2023                                                                                                 | Dies<br>70<br>9<br>35                          | 67 Feb. Dm 14 Feb. Dm 21 Feb. Dm 21        | 2 Fail: Chi         11 Max: Chi         11 Max: Chi         21 Max: Chi         11 Max: Chi         21 Max: Chi         11 Max: Chi         11 Max: Chi         11 Max: Chi         11 Max: Chi         21 Max: Chi         11 Max: Chi         11 Max: Chi         21 Max: Chi         21 Max: Chi                                                                                                    | m 00 Jun. Din 13 J                                                         |
| -Ardensi de processos     -Anàlisi de barreres     -Ishikawa     -Anàlisi London     -Anàlisi de solucions     -Prioritza accions de millora     ⊘ Pla d'acció                                                                                                    | - +<br>- •                                                                                  | Dia Setmana<br>Discriputi<br>Difondre la importância<br>Informar el pacient dels<br>Informar de les eines de<br>Informar als pacients an                                                                                       | Data inici<br>de la cons 14-02-2023<br>carrvis en 20-02-2023<br>FEGAP q 24-02-2023<br>to patolog 24-02-2023                                                                       | Dies<br>70<br>9<br>35<br>60                    | 67 Feb, Din 14 Feb, Din 23 Feb, Din 21     | 2 Fall, Chi, Chi, Mi Xiao, Chi, 11 Mai, Chi, 2 Yi Mai, Chi, 2 Mai, Chi, 2 Mai, Chi, 11 Falo, Chi, 12 Falo, Chi, 22 Mai, Chi, 20 Mai, Chi, 10 Mai, Chi, 10 Mai, Chi, 10 Mai, Chi, 10 Mai, Chi, 10 Mai, Chi, 20 Mai, Chi, 20 Mai, 20 Mai, 20 Mai,            | m 00 Jun Dm 13 .                                                           |
| -Arialisi de barressado     -Análisi de barres     -Ishikawa     -Análisi London     -Análisi London     -Análisi de solucions     -Prioritza accions de millora     Pla d'acció     -Accions de millora                                                                                         |                                                                                             | Dia Sectmana<br>Descripció<br>Difondre la importância -<br>Informar el pecient dels<br>Informar de les eines de<br>Informar als pacients an                                                                                    | Data inici<br>de la con: 14-02-2023<br>canvos en 20-02-2023<br>(ECAP g. 24-02-2023<br>6 patolog 24-02-2023<br>valu an 6 2 -20-02-2023                                             | Dies<br>70<br>9<br>35<br>60                    | 67 Fub, Dm 14 Fub, Dm 23 Fub. Dm 21        | 2 Fall. Che C <sup>®</sup> Mail. Che 14 Mail. Che 21 Mail. Che 21 Mail. Che 04 Mail. Che 14 Mail. Che 14 Mail. Che 22 Mail. Che 23 Mail. Che 23 Mail. Che 23 Mail. Che 23 Mail. Che 23 Mail. Che 23 Mail. Che 23 Mail. Che 24 Mail. Che 24 M | m 00 Jun. Dm 13 J                                                          |
| -Arialisi de barreres     -Análisi de barreres     -Ishikawa     -Análisi London     -Análisi London     -Análisi de solucions     -Prioritza accions de millora     /Ra d'acció     -Accions de millora     -Seguiment accions de millor                                                        | -<br>+<br>@<br>*<br>*                                                                       | Dia Setmana<br>Descriptif<br>Diffondre la importância i<br>Informar de los eines de<br>Informar de los eines de<br>Informar als pacients an<br>Formació dels professio<br>El SIRE humin de torik i                             | Data inter<br>56 la conc. 14-02-2023<br>canvis en 20-02-2023<br>16 CAP g. 24-02-2023<br>16 patolog. 24-02-2023<br>16 la en fl. 24-02-2023<br>10 patolog. 24-02-2023               | Dies<br>70<br>9<br>35<br>60<br>83<br>112       | 07 Fub, Dan 14 Feb, Dan 21 Fab, Dan 21     | 2 Fall, Che, Che Mar, Che Mark, Che 2 Hau, Che 2 Hau, Che Mark, Che Halo, She Halo, Che Halo, Che 2 Hau, Che 2 Hau, Che 2           | en OBJun. Den 13J                                                          |
| -Arakia de protessas     -Arakia de barreres     - Ishikarva     -Arakia de solucions     -Arakia de solucions     -Arakia de solucions     -Arakia de solucions     -Priorizza accions de millora     - Accions de millora     - Segulment accions de millor      - Segulment accions de millor | -<br>-<br>-<br>-<br>-<br>-<br>-<br>-<br>-<br>-<br>-<br>-<br>-<br>-<br>-<br>-<br>-<br>-<br>- | Dia Settrano<br>Descriptió<br>Difondre la importància e<br>Informar el pacient dels<br>Informar de les eines de<br>Informar als pacients am<br>Formació dels professio<br>El SIRE heuría de herie i<br>Elaborar un procediment | Data (He)<br>de la canc 14-02-2023<br>carvis en 20-02-2023<br>(ECAP g 24-02-2023<br>is patolog 24-02-2023<br>natis en RL 24-02-2023<br>(corpone 24-02-2023<br>(corpone 24-02-2023 | Dies<br>70<br>9<br>35<br>60<br>63<br>112<br>52 | 57 Fub, Dan 14 Feb, Dan 21 Fub. Dan 2      | 2 Fall, Ch. (D* 14 Mar, Ch. 21 Mar, Ch. 21 Mar, Ch. 21 Mar, Ch. 20 Mar, Ch. 21 Mar, Ch. 21           | en 00 Jun. Den 13 .<br>es traptalaris amit la e<br>estassione, instructore |

- Permet fer el seguiment de les accions de millora de l'incident notificat.
- Sota de la taula dinàmica hi ha el diagrama de Gantt, que permet filtrar les accions per dia, setmana o mes i modificar automàticament les dates en el calendari, movent el requadre.

Important: El professional a qui se li assigna l'acció, pot adjuntar una nota, un fitxer i finalitzar l'acció des del seu apartat de seguiment.

#### Pas 3: Pla d'acció – Evitabilitat

| 📄 Informació de l'incident               |         | Informació de l'incident > Evitabilitat                 |                           |   |
|------------------------------------------|---------|---------------------------------------------------------|---------------------------|---|
| - Vista general                          |         | AP-23-000000159                                         |                           |   |
| - Historial de canvis O                  |         |                                                         |                           |   |
| Correspondència                          | Θ       | Probabilitat que l'incident no s'hagués produit.        |                           |   |
| 🕞 Gestiona l'incident                    |         | Tarra al Metat d'Incidente V Tarra                      | Development of the second |   |
| Revisa Fincident                         | Q       | ionna al llistat d'incidents X l'anca                   | Hux de treball: Reobre    | Ŷ |
| - Crea notes                             |         | Valora l'evitabilitat de l'incident                     |                           |   |
| - Adjunta arxius                         | ø       |                                                         |                           |   |
| - Assigna l'incident                     | A       | Selecciona una opció:                                   |                           |   |
| Identifica EA Sentinella                 |         | Absència d'evidència d'evidència                        |                           |   |
| • NQF                                    |         | Vinima probabilitat devitabilitat                       |                           |   |
| Reclassifica l'incident                  |         | Moderada probabilitat d'evitabilitat                    |                           |   |
| MADS                                     | ~       | <ul> <li>Elevada probabilitat d'evitabilitat</li> </ul> |                           |   |
| - APEAS                                  | a.      | <ul> <li>Total evidència d'evitabilitat</li> </ul>      |                           |   |
| Analitza l'incident                      |         |                                                         |                           |   |
| - Eines d'anàlisi                        | 0       |                                                         |                           |   |
| <ul> <li>Anàlisi de processos</li> </ul> | Ł       |                                                         |                           |   |
| <ul> <li>Anàlisi de barreres</li> </ul>  | 8       |                                                         |                           |   |
| - Ishikawa                               |         |                                                         |                           |   |
| Analisi London     Analisi de solucions  | -7<br>Q |                                                         |                           |   |
| Prioritza accions de millora             | è.      |                                                         |                           |   |
| Pla d'acció                              |         |                                                         |                           |   |
| Accions de millora                       | 4       |                                                         |                           |   |
| Seguiment accions de millor              |         |                                                         |                           |   |
| B Evitabilitat                           |         |                                                         |                           |   |
| -                                        |         |                                                         |                           |   |

 Permet valorar la probabilitat que l'incident no s'hagués produït.

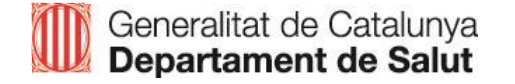

## Pas 3: Pla d'acció – Conclusió

| ortion out and                                                                                                    | sooriis De C                                                                                     | aaaarga.                                                                                                    |                                                                                                    |                                                                                                    |                                                                                                    |  |
|----------------------------------------------------------------------------------------------------|--------------------------------------------------------------------------------------------------|----------------------------------------------------------------------------------------------------|----------------------------------------------------------------------------------------------------|----------------------------------------------------------------------------------------------------|----------------------------------------------------------------------------------------------------|--|
| Vista general     Historial de carvis     Correspondência                                                                                                    |                                                                                                  | AP-23-000000159                                                                                                    |                                                                                                    |                                                                                                    |                                                                                                    |  |
|                                                                                                    |                                                                                                  | Recuil dels punts importants de l'incident notificat i del seu anàlisi. Pots importar la descripció de l'incident i el pla d'acció.                                                                   |                                                                                                    |                                                                                                    |                                                                                                    |  |
| Gestiona l'incident     Revisa l'incident     Q                                                                                                    |                                                                                                  | Torne al llistat d'incidents X Tanca Exporta                                                                                                    | Rux de treball: Reobre                                                                                                    |                                                                                                    |                                                                                                    |  |
| Crea notes     Adjunta arxius                                                                                                    | 69<br>0                                                                                          | Enviar un correu electrònic amb el PDF de la conc                                                                                                    | lusió adjunt                                                                                                    |                                                                                                    |                                                                                                    |  |
| <ul> <li>Informa de l'incident</li> <li>Assigna l'incident</li> </ul>                                                                                                    | @<br>A                                                                                           | Escriu un missatge adjunt al correu electrònic que rebrà l'usu                                                                                                    | uari                                                                                                    |                                                                                                    |                                                                                                    |  |
| JIdentifica EA Sentinella                                                                                                    |                                                                                                  |                                                                                                    |                                                                                                    |                                                                                                    |                                                                                                    |  |
| Reclassifica l'incident                                                                                                    |                                                                                                  |                                                                                                    |                                                                                                    |                                                                                                    |                                                                                                    |  |
| MADS                                                                                                    | A                                                                                                |                                                                                                    |                                                                                                    |                                                                                                    | 1.                                                                                                    |  |
| • MADS<br>• APEAS                                                                                                    | ۵<br>۵                                                                                           | Opció 1: Si no es troba al teu entorn pots introduir el seu corr                                                                                                    | reu electrònic manualment:                                                                                                    |                                                                                                    | 4                                                                                                    |  |
| MADS     APEAS     Analitza l'incident                                                                                                    | 6<br>6                                                                                           | Opció 1: Si no es troba el teu entorn pots introduir el seu con<br>Introdueix un correu electrònic                                                                                                    | reu electrònic manualment.<br>Envos                                                                                                    |                                                                                                    |                                                                                                    |  |
| MADS     APEAS     Analitza l'incident     Eines d'anàlisi                                                                                                    | ∆<br>∆<br>⊚                                                                                      | Opció 1: Si no es troba al teu entorn pots introduir el seu con<br>Introduzix un correu electrònic<br>Opció 2: Si es troba al teu entorn pots trobar-lo en aquesta ta                                 | reu electrònic manualment:<br>Enna                                                                                                    |                                                                                                    |                                                                                                    |  |
| MADS     APEAS     Analitza l'incident     Eines d'anàlisi     Anàlisi de processos                                                                                                    | ۵<br>۵<br>۷                                                                                      | Opció 1: Si no es troba al teu entorn pots introduir el seu con<br>Introdueir un corrun electrónic           Opció 2: Si esta al teu entorn pots trobar-lo en aquesta te<br>Mostro 1º 0 regeres       | reu electrònic manualment:<br>Enna<br>Judia:                                                                                                    |                                                                                                    | Cercas                                                                                                    |  |
| MADS     APEAS     Analitza Fincident     Eines d'anàlisi     Anàlisi de processos     Anàlisi de barreres     Jobitrus                                                                                                    | ۵<br>۵<br>۷                                                                                      | Opció 1: Si no es troba al teu entorn pots introduir el seu con<br>Introdueix un correu electrónic<br>Opció 2: Si es toba al teu entorn pots trobar-lo en aquesta ta<br>Mostra 10 megareza<br>USUARI  | reu electrònic manualment:<br>Errur<br>Inda:<br>A EMAIL                                                                                                    | e estat                                                                                                    | Cerce<br>¢ OPCIONS ♦                                                                                                    |  |
| MADS     APEAS     Analitza Tincident     Eines d'anàlisi     Anàlisi de processos     Anàlisi de barrers     Ishikowa     Ishikowa     Anàlisi London                                                                                                    | ۵<br>۵<br>۳<br>۰                                                                                 | Opció 1: Si no es troba al teu entorn pots introduir el seu con<br>Introdueix un correu electrónic<br>Opció 2: Se troba al teu entorn pots trobar-lo en aquesta ta<br>Mostra 10 egotres<br>USUARI     | res electrònic manualment:<br>Errar<br>sula:<br>• EMAIL                                                                                                    | ) ESTAT<br>Aciku                                                                                                    | Cerca:<br>OPCIONS                                                                                                    |  |
| MADS<br>- APEAS<br>APEAS<br>Analitza Fincident<br>- Enes d'anàlisi<br>- Anàlisi de processos<br>- Anàlisi de barreres<br>- Anàlisi de barreres<br>- Anàlisi de solucions                                                                                                    | △<br>△<br>□<br><br>+<br>₽                                                                        | Opció 1: Si no es troba al teu entorn pots introduir el seu con<br>Introdueix un correu electrònic<br>Opció 2: Se troba al teu entorn pots trobar-lo en aquesta te<br>Mosro 10 registres<br>USUARI    | es electrònic manualment:<br>Enna<br>sula:                                                                                                    | <ul> <li>ESTAT</li> <li>Actu</li> <li>Actu</li> </ul>                                                                                     | Cerce<br>OPCIONS<br>Invia<br>Envia                                                                                                    |  |
| MADS     APEAS     Analisi     Arabits     Analisi de processos     Analisi de barreres     Ishrikuwa     Analisi de solucions     Analisi de solucions     Prioritza accions de millior                                                                                                    | 2<br>2<br>2<br>2<br>2<br>2<br>2<br>3<br>2<br>3<br>2<br>3<br>3<br>3<br>3<br>3<br>3<br>3<br>3<br>3 | Opció 1:51 no es troba al tsu entorn pots introduir el seu cen<br>Introdunix un correu electrónic<br>Opció 2: 51 es troba al tsu entorn pots trobar-lo en aquesta ta<br>Mosra 90 regares<br>USUARI    | reu electrònic manualment:<br>Tene<br>Internet<br>E MAIL<br>E MAIL                                                                                                    | <ul> <li>ESTAT</li> <li>Actu</li> <li>Actu</li> <li>Actu</li> <li>Actu</li> </ul>                                                         | Cerce Cerce                                                                                                    |  |
| MADS     APEAS     APEAS     Analitza l'incident     Eines d'anàlisi     Anàliti de processos     Anàliti de processos     Anàliti de processos     Anàliti de solucions     Anàliti de solucions     Prioritza accions de millor     Pia d'acció                                                                                                    | △<br>△<br>ビ<br>・<br>♀<br>♀                                                                       | Opció 1:5: no es troba al teu entorn pets introduir el seu con<br>Introducit un correu electrónic<br>Opció 2:5: es roba al teu entorn pats trobar-lo en aquesta te<br>Mostra 10 registres<br>USUAR    | reu electrònic manualment:<br>Tene<br>unut:                                                                                                    | ESTAT     Actiu     Actiu     Actiu     Inactiu                                                                                           | Cerce:<br>OPCIONS<br>Frace<br>Errore<br>Errore<br>Errore<br>Errore                                                                                                    |  |
| MADS     APEAS     Analtza Fincident:     Eines d'anàlta     Analtsi de processos     -Anàltsi de barreres     -Anàltsi de barreres     -Anàltsi de solucions     -Anàltai Landan     -Anàltai Landan                                                                                                    | ∴<br>∴<br>                                                                                       | Opció 1: Si no es troba al teu entorn pots introduir el aeu con<br>Introdueix un corrun electrónic<br>Opció 2: Si escaba i teu entorn pots trobar-lo en aquesta ta<br>Mostra [10] registres<br>USUAR  | eu electrònic manualment<br>Enna<br>autor<br>EMAIL<br>EMAIL<br>ENA<br>EMAIL<br>ENA<br>ENA<br>ENA<br>ENA<br>ENA<br>ENA<br>ENA<br>ENA                                                                                                    | ESTAT     Actu     Actu     Actu     Actu     Intestu     Actu                                                                            | Cerus<br>OPCIONS<br>Frois<br>Enve<br>Enve<br>Enve                                                                                                    |  |
| MADS     MADS     MADS     APEAS     Anilis de processo     Analis de processo     Analis de processo     Analis de barreres     Analis de barreres     Analis de solucions     Analis de solucions     Analis de solucions     Analis de solucions     Analis de solucions     Analis environs     Analis de solucions     Analis de solucions     Analis environs     Analis environs                                                                                                    | ∴<br><br><br><br><br><br><br><br><br>                                                            | Opció 1: Si no es troba al teu entorn pots introduir el seu con<br>Introdueix un correu electrónic<br>Opció 2: Si es coba al teu entorn pots trobar-lo en aquesta ta<br>Mostra 10 ingestres<br>USUARI | eu electrinic manualment<br>Eroue  tuts                                                                                                    | <ul> <li>ESTAT</li> <li>Actu</li> <li>Actu</li> <li>Actu</li> <li>Inactu</li> <li>Inactu</li> <li>Actu</li> </ul>                         | Ceras<br>OPCIONS<br>Enve<br>Enve<br>Enve<br>Enve<br>Enve<br>Enve<br>Enve<br>Enve                                                                                                    |  |
| MADS     MADS     MADS     APE35     Anditus Fincident     Elens d'anàlid     Anàlid de protessos     -Anàlid de barreres     -Inhilane     -Mallid de barreres     -Mallid de barreres     -Mallid de substoms     -Mallid de substoms     -Mall | ۵۵<br>۲۰<br>۲۰<br>۲۰<br>۲۰<br>۲۰<br>۲۰                                                           | Opció 2: Si no es troba al tsu entorn pots introduir el acu cen<br>Introdunix un correu electrónic<br>Opció 2: Si es troba al tsu entorn pots trobar lo en aquesta te<br>Mosora 10 regores<br>USUARI  | veu electrois manufimene<br>Terret<br>value<br>CAMIL<br>CAMIL<br>CAM | ESTAT     Acilu     Acilu     Acilu     Acilu     Inatilu     Acilu     Acilu     Acilu     Acilu     Acilu     Acilu     Acilu     Acilu | Certar<br>OPCIONS<br>Frida<br>Ence<br>Ence<br>Ence<br>Ence<br>Ence<br>Ence<br>Ence<br>Ence<br>Ence                                                                                                    |  |
| AMDS     AMDS     AMDS     AMIDS     AMIDS     Aniliza fincident     Aniliza fincident     Aniliza fincid | ۵۵<br>۱۹۰۵<br>۱۹۰۹<br>۱۹۰۹<br>۱۹۰۹<br>۱۹۰۹<br>۱۹۰۹<br>۱۹۰۹<br>۱۹                                 | Opció 1:5 no es troba al teu entorn pets introduir el acu con<br>Introducit un correu electrónic<br>Opció 2: 51 es troba al teu entorn pets trobar-lo en aquesta te<br>Mostra 10 regiones<br>USUARI   | eu electricis manufimen:<br>Terret<br>alus:<br>Carter<br>Carter<br>Carte                                                                         | ESTAT Actu Actu Actu Inactu Inactu Actu Actu Actu Actu Actu Actu Actu A                                                                   | Cerce<br>OPCIONS<br>Fredo<br>Erece<br>Fredo<br>Erece<br>Erece |  |

- Permet importar les dades de:
  - la descripció de l'incident
  - el pla d'acció

I escriure en el camp lliure de text

- Quan es clica el botó "Desa", automàticament demana si es vol tancar l'incident sense haver de canviar l'estat en el flux de treball.
- Per acabar, el botó "Exporta" fa un PDF amb la informació següent: descripció, pla d'acció i conclusió.

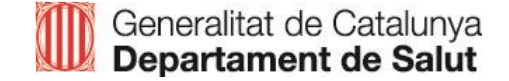

#### **Tanca l'incident**

| rgencat                                                              |                              |                                                                                | Sukutimalita Catala de la Saladr<br>Alamoid Primária Camp de Tamagona                                                                                                    |
|----------------------------------------------------------------------|------------------------------|--------------------------------------------------------------------------------|----------------------------------------------------------------------------------------------------|
| SNISP Cat                                                            | ta da Notifi<br>Tariantis Da | uniti effectivente la languantat<br>Catalogue                                  | 🕑 Aluta   🦉 Nesicles   🖾 Centacta   🎗 GestorTerritorial, Primaria -                                                                                                    |
| Informació de l'incident<br>- Vista general<br>- Historial de camits | 0                            | Pa (100) - Actors de milere<br>AP-21-000009583                                 |                                                                                                    |
| -Correspondencia                                                     | ٥                            | Funcionalitat que permet al gestor definir una o varies accions de miliora, pr | ograman les l'assignan les a un altre professional.                                                                                                    |
| Revisa Pincident     Crea notes     Adjunta ankus                    | 0                            | X Tanca                                                                        | Regipte 4<br>Regipte 4<br>Regipt |
| Assigna Tincident     Assigna Tincident                              | Ø<br>A                       | Accomi de millora                                                              |                                                                                                    |
| -NOF                                                                 | å                            | Descripció de l'incident                                                       |                                                                                                    |
| Analitza Tincident                                                   |                              | analysis to particle competent was 3 follo transmost dat transmost data        | Them and at to dot a 2 constitution to be access interface and incident AN auto Code 10% restain to                                                                                                    |

 Si no es tanca l'incident després de fer la conclusió, des del flux de treball es pot seleccionar l'opció "Tanca".

Cal recordar que sempre es pot canviar l'estat del flux de treball per reobrir un incident en el cas que sigui necessari tornar-lo a revisar.

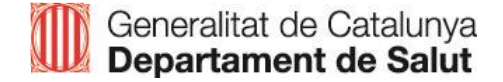

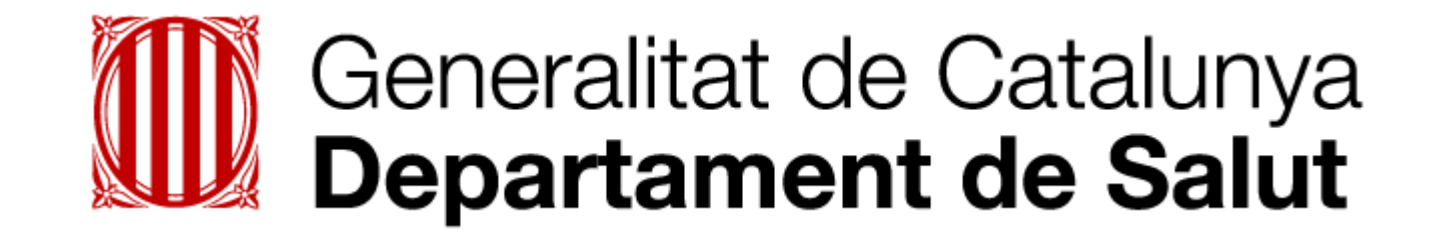

# seguretatdelspacients.gencat.cat canalsalut.gencat.cat

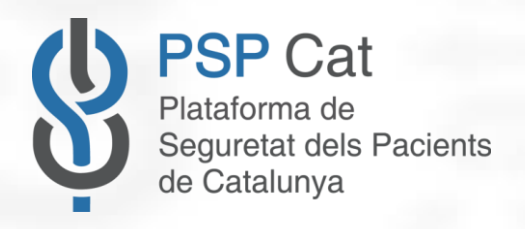